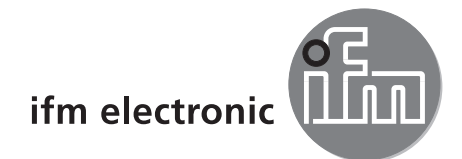

Programmhandbuch

PC-Bedienprogramm für dualis Multicode Reader O2I1xx O2I3xx

# efectoriad

E2I200 Version 1.4

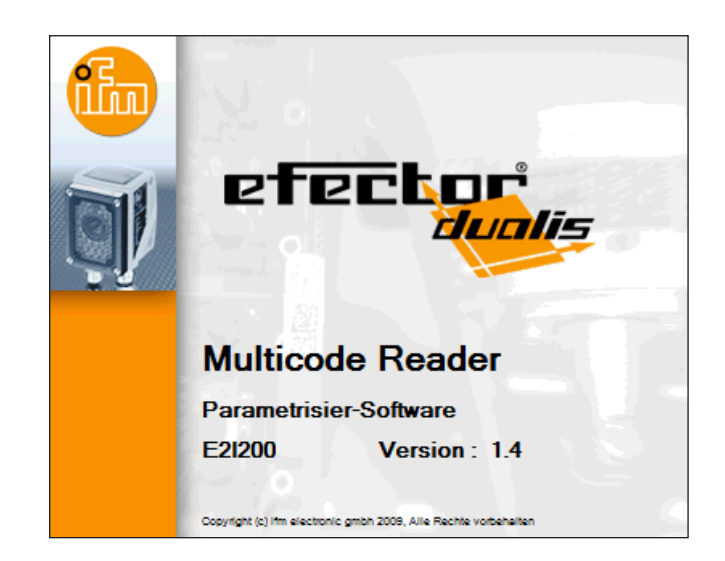

# Inhalt

| 1 | Vorbemerkung                                                                                                    | 5<br>5                                                                                                    |
|---|----------------------------------------------------------------------------------------------------|----------------------------------------------------------------------------------------------------|
| 2 | Systemvoraussetzungen         2.1 PC-Hardware         2.2 PC-Software         2.3 Benötigtes Zubehör         2.4 Kompatibilität PC-Bedienprogramm und Geräte-Firmware         2.5 Bezugsquelle PC-Bedienprogramm und Geräte-Firmware                                                                                                    | 5<br>5<br>5<br>5<br>5                                                                                        |
| 3 | Bestimmungsgemäße Verwendung                                                                                                    | 6                                                                                                    |
| 4 | Installation.         4.1 Hardware         4.2 Software         4.3 Netzwerkeinstellungen         4.3.1 Werkseinstellung Multicode Reader         4.3.2 IP-Adresse PC überprüfen und einstellen         4.3.3 IP-Adresse Multicode Reader überprüfen und einstellen         4.4 Übertragung der Prozessdaten einrichten         4.4.1 Werkseinstellung Multicode Reader         4.4.2 RS-232 Verbindung herstellen         4.4.3 TCP/IP Verbindung herstellen         4.4.4 EtherNet/IP Verbindung herstellen                                                                                                    | 7<br>7<br>8<br>8<br>8<br>9<br>.10<br>.10<br>.10<br>.11<br>.11                                                |
| 5 | Basisfunktionen des Programms         5.1 Grundlagen zur Benutzeroberfläche.         5.2 Programmstart         5.3 Generelle Einstellungen         5.3.1 Sprachen         5.3.2 Farben         5.4 Gerät mit Bedienprogramm verbinden         5.4.1 Alternative 1: Lesezeicheneintrag.         5.4.2 Alternative 2: Eingabe der Reader IP-Adresse         5.4.3 Alternative 3: Reader IP-Adresse suchen         5.4.4 Gerät ist mit Bedienprogramm verbunden                                                                                                    | . 14<br>. 15<br>. 16<br>. 16<br>. 16<br>. 17<br>. 17<br>. 18<br>. 19<br>. 21                                 |
| 6 | Konfigurations-Modus.         6.1 Allgemeines         6.2 Konfigurations-Modus aufrufen         6.3 Handhabung der Konfigurationen und Gruppen.         6.3.1 Konfiguration außerhalb einer Gruppe         6.3.2 Konfiguration innerhalb einer Gruppe.         6.3.3 Konfigurationsinformation abrufen         6.4 Allgemeine Geräteverwaltung.         6.5 Globale Geräteeinstellungen         6.5.1 Globale Einstellungen.         6.5.2 Prozess-Schnittstelle         6.5.3 Netzwerkparameter         6.6 Vorhandene Konfiguration Up-/Downloaden         6.6.1 Konfiguration von Festplatte auf Multicode Reader speichern.         6.6.2 Konfiguration von Multicode Reader auf Festplatte speichern.         6.7 Passwort-Schutz.         6.8 Geräte-Firmware aktualisieren         6.9 Neue Konfiguration anlegen | .22<br>.23<br>.25<br>.25<br>.26<br>.27<br>.28<br>.27<br>.28<br>.29<br>.30<br>.31<br>.32<br>.33<br>.34<br>.35 |
| 7 | Konfiguration "Bildqualität/Triggerkonfiguration"         7.1 Bildqualität         7.2 Triggerkonfiguration                                                                                                    | . 36<br>. 36<br>. 37                                                                                         |
| 8 | Konfigurationsschritt "Code definieren"         8.1 Code-Erkennung         8.1.1 Standarderkennung und Erweiterte Erkennung                                                                                                    | . 39<br>. 39<br>. 39                                                                                         |

| 8.1.2 Optimierung (z.B. ECC200)         8.2 Texterkennung (nur O2I35x)         8.2.1 OCR-Texterkennung         8.2.2 OCR mit Referenzcode         8.2.3 Erweiterte Einstellungen         8.3 Vorverarbeitung (Filterfunktionen)                                                                                                    |                                                                            |
|----------------------------------------------------------------------------------------------------|----------------------------------------------------------------------------|
| <ul> <li>9 Konfigurationsschritt "Prozess-Schnittstelle"</li> <li>9.1 Modus (Prozessverhalten)</li> <li>9.1.1 Mustererkennung</li> <li>9.1.2 Regulärer Ausdruck</li> <li>9.1.3 Codeinhalt als Referenzcode verwenden</li> <li>9.1.4 Zeichenketten definieren</li> <li>9.2 Prozessdateninhalt</li> <li>9.3 Codeposition</li> <li>9.4 Bild übertragen</li> <li>9.5 Codequalität</li> <li>9.5.1 Bewertung der Codequalität</li> <li>9.5.2 Codequalität von 1D-Barcodes</li> <li>9.5.3 Bewertung der Codequalität nach SEMI T10</li> </ul>                                                                    | 51<br>52<br>52<br>53<br>54<br>55<br>55<br>56<br>56<br>57<br>57<br>60<br>62 |
| 10 Konfigurationsschritt "Gesamttest"         10.1 Leseergebnis speichern         10.2 Leseergebnisse löschen                                                                                                    | 65<br>66<br>67                                                             |
| 11 Monitor-Modus                                                                                                    | 67                                                                         |
| 12 Servicereport-Modus         12.1 Auswertungen         12.1.1 Einzelauswertungen         12.1.2 Alle Auswertungen         12.2 Servicereport speichern         12.3 Servicereport öffnen                                                                                                    |                                                                            |
| 13 Programm beenden         13.1 Verbindung trennen         13.2 Programm schließen                                                                                                    | 71<br>71<br>71                                                             |
| 14 Prozessdaten-Protokoll.         14.1 Schnellübersicht der Kommandos         14.2 Gültigkeit und Anwendungsbereich         14.3 Grundlagen.         14.3.1 Abkürzungen und Bezeichnungen         14.3.2 Kommandos zum Gerät         14.3.3 Antworten vom Gerät         14.4.1 Trigger auslösen         14.4.2 Trigger auslösen und Ergebnis ausgeben         14.4.3 Triggermodus abfragen         14.4.4 Konfiguration/Gruppe dauerhaft aktivieren.                                                                                                    | 72<br>72<br>73<br>73<br>73<br>73<br>74<br>74<br>74<br>74<br>74<br>74       |
| 14.4.5       Konfiguration/Gruppe aktivieren.         14.4.6       Konfiguration/Gruppe abfragen         14.4.7       Referenzcode setzen         14.4.8       Referenzcode abfragen         14.4.9       Statistik abfragen         14.4.10       Letztes Bild abfragen         14.4.11       Letztes Fehlerbild abfragen         14.4.12       Geräteinformation abfragen         14.4.13       Protokollversion wählen         14.4.14       Protokollversion abfragen         14.4.15       Fehlercode vom Gerät abfragen         14.4.16       Externes Umschalten der Ausgänge RDY/OUT (nur O2l3xx) | 75<br>76<br>76<br>76<br>77<br>77<br>77<br>77<br>77<br>78<br>78<br>78       |
| 14.5 Globale Geräteeinstellungen      14.5.1 Verbindungsnachricht schicken      14.5.2 Protokollversion V1 (Standard).                                                                                                    | 79<br>79<br>79                                                             |

|    | <ul> <li>14.5.3 Protokollversion V2 (mit Ticket)</li> <li>14.5.4 Protokollversion V3 (mit Ticket und Nachrichtenlänge)</li> <li>14.5.5 Protokollversion V4 (mit Nachrichtenlänge)</li> <li>14.6 Standard-Ergebnisausgabe</li> <li>14.7 Ergebnisausgabe mit Beschreibung</li> <li>14.7.1 Beispielausgabe</li> <li>14.8 Fehlercodes</li> </ul> | .79<br>.79<br>.80<br>.81<br>.82<br>.85<br>.89 |  |
|----|----------------------------------------------------------------------------------------------------|-----------------------------------------------|--|
| 15 | Historie                                                                                                    | . 89                                          |  |

#### Lizenzen und Warenzeichen

Microsoft<sup>®</sup>, Windows<sup>®</sup>, Windows XP<sup>®</sup> und Windows Vista<sup>®</sup> sind eingetragene Warenzeichen der Microsoft Corporation. Alle benutzten Warenzeichen und Firmenbezeichnungen unterliegen dem Copyright der jeweiligen Firmen.

#### **Open Source Software**

Dieses Gerät enthält (ggf. veränderte) Open Source Software, die besonderen Lizenzbestimmungen unterliegt.

Urheberrechtliche Hinweise und Lizenzbestimmungen unter: www.ifm.com/int/GNU Bei Software, die der GNU General Public License bzw. der GNU Lesser General Public License unterfällt, kann der Quelltext gegen Übernahme der Kopier- und Versandgebühren angefordert werden.

# 1 Vorbemerkung

# 1.1 Verwendete Symbole

- Handlungsanweisung
- > Reaktion, Ergebnis
- [...] Bezeichnung von Tasten, Schaltflächen oder Anzeigen
- → Querverweis

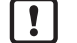

Wichtiger Hinweis

Fehlfunktionen oder Störungen sind bei Nichtbeachtung möglich.

ที

Information Ergänzender Hinweis

# 2 Systemvoraussetzungen

#### 2.1 PC-Hardware

- PC mit Pentium III-Prozessor oder höher, Taktfrequenz min. 500 MHz
- min. 128 MB Arbeitsspeicher
- min. 35 MB verfügbarem Festplattenspeicher
- CD-ROM Laufwerk
- XGA-kompatible Grafikkarte mit min. 1024 x 768 Pixel Bildschirmauflösung
- Ethernet-Netzwerkkarte für 10Base-T/100Base-TX, TCP/IP-Protokoll

## 2.2 PC-Software

- Betriebssystem Microsoft Windows 2000, XP, Vista oder Windows 7.

# 2.3 Benötigtes Zubehör

- Crossover-Kabel f
  ür Parametrieranschluss (Ethernet), M12-Stecker/RJ45-Stecker, 4-polig z.B. Art.-Nr.: E11898 (2 m)
- Anschlusskabel f
  ür Versorgungsspannung und Prozessanschluss, M12-Kabeldose, 8-polig z.B. Art.-Nr. E11231 (2 m, Kabelende konfektionierbar)

 $\label{eq:linear} \begin{array}{c} \mbox{Informationen zum verfügbaren Zubehör unter:} \\ \hline \mbox{www.ifm.com} \rightarrow \mbox{Datenblatt-Suche} \rightarrow \mbox{z.B. O2I102} \rightarrow \mbox{Zubehör} \end{array}$ 

# 2.4 Kompatibilität PC-Bedienprogramm und Geräte-Firmware

|                        |      | Veröffentlichte Firmwarestände (Stand 06.2015)                                                 |   |   |   |   |   |   |  |
|------------------------|------|------------------------------------------------------------------------------------------------|---|---|---|---|---|---|--|
|                        | 3025 | 3025         3026         3027         3028         3029         3031         3051         305 |   |   |   |   |   |   |  |
| PC-Bedienprogramm V1.0 | •    | •                                                                                              | • | - | - | - | - | - |  |
| PC-Bedienprogramm V1.1 | -    | -                                                                                              | - | • | ٠ | • | - | - |  |
| PC-Bedienprogramm V1.2 | -    | -                                                                                              | - | - | - | - | • | • |  |
| PC-Bedienprogramm V1.3 | -    | -                                                                                              | - | - | - | - | - | - |  |
| PC-Bedienprogramm V1.4 | -    | -                                                                                              | - | - | - | - | - | - |  |

• = kompatibel / - = nicht kompatibel, d.h. Geräte-Firmware aktualisieren oder passendes PC-Bedienprogramm verwenden

|                        |                                 | Veröffentlichte Firmwarestände (Stand 06.2015) |   |   |   |   |                  |                  |
|------------------------|---------------------------------|------------------------------------------------|---|---|---|---|------------------|------------------|
|                        | <b>3072 3074 3075 3076 3078</b> |                                                |   |   |   |   | 80xx<br>(O2l30x) | 81xx<br>(O2l35x) |
| PC-Bedienprogramm V1.0 | -                               | -                                              | - | - | - | - | -                | -                |
| PC-Bedienprogramm V1.1 | -                               | -                                              | - | - | - | - | -                | -                |
| PC-Bedienprogramm V1.2 | -                               | -                                              | - | - | - | - | -                | -                |
| PC-Bedienprogramm V1.3 | •                               | •                                              | • | • | • | • | -                | -                |
| PC-Bedienprogramm V1.4 | •                               | •                                              | • | • | • | • | •                | •                |

• = kompatibel / - = nicht kompatibel, d.h. Geräte-Firmware aktualisieren oder passendes PC-Bedienprogramm verwenden

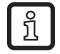

Der Firmwarestand des Gerätes wird im Display als 3. Anzeige direkt nach dem Einschalten angezeigt.

!

Geräte mit Firmwarestand 3080 und älter können nicht auf neuere Firmwarestände ab 8002 upgedated werden. Ebenso ist ein Downgrade ab Firmwarestand 8002 auf einen älteren Stand, nicht möglich. Aktuelle Firmwarestände unterscheiden sich durch neue Funktionalitäten gegenüber früheren Versionen, sie sind weiterhin mit den Funktionalitäten der früheren Firmware kompatibel.

#### 2.5 Bezugsquelle PC-Bedienprogramm und Geräte-Firmware

 $\begin{array}{l} \mbox{Programm und Geräte-Firmware sind downloadbar unter:} \\ \hline \mbox{www.ifm.com} \rightarrow \mbox{Service} \rightarrow \mbox{Download} \rightarrow \mbox{Software für Identifikationssysteme} \end{array}$ 

Im Downloadbereich die Hinweise zu den jeweiligen Ständen beachten. (→ 6.8 Geräte-Firmware aktualisieren)

# 3 Bestimmungsgemäße Verwendung

In Verbindung mit einem Multicode Reader O2I bietet das PC-Bedienprogramm folgende Möglichkeiten:

- Applikationsspezifische Konfigurationen anlegen, verwalten, benennen und/oder gruppieren
- Echtzeit Monitor-Modus für Einricht- und Servicezwecke
- Speichern von Servicereporten für statistische Auswertungen.

# **4** Installation

Nachfolgend wird die Installation und Einstellung für den Betrieb mit einer fest vergebenen IP-Adresse beschrieben (= Direktanschluss an PC).

Dies ist die werkseitig voreingestellte Betriebsart des Multicode Readers.

Die Abbildungen und Texte zeigen den Installationsvorgang unter Windows 7.

### 4.1 Hardware

- ▶ Gerät mit einem Crossover-Kabel mit der Ethernet-Schnittstelle des PCs verbinden.
- Art der Prozessdatenübertragung zum PC wählen:
  - TCP/IP:
    - Ethernet-Verbindung wird genutzt. Keine weitere Verbindung erforderlich.
  - Seriell:
    - RS-232 Schnittstelle des Readers mit der RS-232 Schnittstelle des PCs verbinden.
- ► Gerät über Prozessanschluss mit Spannung versorgen. Anschlussbelegung → Typaufkleber, Datenblatt O2I oder Bedienungsanleitung "dualis Multicode Reader O2I"

### 4.2 Software

- ► CD in das Laufwerk legen.
- > Startmenü wird geöffnet.
- Menüpunkt "efector dualis starten" wählen.
- > Programm wird gestartet.

Falls die Autostartfunktion für CD-Laufwerke deaktiviert ist und das Startmenü nicht automatisch geöffnet wird:

- ▶ Datei "O2IStart.exe" im Hauptverzeichnis der CD mit einem Doppelklick starten.
- > Startmenü wird geöffnet.
- ▶ Menüpunkt "efector dualis starten" wählen.
- > Programm wird gestartet.

### 4.3 Netzwerkeinstellungen

Der IP-Adressbereich von Gerät und PC muss übereinstimmen.

|                      | IP-Adressbereich | Werkseinstellung |
|----------------------|------------------|------------------|
| Multicode Reader O2I | 192.168.0        | 79               |
|                      | =                | ¥                |
| PC                   | 192.168.0        | XX               |

#### 4.3.1 Werkseinstellung Multicode Reader

| Multicode Reader O2I<br>Parameter | Beschreibung                        | Werkseinstellung |  |
|-----------------------------------|-------------------------------------|------------------|--|
| DHCP                              | Dynamic Host Configuration Protocol | off (AUS)        |  |
| IP                                | IP-Adresse                          | 192.168.0.79     |  |
| nETm                              | Subnetz-Maske                       | 255.255.255.0    |  |
| GWIP                              | Gateway-Adresse                     | 192.168.0.201    |  |

#### 4.3.2 IP-Adresse PC überprüfen und einstellen

- Menü "Eigenschaften von Internetprotokoll Version 4 (TCP/IPv4)" aufrufen. Das Windows-Menü "Eigenschaften von Internetprotokoll (TCP/IP)" ist z.B. erreichbar über: Start → Systemsteuerung → Netzwerk und Freigabecenter → Adaptereinstellungen ändern → LAN-Verbindung → Eigenschaften.
- ▶ Menüpunkt "Folgende IP-Adresse verwenden" wählen.
- ▶ IP-Adresse überprüfen und ggf. einstellen (z.B. 192.168.0.10).
- ▶ Subnetzmaske eintragen (255.255.255.0).
- Standardgateway leer lassen.
- Einstellungen mit [OK] bestätigen.

| Eigenschaften von LAN-Verbindung                                                                                                    | Eigenschaften von Internetpro                                                                             | tokoll Version 4 (TCP/IPv4)                                                                                            |
|----------------------------------------------------------------------------------------------------|----------------------------------------------------------------------------------------------------|----------------------------------------------------------------------------------------------------|
| Netzwerk                                                                                                    | Allgemein                                                                                                 |                                                                                                    |
| Verbindung herstellen über:                                                                                                    | IP-Einstellungen können auto<br>Netzwerk diese Funktion unte<br>den Netzwerkadministrator, u<br>beziehen. | matisch zugewiesen werden, wenn das<br>rstützt. Wenden Sie sich andernfalls an<br>m die geeigneten IP-Einstellungen zu |
| Konfigurieren<br>Diese <u>V</u> erbindung verwendet folgende Elemente:                                                                            | <ul> <li>IP-Adresse automatisch</li> <li>Eologende IP-Adresse ver</li> </ul>                              | beziehen<br>wenden:                                                                                                    |
| Client für Microsoft-Netzwerke                                                                                                    | IP-Adresse:                                                                                               | 192.168.0.10                                                                                                    |
| B Datei- und Druckerfreigabe für Microsoft-Netzwerke      And Internetantakall Version 6 (TCP/IPv6)                                               | Subnetzmaske:                                                                                             | 255.255.255.0                                                                                                    |
| ✓ Internepretokoli Version 4 (TCP/IPv4)      ✓ Internetprotokoli Version 4 (TCP/IPv4)      ✓ F/A.Treiher für Verbindungsschicht-Topologiearkengun | Standardgateway:                                                                                          | · · ·                                                                                                    |
| Antwort für Verbindungsschicht-Topologieerkennung                                                                                                 | D <u>N</u> S-Serveradresse auto     Folgende DNS-Serveradresse                                            | omatisch beziehen<br>ressen <u>v</u> erwenden:                                                                         |
| Installieren Deinstallieren Eigenschaften                                                                                                    | Bevorzugter DNS-Server:                                                                                   | · · ·                                                                                                    |
| Beschreibung<br>TCP/IP, das Standardnrotokoll für WAN-Netzwerke, das den                                                                          | Alternativer DNS-Server:                                                                                  | · · ·                                                                                                    |
| Datenaustausch über verschiedene, miteinander verbundene<br>Netzwerke emöglicht.                                                                  | Eins <u>t</u> ellungen beim Beer                                                                          | nden überprüfen                                                                                                    |
| OK Abbrechen                                                                                                    |                                                                                                    | OK Abbrechen                                                                                                    |

Änderungen in den Netzwerkeinstellungen des PCs erfordern erweiterte Benutzerrechte. Wenden Sie sich gegebenenfalls an Ihren Administrator.

# 4.3.3 IP-Adresse Multicode Reader überprüfen und einstellen

- ▶ Mit [MODE/ENTER] und [SET] den Parameter "IP" (IP-Adresse) anwählen.
- > Die IP-Adresse wird automatisch durchlaufen und in 4 Gruppen dargestellt (A, B, C, D)
- ▶ IP-Adresse überprüfen und ggf. mit [SET] einstellen.

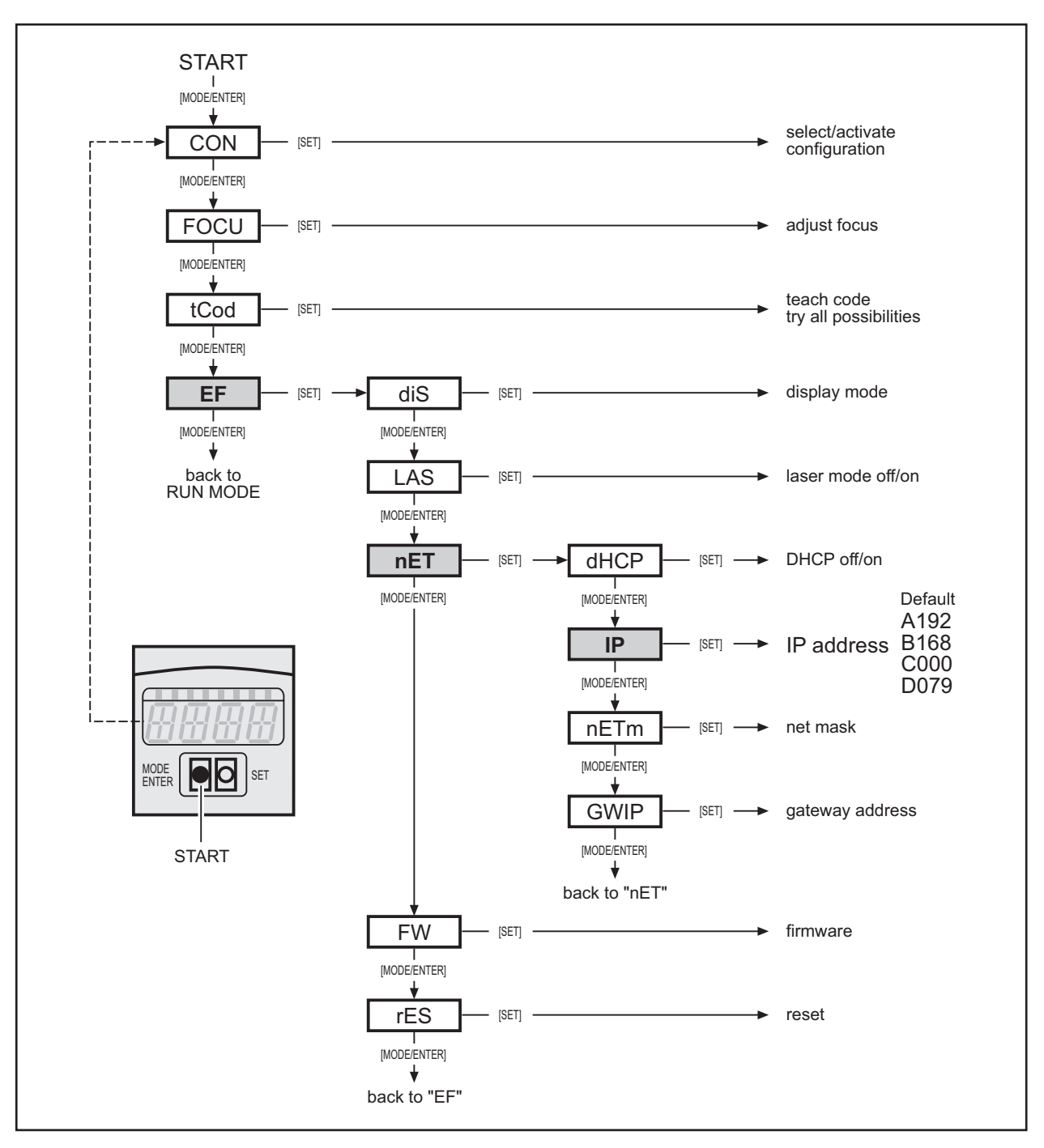

 $Parameterbeschreibung \rightarrow Bedienungsanleitung "dualis Multicode Reader O2I"$ 

# 4.4 Übertragung der Prozessdaten einrichten

Die Prozess-Schnittstelle ermöglicht die Kommunikation zwischen dem Prozessrechner (z.B. SPS) und dem Gerät. Ein Kommando des Prozessrechners kann z.B. Triggerimpulse auslösen, Leseergebnisse abfragen oder Konfigurationen/Gruppen aktivieren.

Die Prozessdaten können mit einem Terminalprogramm dargestellt werden. Nachfolgend beschrieben am Beispiel "HyperTerminal".

## 4.4.1 Werkseinstellung Multicode Reader

| Multicode Reader O2I         | Werkseinstellung |
|------------------------------|------------------|
| Übertragung der Prozessdaten | RS-232 (seriell) |
| Baudrate                     | 9.600 Baud       |
| Datenbits                    | 8                |
| Parität                      | keine            |
| Stoppbits                    | 1                |
| Flusssteuerung               | keine            |

Das Umschalten von RS-232 auf TCP/IP erfolgt im PC-Bedienprogramm unter "Globale Geräteeinstellungen" ( $\rightarrow$  6.5 Globale Geräteeinstellungen).

### 4.4.2 RS-232 Verbindung herstellen

- ► HyperTerminal starten. Das Programm ist z.B. erreichbar über: Start → Alle Programme → Zubehör → Kommunikation.
- Symbol und Name für die Verbindung vergeben (z.B. Multicode Reader RS-232).
- ► Verbindung "COM" auswählen (z.B. COM1).
- ▶ Parameter des Gerätes übernehmen ( $\rightarrow$  4.4.1 Werkseinstellung Multicode Reader).

| Verbinden mit            | 2 ×                                  | Eigenschaften von COM3                            |
|--------------------------|--------------------------------------|---------------------------------------------------|
| Multicode                | Reader RS-232                        | Anschlusseinstellungen                            |
|                          |                                      | Bits pro Sekunde: 9600 💌                          |
| Geben Sie die Rufr       | nummer ein, die gewählt werden soll: | Datenbits: 8                                      |
| Land/Region:             | Deutschland (49)                     | Parität: Keine 👻                                  |
| Ortskennzahl:            | 425                                  | Stoppbits: 1                                      |
| Rufnummer:<br>Verbindung |                                      | Russsteuerung: Keine 🔻                            |
| nerstellen über:         | OK Abbrechen                         | Standard wiederherstellen OK Abbrechen Übernehmen |

- ▶ [Übernehmen] anklicken und Fenster mit [OK] schließen.
- > Verbindung wird hergestellt und das Terminalfenster geöffnet.

### 4.4.3 TCP/IP Verbindung herstellen

- ► HyperTerminal starten. Das Programm ist z.B. erreichbar über: Start → Alle Programme → Zubehör → Kommunikation.
- Symbol und Name für die Verbindung vergeben (z.B. Multicode Reader TCP/IP).
- ► Verbindung TCP/IP auswählen.
- Hostadresse eintragen. (Entspricht IP-Adresse des Gerätes, hier Werkseinstellung 192.168.0.79)
- Anschlussnummer eintragen. (Entspricht TCP/IP Portnummer des Gerätes, hier Werkseinstellung 50003)

| Verbinden mit                  | ? X                                               |  | Verbinden mit                                         | ? ×              |  |
|--------------------------------|---------------------------------------------------|--|-------------------------------------------------------|------------------|--|
| Multicode Reader TCP_IP        |                                                   |  | Multicode Reader TCP_IP                               |                  |  |
| Geben Sie die Rufni            | ummer ein, die gewählt werden soll:               |  | Geben Sie Informationen für den anzurufenden Host an: |                  |  |
| Land/Region:                   | Deutschland (49)                                  |  | Hostadresse:                                          | 192.168.0.79     |  |
| Ortskennzahl:                  | 425                                               |  | Anschlussnummer:                                      | 50003            |  |
| Rufnummer:                     |                                                   |  |                                                       |                  |  |
| Verbindung<br>herstellen über: | COM3 -                                            |  | Verbindung<br>herstellen über:                        | TCP/IP (Winsock) |  |
|                                | LSI HDA Modem<br>COM4<br>COM3<br>TCP/IP (Winsock) |  |                                                       | OK Abbrechen     |  |

- ► Fenster mit [OK] schließen.
- > Verbindung wird hergestellt und das Terminalfester geöffnet.

**Beispiel:** 

| Multicode Reader TCP_IP - HyperTerminal               | Multicode Reader TCP_IP - HyperTerminal                          |                   |  |  |  |  |
|-------------------------------------------------------|------------------------------------------------------------------|-------------------|--|--|--|--|
| Datei Bearbeiten Ansicht Anrufen Übertragung ?        |                                                                  |                   |  |  |  |  |
|                                                       |                                                                  |                   |  |  |  |  |
| D?<br>IFM ELECTRONIC 02I100AK<br>0.79 255.255.255.0 1 | Multicode Reader My location<br>92.168.0.201 00:02:01:21:65:80 0 | 192.168.<br>08080 |  |  |  |  |
|                                                       |                                                                  | E                 |  |  |  |  |
|                                                       |                                                                  |                   |  |  |  |  |

Prozessdaten-Protokoll ( $\rightarrow$  14)

# 4.4.4 EtherNet/IP Verbindung herstellen

#### Allgemeines zu EtherNet/IP

Das Ethernet Industrial Protocol (EtherNet/IP) ist ein offener Standard für industrielle Netzwerke. EtherNet/IP dient zur Übertragung zyklischer E/A-Daten sowie azyklischer Parameterdaten. EtherNet/ IP bildet damit eine breite Basis für effektive Datenkommunikation in der Industrie. EtherNet/IP erweitert Ethernet um ein modernes Industrieprotokoll (CIP, Common Industrial Protocol) als Applikationsschicht für Automatisierungsanwendungen.

#### Einstellungen

Der Multicode Reader unterstützt als EtherNet/IP Adapter Device die Kommunikation mit einem als EtherNet/IP Scanner konfiguriertem Gerät. In der Regel ist dies der Prozessrechner (z.B. SPS).

Die Kommunikation kann mit Explicit messages class3 über TCP/IP oder Implicit messages class1 über UDP/IP erfolgen.

Die Kommunikation erfolgt mit Hilfe von 2 EtherNet/IP Assemblies, eines zum Datentransport von der Steuerung zum Sensor ("Output Assembly Instance", ID Adresse 100 / 0x64) und eines zum Datentransport vom Sensor zur Steuerung ("Input Assembly Instance", ID Adresse 101 / 0x65). Die Längen der Assemblies müssen im Sensor und in der Steuerung gleich eingestellt werden.

- ▶ [Globale Geräteeinstellungen ...] anklicken (→ 6.5 Globale Geräteeinstellungen).
- ▶ Unter [Prozess-Schnittstelle] den Eintrag "EtherNet/IP" im Pulldown-Menü wählen.
- ▶ [Erweiterte Einstellungen] anklicken und Parameter für EtherNet/IP eingeben.

| Globale Geräteeinstellungen                                    | EhterNet/IP Einstellungen                     |
|----------------------------------------------------------------|-----------------------------------------------|
| Globale Einstellungen Prozess-Schnittstelle Netzwerk-Parameter | Empfangs-Assembly-Länge 450 Byte              |
| Auswahl der Prozessschnittstelle                               | Segmentierung verwenden                       |
| EtherNet/IP                                                    |                                               |
| Protokollversion                                               | Kontrollbyte hinzufügen: Segment Offset Länge |
| V1 (Standard)                                                  | Antwort 1 0 450                               |
| 🔲 Verbindungsnachricht schicken                                | Dekodierung     Status                        |
| Erweiterte Einstellungen                                       |                                               |
|                                                                | Sende-Assembly-Größe 450 Byte                 |
| Hilfe Abbrechen OK                                             | Abbrechen OK                                  |

- "Empfangs-Assembly-Länge" definiert die Länge der "Output Assembly Instance" (ID 100)
- "Segmentierung verwenden" aktiviert die Definition der verschiedenen "Input Assembly Instance" (ID 101) Parameter.

#### Aufbau des Assemblies bei deaktivierter Segmentierung

Die "Input Assembly Instance" (101) ist 450 Byte lang und besteht aus 3 Bereichen:

| Segment   | Offset | Länge    | Inhalt                                  |
|-----------|--------|----------|-----------------------------------------|
| Bereich 1 | 0      | 215 Byte | Antwort auf die eingehenden Nachrichten |
| Bereich 2 | 215    | 215 Byte | Ergebnis der Code Auswertungen          |
| Bereich 3 | 430    | 20 Byte  | feste Geräte- und Ergebnisinformationen |

Das letzte Byte jedes Segments dient als Kontrollbyte, das während der Bearbeitung durch den Multicode Reader hochgezählt wird. Bei gleichem Codeinhalt dienen diese Kontrollbytes zur Unterscheidung der Eingangsdaten.

DE

| Test                   | Offset | Länge  | Auswahlfeld |
|------------------------|--------|--------|-------------|
| Kontrollbyte Bereich 1 | 214    | 1 Byte | Antwort     |
| Kontrollbyte Bereich 2 | 429    | 1 Byte | Dekodierung |
| Kontrollbyte Bereich 3 | 449    | 1 Byte | Status      |

#### Segmentierung

Um Speicherplatz zu sparen, lässt sich die "Input Assembly Instance" segmentieren. Auf diese Weise werden nur die tatsächlich für die Applikation benötigten Daten übertragen. Für jedes Segment kann in der Segment-Auswahlliste ein "Offset" und die benötigte "Länge" ausgewählt werden.

Die vordefinierte Unterteilung der "Input Assembly Instance" lässt sich mit Hilfe der Segmentierungstabelle umkonfigurieren. Die Segmentierungstabelle bildet eine neue Reihenfolge der Bytes für die "Input Assembly Instance" ab. Ein Segment ist definiert durch seinen Index, eine Anzahl von Bytes (Segment-Länge) und eine Byte-Adresse aus der vordefinierten "Input Assembly Instance" (Segment-Offset).

Damit wird die "Input Assembly Instance" neu unterteilt. Der Segment-Index stellt die Zuordnungsreihenfolge fest. Die Anzahl an zugeordneten Bytes wird durch die Segment-Länge definiert, und der Segment-Offset zeigt auf die Adresse aus der vordefinierten "Input Assembly Instance", von der die Bytes extrahiert werden.

Das letzte Byte jedes Segments kann als Kontrollbyte aktiviert werden. Dieses wird dann während der Bearbeitung durch den Multicode Reader hochgezählt. Bei gleichem Codeinhalt dienen diese Kontrollbytes zur Unterscheidung der Eingangsdaten. Durch einen Klick auf das entsprechende Feld kann das Kontrollbyte aktiviert bzw. deaktiviert werden.

#### Segmentierungsbeispiel 1:

| Index | Offset | Länge    |
|-------|--------|----------|
| 1     | 0      | 450 Byte |

#### Erläuterung:

Default Segmentierungstabelle. Nimmt 450 Bytes (alle!) aus der vordefinierte "Input Assembly Instance" und platziert diese auf die Adresse 0. Diese Segmentierungstabelle hat deshalb keine tatsächliche Wirkung auf die "Input Assembly Instance".

#### Segmentierungsbeispiel 2:

| Index | Offset | Länge    |
|-------|--------|----------|
| 1     | 215    | 215 Byte |
| 2     | 0      | 215 Byte |
| 3     | 430    | 20 Byte  |

#### Erläuterung:

Bereiche 1 und 2 aus der vordefinierten "Input Assembly Instance" werden getauscht: Erst werden 215 Bytes ab Byte-Adresse 215 aus der vordefinierte "Input Assembly Instance" neu platziert. Danach 215 Bytes ab Byte-Adresse 0 und dann 20 Bytes ab Byte-Adresse 430 aus der vordefinierten "Input Assembly Instance".

In der "Output Assembly Instance" werden Nachrichten immer ab Adresse 0 geschrieben, hier lässt sich nur die Länge festlegen. Diese muss mindestens der Länge der längsten möglichen Nachricht entsprechen (max. 450 Byte).

#### Datenaustausch über EtherNet/IP

Der Datenaustausch zwischen einem EtherNet/IP fähigen Sensor und einer SPS erfolgt zyklisch. D.h. die im Sensor gespeicherten Daten im Output-Assembly Bereich (ID 100) werden in jedem Zyklus von der angeschlossenen SPS abgeholt und in dem in der SPS definierten Datenbereich gespeichert.

Ändern sich die Daten im Sensor, so werden diese im nächsten Zyklus der SPS in den definierten Datenbereich übernommen und stehen so lange zur Verfügung, bis der Sensor seinen Output-Assembly Bereich überschreibt.

► Aktuelle Informationen im ifm Internet-Downloadbereich beachten.

 www.ifm.com
 → Service → Download → Software f
ür Identifikationssysteme

13

# **5** Basisfunktionen des Programms

# 5.1 Grundlagen zur Benutzeroberfläche

| 😁 efector dualis Multicode Reader             |                                                                                                    |                                                                                                    |                                                                                                    |                                                |                                                                                                    |
|-----------------------------------------------|----------------------------------------------------------------------------------------------------|----------------------------------------------------------------------------------------------------|----------------------------------------------------------------------------------------------------|------------------------------------------------|----------------------------------------------------------------------------------------------------|
| Datei Konfiguratic (erbindungen Einstellungen | 4                                                                                                    |                                                                                                    |                                                                                                    |                                                |                                                                                                    |
| 漆\$\$10 🗙 塾 👱 🔍 🔍                             | 1:1 3                                                                                                    |                                                                                                    |                                                                                                    |                                                | 0                                                                                                    |
|                                               | Neu           B         Aktivieren           Editieren         Editieren           Trigger-Vorgabe         Bildaufnahme-Vorgabe           Daten aus Gerät lesen         Daten in Gerät schreiber           Ausschneiden         Kopieren           Einfügen         Lischen | □       ●       ●       ●       ●       ●       ●       ●       ●       ●       ●       ●       ●       ●       ●       ●       ●       ●       ●       ●       ●       ●       ●       ●       ●       ●       ●       ●       ●       ●       ●       ●       ●       ●       ●       ●       ●       ●       ●       ●       ●       ●       ●       ●       ●       ●       ●       ●       ●       ●       ●       ●       ●       ●       ●       ●       ●       ●       ●       ●       ●       ●       ●       ●       ●       ●       ●       ●       ●       ●       ●       ●       ●       ●       ●       ●       ●       ●       ●       ●       ●       ●       ●       ●       ●       ●       ●       ●       ●       ●       ●       ●       ●       ●       ●       ●       ●       ●       ●       ●       ●       ●       ●       ●       ●       ●       ●       ●       ●       ●       ●       ●       ●       ●       ●       ●       ●       ●       ● | Neu<br>Aktivieren<br>Editieren<br>Trigger-Vorgabe<br>Bildaufnahme-Vorgabe<br>Daten aus Gerät lesen<br>Daten in Gerät schreiben<br>Ausschneiden<br>Kopieren<br>Einfügen<br>Löschen<br>Umbenennen | Ctrl+N<br>Ctrl+N<br>Ctrl+X<br>Ctrl+Z<br>Ctrl+V | The Sie Ihre Konfigurationen:<br>hen, benennen und<br>heue Konfigurationen.<br>mationen hiezu erhalten<br>ine-Hilfe. |
| Konfigurationen                               | Umbenennen                                                                                                    |                                                                                                    | Info                                                                                                    |                                                |                                                                                                    |
| Monitor Servicereport                         | Geräte-Name :<br>Geräte-Standort:                                                                                                    | Multicode Reader<br>My location                                                                                                    |                                                                                                    |                                                |                                                                                                    |
| 1                                             | Thinware Version.                                                                                                    | Zuweisen                                                                                                    |                                                                                                    |                                                |                                                                                                    |
|                                               | Globale Geräteeins                                                                                                    | stellungen                                                                                                    | Verbindungsdaten speichern                                                                                                    |                                                | Hilfe                                                                                                    |
|                                               |                                                                                                    |                                                                                                    | < Zurück                                                                                                    | Abbreche                                       | n Weiter >                                                                                                    |
| Solution (Multicode Reader) 021100Al          | K [Ver.3117]                                                                                                    | 2 💣 Parame                                                                                                    | etrisiermodus                                                                                                    |                                                |                                                                                                    |

| Pos.  | Anzeige-/ Bedienelemente | Inhalt                                                                                                    |
|-------|--------------------------|----------------------------------------------------------------------------------------------------|
| 1     | Modus                    | <ul> <li>Konfigurationen<br/>Konfigurationen anlegen, verwalten oder gruppieren.<br/>Beim Wechsel in diesen Modus stoppt das Gerät den Lesebetrieb.</li> <li>Monitor<br/>Gerät läuft autark mit gespeicherter und aktivierter Gruppe oder Konfiguration.<br/>Der Lesebetrieb kann beobachtet werden.</li> <li>Servicereport<br/>Beim Wechsel in diesen Modus stoppt das Gerät den Lesebetrieb.<br/>Die Resultate, Statistiken und die erfassten Bilder können aufgerufen und/oder<br/>gespeichert werden.</li> </ul> |
| 2     | Statusleiste             | <ul> <li>Netzwerkstatus des Gerätes (OFFLINE/ONLINE)</li> <li>Gerätename</li> <li>Artikelnummer/Gerätestand/Firmware des verbundenen Gerätes</li> <li>Passwort-Schutz Ein/Aus (Schlosssymbol)</li> <li>Programmstatus (momentane Programmfunktion)</li> </ul>                                                                                                    |
| 3     | Werkzeugleiste           | Schaltflächen (z.B. "Verbinden" oder "Trennen")<br>Nicht anwählbare Befehle sind grau dargestellt.                                                                                                    |
| 4     | Menüleiste               | Pulldown-Menüs mit Programmfunktionen.                                                                                                    |
| 5     | Ergebnisfeld             | Leseergebnis     z.B. Anzahl der gefundenen Codes, Codeinhalt, Lesezeit, gesamte Dokodierzeit                                                                                                    |
| A/B/C | Anwahlvarianten          | Identische Befehle können über unterschiedliche Zugriffe gewählten werden.<br>(Abhängig von der Programmfunktion)<br>A = Anwahl über Pulldown-Menu in der Menüleise<br>B = Anwahl über Schaltfläche<br>C = Anwahl über Kontextmenü (Klick mit rechter Maustaste)                                                                                                    |

# 5.2 Programmstart

- ▶ PC-Bedienprogramm "Dualis Multicode.exe" starten.
- > Startbildschirm zeigt ca. 5 Sek. die Artikelnummer, Programmbezeichnung und Versionsnummer.
- > Neutrale Benutzeroberfläche wird geöffnet.

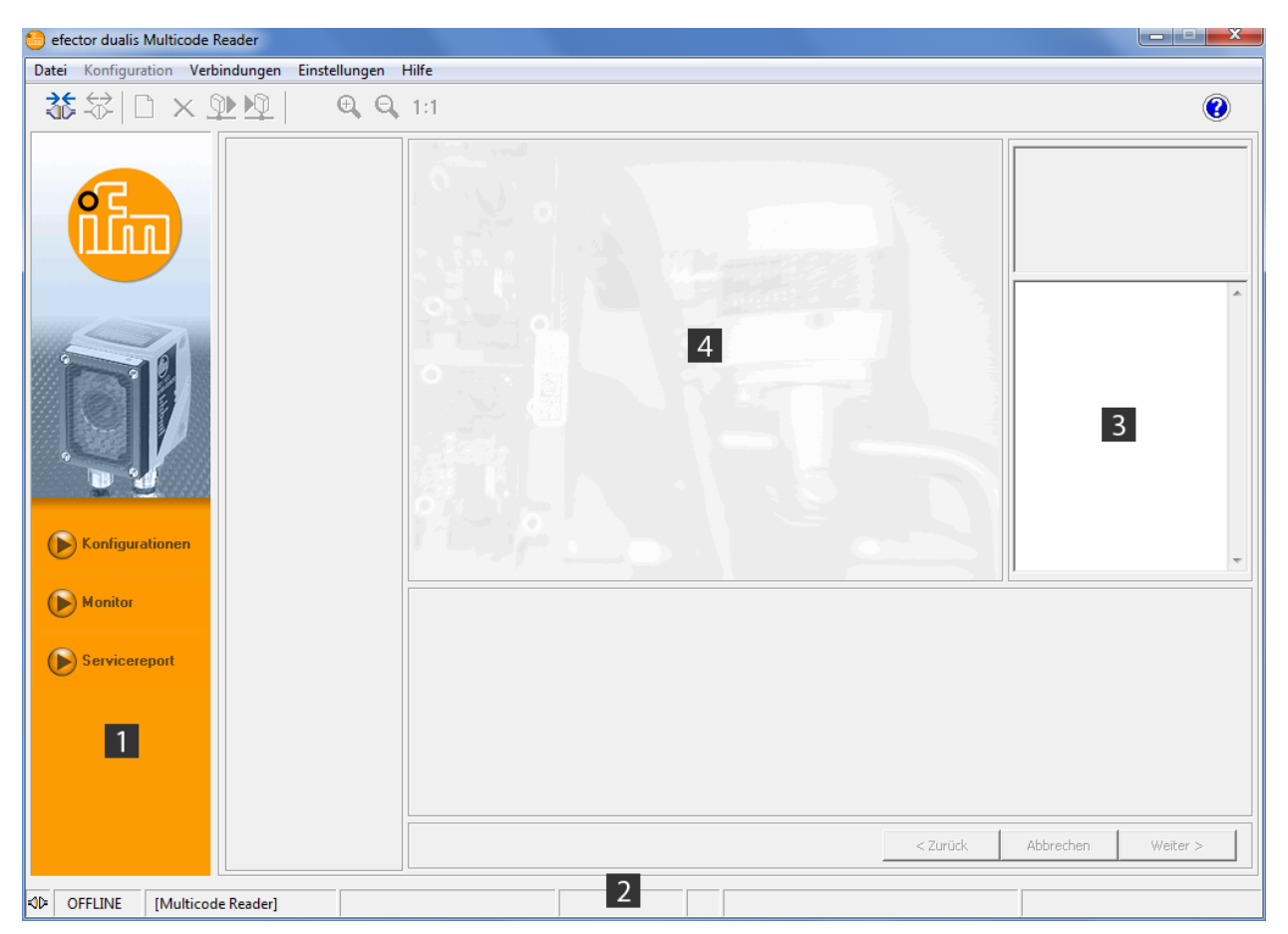

| Pos. | Anzeige-/ Bedienelemente | Inhalt                       |  |
|------|--------------------------|------------------------------|--|
| 1    | Modus                    | keine Schaltfläche aktiviert |  |
| 2    | Statusleiste             | Status: OFFLINE              |  |
| 3    | Ergebnisfeld             | leer                         |  |
| 4    | Monitorfeld              | leer                         |  |

# 5.3 Generelle Einstellungen

### 5.3.1 Sprachen

▶ In Menüleiste unter [Einstellungen] → [Sprache] anwählen.

| efector dualis Multicode Reader  |                                                                            |                                                                                                    |                                                                                        |                                                                                                    |                                                                                                    |                                                                                                    |
|----------------------------------|----------------------------------------------------------------------------|----------------------------------------------------------------------------------------------------|----------------------------------------------------------------------------------------|----------------------------------------------------------------------------------------------------|----------------------------------------------------------------------------------------------------|----------------------------------------------------------------------------------------------------|
| Datei Konfiguration Verbindungen | Einstellungen Hilfe                                                        |                                                                                                    |                                                                                        |                                                                                                    |                                                                                                    |                                                                                                    |
|                                  | Sprache                                                                    | •                                                                                                    | $\checkmark$                                                                           | Deutsch ( Deutsch )                                                                                                    |                                                                                                    |                                                                                                    |
|                                  | Farben                                                                     |                                                                                                    |                                                                                        | English ( English )                                                                                                    | 3                                                                                                    |                                                                                                    |
|                                  | Passwort-Schutz                                                            | •                                                                                                    |                                                                                        | Français ( Französicsh )                                                                                                    | 1                                                                                                    |                                                                                                    |
|                                  |                                                                            |                                                                                                    |                                                                                        | Slovenčina ( Slowakisch )                                                                                                    |                                                                                                    |                                                                                                    |
|                                  |                                                                            | N                                                                                                    | -                                                                                      | 0                                                                                                    | _                                                                                                    |                                                                                                    |
|                                  |                                                                            |                                                                                                    |                                                                                        |                                                                                                    |                                                                                                    |                                                                                                    |
|                                  | ● efector dualis Multicode Reader<br>Datei Konfiguration Verbindungen<br>③ | efector dualis Multicode Reader Datei Konfiguration Verbindungen Einstellungen Hilfe  Konfiguration Verbindungen Einstellungen Hilfe  Farben Passwort-Schutz | efector dualis Multicode Reader   Datei Konfiguration Verbindungen Einstellungen Hilfe | efector dualis Multicode Reader Datei Konfiguration Verbindungen Einstellungen Hilfe     Sprache      ✓     Farben     Passwort-Schutz | efector dualis Multicode Reader Datei Konfiguration Verbindungen Einstellungen Hilfe      Sprache     ✓ Deutsch (Deutsch )     Farben     Passwort-Schutz →     Slovenčina (Slowakisch) | Detector dualis Multicode Reader          Datei       Konfiguration       Verbindungen       Einstellungen       Hilfe |

Die Auswahl einer Sprache ist in jedem Modus möglich. Es ist kein Programmneustart erforderlich.

## 5.3.2 Farben

Die Farben der Suchzone und der Monitorausgaben sind einstellbar.

Die Farbeinstellungen werden für die Darstellung und Speicherung der Auswerte- und Servicebilder verwendet ( $\rightarrow$  12 Servicereport-Modus)

- ▶ In Menüleiste unter [Einstellungen]  $\rightarrow$  [Farben ...] anwählen.
- ► Im Untermenü die Farbeinstellungen ändern und mit [OK] bestätigen.

| efector dualis - Farben | <b>X</b>       |  |  |  |  |  |
|-------------------------|----------------|--|--|--|--|--|
| Farbeinstellungen       |                |  |  |  |  |  |
| Suchzone :              | Ändern         |  |  |  |  |  |
| Einzelzeichen:          | Ändern         |  |  |  |  |  |
| OCR ROI:                | Ändern         |  |  |  |  |  |
| Monitor-Ausgaben :      |                |  |  |  |  |  |
| Positive Ergebnisse :   | Ändern         |  |  |  |  |  |
| Negative Ergebnisse :   | Ändern         |  |  |  |  |  |
| Andere :                | Ändern         |  |  |  |  |  |
|                         |                |  |  |  |  |  |
| Abbrechen Standardeir   | nstellungen OK |  |  |  |  |  |

Farbeinstellungen im Konfigurationsschritt "Code definieren" vornehmen ( $\rightarrow$  8). In diesem Konfigurationsschritt sind Änderungen sofort sichtbar.

ñ

# 5.4 Gerät mit Bedienprogramm verbinden

#### 5.4.1 Alternative 1: Lesezeicheneintrag

▶ In Menüleiste unter [Verbindungen]  $\rightarrow$  [IP-Adresse ...] anwählen.

| 6 efector dualis Multicode Reader              |              |   |
|------------------------------------------------|--------------|---|
| Datei Konfiguration Verbindungen Einstellungen | Hilfe        |   |
| Verbinden                                      | <b>,</b> 101 | 0 |
|                                                |              | ] |
|                                                |              |   |

- > Benutzeroberfläche wechselt zu den Verbindungseinstellungen.
- > "Gespeicherte Verbindungen" enthält einen Lesezeicheneintrag mit den Werkseinstellungen des Gerätes.

(Ist dies nicht der Fall, weiter mit 5.4.2 oder 5.4.3)

 Lesezeicheneintrag mit Einmalklick anwählen und [Verbinden] anklicken. Alternativ: Doppelklick auf den Eintrag.

| efector dualis Multicode Reader            |                                                                                                    |
|--------------------------------------------|----------------------------------------------------------------------------------------------------|
| Datei Konfiguration Verbindungen Einstel   | lungen Hilfe                                                                                                    |
| \$\$\$\□×\$\\$                             |                                                                                                    |
| Konfigurationen<br>Monitor<br>Servicerepot | Gespeicherte Verbindungen       IP-Adresse :       Port :         Standott: My Location       8080         IP: 192: 168.0.79 [8080]       Geräte suchen         MAC: 00:02:01:20:15:07       Geräte suchen         Löschen       Hiffe         Schleßen       Verbinden |
|                                            | < Zurück Abbrechen Weiter >                                                                                                    |
| AID OFFLINE [Multicode Reader]             | Verbindungen verwalten                                                                                                    |

> Statuswechsel: OFFLINE  $\rightarrow$  ONLINE ( $\rightarrow$  5.4.4 Gerät ist mit Bedienprogramm verbunden)

## 5.4.2 Alternative 2: Eingabe der Reader IP-Adresse

▶ In Menüleiste unter [Verbindungen]  $\rightarrow$  [IP-Adresse ...] anwählen.

| 😁 efector dualis Multicode Reader                    | X |
|------------------------------------------------------|---|
| Datei Konfiguration Verbindungen Einstellungen Hilfe |   |
| IP-Adresse         Verbinden                         | ۲ |
|                                                      |   |

- ▶ IP-Adresse des Gerätes in Eingabemaske "IP-Adresse" eintragen.
- ► Voreingestellte Portnummer 8080 übernehmen.

Ist auf dem PC eine Firewall aktiv, darauf achten, dass dieser Port und die Portnummer 50002 für die Bildübertragung freigeschaltet sind.

▶ [Verbinden] anklicken.

| 🛅 efector dualis Multicode Reader              |                                                                                                    |
|------------------------------------------------|----------------------------------------------------------------------------------------------------|
| Datei Konfiguration Verbindungen Einstellungen | Hilfe                                                                                                    |
|                                                | . 1:1 🔞                                                                                                    |
| Configurationen                                | Gespeicherte Verbindungen <ul> <li>IP-Adresse :</li> <li>Port :</li> <li>I92</li> <li>I68</li> <li>79</li> <li>8080</li> </ul> Geräte suchen             Geräte suchen             Löschen         Hiffe         Schließen         Verbinden |
| Monitor                                        |                                                                                                    |
| Servicereport                                  | <pre>Zurück Abbrechen Weiter &gt;</pre>                                                                                                    |
|                                                |                                                                                                    |
| ØFLINE                                         | Verbindungen verwalten                                                                                                    |

- > Statuswechsel: OFFLINE  $\rightarrow$  ONLINE
  - $(\rightarrow$  5.4.4 Gerät ist mit Bedienprogramm verbunden)

# 5.4.3 Alternative 3: Reader IP-Adresse suchen

▶ In Menüleiste unter [Verbindungen]  $\rightarrow$  [IP-Adresse ...] anwählen.

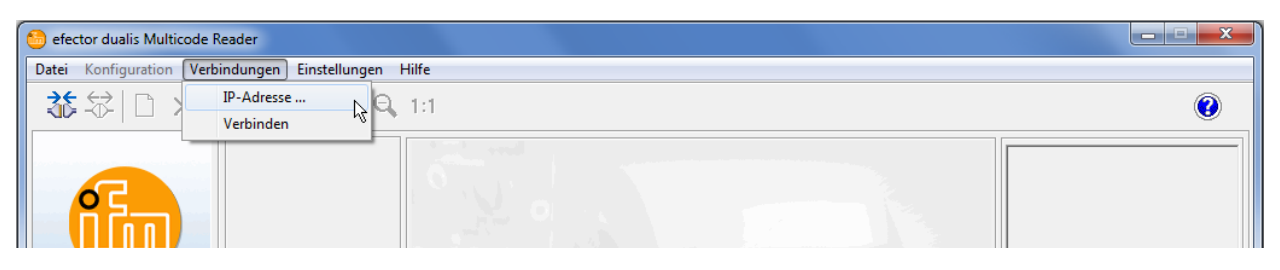

- ► [Geräte suchen ...] anklicken.
- > Fenster "Sensor suchen" wird geöffnet.

| 🙆 efector dualis Multicode Reade | er                                                                                         |                      |                                                |                           |                                                                                                    |
|----------------------------------|--------------------------------------------------------------------------------------------|----------------------|------------------------------------------------|---------------------------|----------------------------------------------------------------------------------------------------|
| Datei Konfiguration Verbindu     | ngen Einstellungen Hilfe                                                                   |                      |                                                |                           |                                                                                                    |
| <u>ॐ∜□×⊉</u> !                   | 👰 📄 🔍 🔍 1:1                                                                                |                      |                                                |                           | 0                                                                                                    |
|                                  | Sensor suchen Sudhbereiche Netzwerkadresse : 192 - 168 - 0 Subnetz-Maske : 255 - 255 - 255 | speicherte Verbindun | gen IP-Adress Hinzufügen Löschen Suche starten | se: Port:                 | Hier verwalten Sie die<br>Ethemet-Verbindungsdaten des<br>Gerätes. Weitere Informationen hierzu<br>erhalten Sie in der Online-Hilfe. |
|                                  | Sensorerkennung                                                                            | Standort             | TD-Adresse                                     | MAC-Adresse A             |                                                                                                    |
| Konfigurationen                  | Geratename                                                                                 | Standort             | IP-Auresse                                     | PIAC-AUTESSE              | -                                                                                                    |
| Monitor                          |                                                                                            |                      |                                                | ==                        |                                                                                                    |
| Servicereport                    |                                                                                            |                      |                                                |                           |                                                                                                    |
|                                  | Verbinden                                                                                  | Hife                 | Speichern<br>Abbrechen                         | Alles speichern Schließen | Abbrechen Weiter >                                                                                                    |
| I OFFLINE                        |                                                                                            |                      | Verbind                                        | ungen verwalten           |                                                                                                    |

- ▶ IP-Adressbereich unter "Netzwerkadresse" eintragen, z.B. 192.168.0.0
- "Subnetz-Maske" eintragen, z.B. 255.255.255.0
- ► [Hinzufügen] anklicken.
- > Netzwerkadresse wird in Suchliste übernommen. Eingabefelder für Netzwerkadresse und Subnetz-Maske sind leer für weitere Einträge in die Suchliste.

DE

| Vetzwerkadresse :<br>192 - 168 - 0 .<br>ubnetz-Maske : | - 0      | Hinzufügen<br>Löschen | 192.168.0.0 |
|--------------------------------------------------------|----------|-----------------------|-------------|
| 255 - 255 - 255                                        | 0        | Suche starten         |             |
|                                                        |          |                       | ,           |
| orerkennung                                            |          |                       |             |
| orerkennung<br>Gerätename                              | Standort | IP-Adresse            | MAC-Adresse |
| orerkennung Gerätename                                 | Standort | IP-Adresse            | MAC-Adresse |
| orerkennung<br>Gerätename                              | Standort | IP-Adresse            | MAC-Adresse |
| orerkennung                                            | Standort | IP-Adresse            | MAC-Adresse |
| orerkennung Gerätename                                 | Standort | IP-Adresse            | MAC-Adresse |

- ▶ [Suche starten] anklicken.
- > Im Fenster "Sensorerkennung" werden die gefundenen Geräte aufgelistet.
- > Alle zur Verbindung mit dem Gerät erforderlichen Netzwerkdaten werden unter dem angegebenen Gerätenamen und dessen Standortbezeichnung in einem Lesezeicheneintrag lokal auf dem PC gespeichert.

| Netzwerkadresse :                              | - 0                     | <b>Hinzufügen</b><br>Löschen | 192.168.0.0                      |
|------------------------------------------------|-------------------------|------------------------------|----------------------------------|
| Subnetz-Maske :<br>255 _ 255 _ 255             | - 0                     | Suche starten                |                                  |
|                                                |                         |                              |                                  |
| nsorerkennung<br>Gerätename                    | Standort                | IP-Adresse                   | MAC-Adresse                      |
| nsorerkennung<br>Gerätename<br>ulticode Reader | Standort<br>My location | IP-Adresse<br>192.168.0.79   | MAC-Adresse<br>00:02:01:21:65:80 |
| nsorerkennung<br>Gerätename<br>ulticode Reader | Standort<br>My location | IP-Adresse<br>192.168.0.79   | MAC-Adresse<br>00:02:01:21:65:80 |
| nsorerkennung<br>Gerätename<br>ulticode Reader | Standort<br>My location | IP-Adresse<br>192.168.0.79   | MAC-Adresse<br>00:02:01:21:65:80 |

- ► Eintrag in der Suchliste mit Einmalklick anwählen und [Verbinden] anklicken. Alternativ: Doppelklick auf den Eintrag in der Suchliste.
- > Statuswechsel: OFFLINE → ONLINE (→ 5.4.4 Gerät ist mit Bedienprogramm verbunden)

### 5.4.4 Gerät ist mit Bedienprogramm verbunden

Nach dem Aufbau der Verbindung sind 2 Fälle zu unterscheiden.

- 1. Gerät im Lieferzustand: Keine Konfigurationsdatei auf dem Gerät gespeichert
- > Benutzeroberfläche wechselt in Konfigurations-Modus (→ 6). Schaltfläche [Konfigurationen] ist aktiviert. Konfigurationen können erstellt und verwaltet werden. Globale Geräteeinstellungen sind möglich.
- 2. Gerät wurde bereits konfiguriert: Aktive Konfigurationsdatei auf dem Gerät gespeichert:
- > Benutzeroberfläche wechselt in Monitor-Modus (→ 11)
   Schaltfläche [Monitor] ist aktiviert.
   Monitorfenster zeigt nach einem Triggerimpuls die aktuelle Aufnahme des Gerätes.
   Ergebnisfeld im rechten Bereich zeigt aktuelle Resultate.

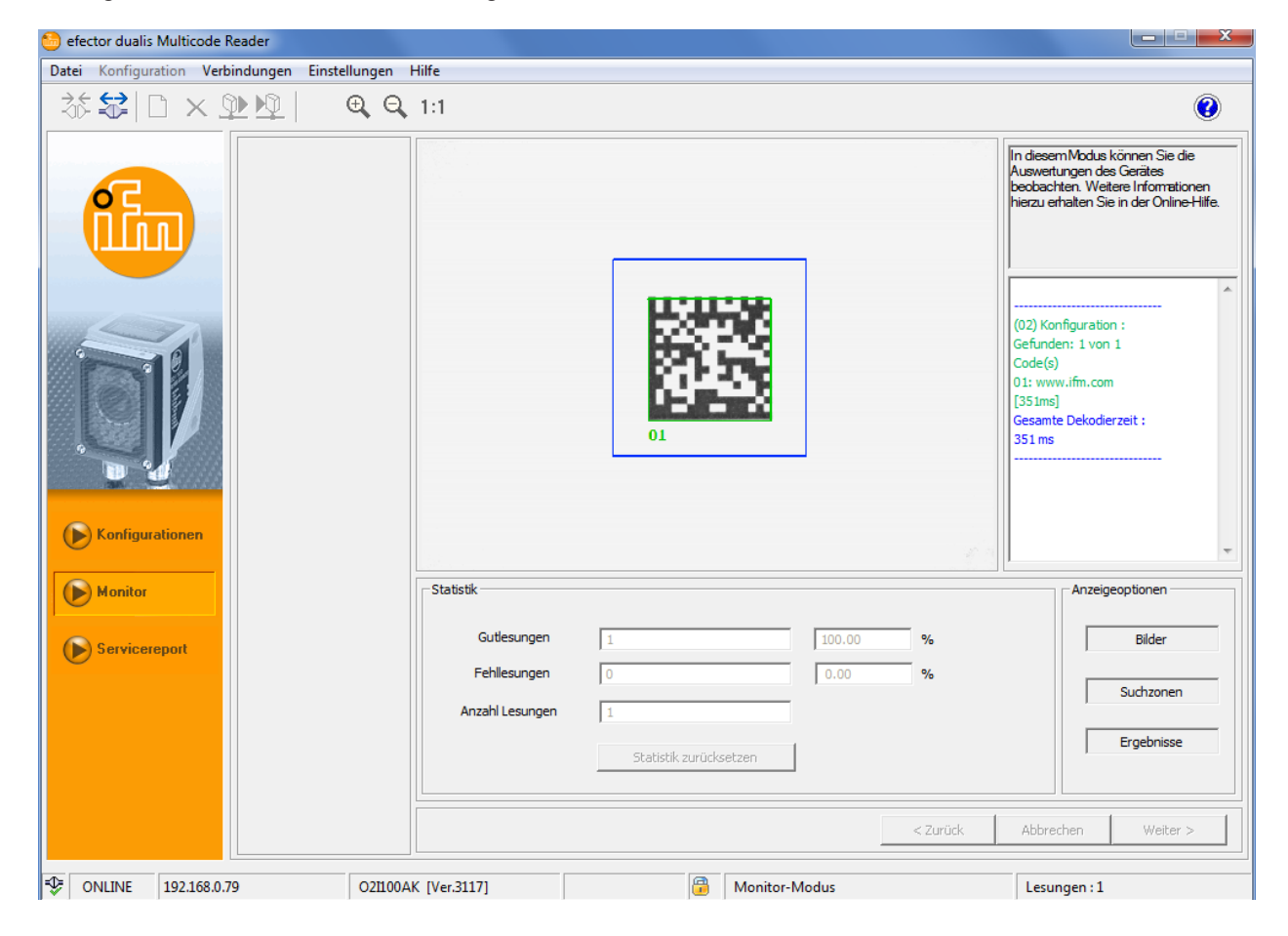

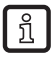

Das Herstellen der Verbindung kann einige Sekunden in Anspruch nehmen.

# 6 Konfigurations-Modus

### 6.1 Allgemeines

Das Gerät kann bis zu 32 Konfigurationsdateien (= Parametersätze) speichern. Eine Konfiguration enthält alle anwendungsrelevanten Parameter, die es dem Gerät erlauben autark den Lesebetrieb auszuführen.

Beim Anlegen einer Konfiguration wird der Anwender über eine vordefinierte Navigation geführt. Folgende Einstellungen und Angaben werden dabei schrittweise abgefragt und definiert:

- Bildqualität/Trigger-Konfiguration Beleuchtung intern/extern, Belichtungszeit, Parameter zur Abbildungsqualität, Triggerart, Triggerfenster, usw.
- 2. Code und Text definieren

| Code                                                                                                    | Text (nur O2I35x)                                                                            |
|----------------------------------------------------------------------------------------------------|----------------------------------------------------------------------------------------------|
| Code-Definitionen, -Erkennungskriterien,<br>Filterfunktionen zur Bildvorverarbeitung,<br>codespezifische Optimierungsparameter, usw. | Code- und Textdefinitionen, Textparameter,<br>Filterfunktionen zur Bildvorverarbeitung, usw. |

3. Prozess-Schnittstelle

Angaben zu den Prozessdaten, Unterscheidung Lesebetrieb/Vergleichen/Mustererkennung, Zeichenketten, usw.

4. Gesamttest

Abschließender Funktionstest mit den definierten Vorgaben

| elector dualis Multicode Re | eader                                                       |                     |                   |                                                                                                    |
|-----------------------------|-------------------------------------------------------------|---------------------|-------------------|----------------------------------------------------------------------------------------------------|
| Datei Konfiguration Verbi   | ndungen Einstellungen                                       | Hilfe               |                   |                                                                                                    |
| \$\$ <b>\$</b> □ × 9        | <u>▶</u> ⊉  €, Q,                                           | 1:1                 |                   | 0                                                                                                    |
|                             | Bildqualität /     Triggerkonfiguration     Code definieren |                     | •11•14            | Testen Sie nun die gesanten<br>Konfiguration mit allen bisher getätigten<br>Einstellungen. Weitere Informationen<br>hierzu erhaten Sie in der Online-Hilfe. |
| IJ                          | Gesamttest                                                  | 01                  |                   | Gefunden: 1 von 1<br>Code(s)<br>01: www.ifm.com<br>[228ms]<br>Gesamte Dekodierzeit :<br>228 ms                                                              |
| Konfigurationen             | 1                                                           |                     |                   | -                                                                                                    |
| Monitor                     | 2                                                           | Allgemein           | _ Statistik       |                                                                                                    |
| Servicereport               | 3                                                           | Test ein            | Gutlesungen 4     | 100.00 %                                                                                                    |
|                             |                                                             | Test aus            | Fehllesungen 0    | 0.00 %                                                                                                    |
|                             | 4                                                           | Live                | Anzahl Lesungen 4 |                                                                                                    |
|                             |                                                             |                     |                   |                                                                                                    |
|                             | Anzeigen                                                    | Trigger auslösen    | Zurücksetzen      |                                                                                                    |
|                             | Speichern                                                   |                     | < Zurück          | Abbrechen Weiter >                                                                                                    |
| Solution 192.168.0.79       | 021100A                                                     | K [Ver.3117] ECC200 | Gesamttest        | Lesungen : 4                                                                                                    |

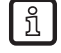

Bei der Neuanlage einer Konfiguration ist der jeweils nächste Schritt ist nur dann mit [Weiter] wählbar, wenn die Parameter des aktuellen Schrittes definiert wurden. Beim Editieren einer vorhandenen Konfiguration ist die Schrittfolge beliebig.

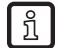

Der Zugriff auf diesen Modus lässt sich mit einem Passwort sperren.

 $(\rightarrow 6.7 \text{ Passwort-Schutz})$ 

# 6.2 Konfigurations-Modus aufrufen

- ► [Konfigurationen] anklicken
- ► Warnmeldung mit [OK] bestätigen.

| Dualis MR | ×                                                                          |
|-----------|----------------------------------------------------------------------------|
| 1         | Der Konfigurationsmodus beendet die laufende Konfiguration,<br>fortfahren? |
|           | OK Abbrechen                                                               |

► Ist das Gerät mit einem Passwort-Schutz versehen, Passwort eintragen und mit [OK] bestätigen. Passwort-Schutz (→ 6.7)

| Einloggen | ×                                                                                                |
|-----------|--------------------------------------------------------------------------------------------------|
| Ô         | Dieses Sensormodul ist passwortgeschützt. Geben Sie das<br>Passwort hierfür ein oder verbleiben. |
|           | ******                                                                                           |
|           | Abbrechen OK                                                                                     |

> Benutzeroberfläche wechselt in Konfigurations-Modus.

| 😁 efector dualis Multicode Reader              |                                                          |                                                                               |
|------------------------------------------------|----------------------------------------------------------|-------------------------------------------------------------------------------|
| Datei Konfiguration Verbindungen Einstellungen | Hilfe                                                    |                                                                               |
| ॐ\$\$ □×೨⊵№  €,Q                               | 1:1                                                      | 0                                                                             |
|                                                | 1 Neu B Multicode Reader [My location]                   | Hier verwalten Sie Ihre Konfigurationen;<br>Kopieren, löschen, benennen und   |
|                                                | Aktivieren GP 01                                         | lerstellen Sie neue Konfigurationen.<br>Weitere Informationen hierzu erhalten |
|                                                | Editieren GP 03                                          | Sie in der Online-Hilfe.                                                      |
|                                                | Trigger-Vorgabe                                          |                                                                               |
|                                                | Bildaufnahme-Vorgabe                                     | A                                                                             |
|                                                | Daten aus Gerät lesen                                    |                                                                               |
|                                                | Daten in Gerät schreiben                                 |                                                                               |
|                                                | Ausschneiden                                             |                                                                               |
|                                                | Kopieren                                                 |                                                                               |
|                                                | Einfügen                                                 |                                                                               |
|                                                | Löschen                                                  |                                                                               |
|                                                | Umbenennen                                               |                                                                               |
| Konfigurationen                                | Info                                                     | ·                                                                             |
| Monitor                                        |                                                          |                                                                               |
|                                                | Geräte-Name : Multicode Reader                           |                                                                               |
| Servicereport                                  | Geräte-Standort: My location                             |                                                                               |
|                                                | Firmware-Version: 3117                                   |                                                                               |
|                                                | Zuweisen                                                 |                                                                               |
|                                                |                                                          |                                                                               |
|                                                | Globale Geräteeinstellungen 5 Verbindungsdaten speichern | Hilfe                                                                         |
|                                                |                                                          | Akkunakan Ulaitan t                                                           |
|                                                | < Zurück                                                 | Apprechen Weiter >                                                            |
| T ONLINE 192.168.0.79 O21100A                  | K [Ver.3117] Brametrisiermodus                           |                                                                               |

| Pos. | Anzeige-/ Bedienelemente                       | Funktion                                                                                                    |                                                                                                    |  |
|------|------------------------------------------------|----------------------------------------------------------------------------------------------------|----------------------------------------------------------------------------------------------------|--|
| 1    | Verwaltung der Konfigurationen                 | Neu                                                                                                    | Legt eine neue Konfiguration an $(\rightarrow 6.9)$                                                                               |  |
|      | una Gruppen                                    | Aktivieren                                                                                                    | Aktiviert eine Gruppe                                                                                                    |  |
|      |                                                | Editieren                                                                                                    | Einstellungen einer Konfiguration können geändert<br>oder überprüft werden.                                                       |  |
|      |                                                |                                                                                                    | <ul> <li>Bildqualität/Triggerkonfiguration</li> <li>Code definieren</li> <li>Prozess-Schnittstelle</li> <li>Gesamttest</li> </ul> |  |
|      |                                                | Trigger-Vorgabe                                                                                                    | Konfiguration wird Vorgabe für Triggerung in einer Gruppe ( $\rightarrow$ 6.3.2)                                                  |  |
|      |                                                | Bildaufnahme-Vorgabe                                                                                                    | Konfiguration wird Vorgabe für Bildaufnahmen in einer Gruppe ( $\rightarrow$ 6.3.2)                                               |  |
|      |                                                | Daten aus Gerät lesen                                                                                                    | Konfiguration auf Festplatte speichern ( $\rightarrow$ 6.6.2)                                                                     |  |
|      |                                                | Daten in Gerät schreiben                                                                                                    | Konfiguration von Festplatte auf Gerät speichern $(\rightarrow 6.6.1)$                                                            |  |
|      |                                                | Ausschneiden                                                                                                    | Konfiguration in Zwischenspeicher ablegen und aus der Verzeichnisstruktur löschen                                                 |  |
|      |                                                | Kopieren                                                                                                    | Konfiguration in Zwischenspeicher speichern                                                                                       |  |
|      |                                                | Einfügen                                                                                                    | Konfiguration aus dem Zwischenspeicher in eine<br>Gruppe einfügen oder an die Verzeichnisstruktur<br>anhängen                     |  |
|      |                                                | Löschen                                                                                                    | Konfiguration löschen                                                                                                    |  |
|      |                                                | Umbenennen                                                                                                    | Konfiguration umbenennen                                                                                                    |  |
|      |                                                | Info                                                                                                    | Konfigurationsinformation abrufen ( $\rightarrow$ 6.3.3)                                                                          |  |
| 2    | Verzeichnis der Konfigurationen<br>und Gruppen | Übersicht, Gliederung und Anwahl der Konfigurationen und Gruppen.                                                                                                    |                                                                                                    |  |
| 3    | Allgemeine Geräteverwaltung                    | Gerätespezifische Benennungen.                                                                                                    |                                                                                                    |  |
| 4    | Globale Geräteeinstellungen                    | Grundlegende Einstellmöglichkeiten zu den Verhaltensweisen und Netzwerk-<br>Parametern des Gerätes.                                                                                                    |                                                                                                    |  |
|      |                                                | <ul> <li>Triggereingang Entprellung (Ein/Aus)</li> <li>Lasermarkierung (Ein/Aus)</li> <li>Prozess-Schnittstelle (RS-232, TCP/IP oder EtherNet/IP)</li> <li>Netzwerk-Parameter (DHCP Ein/Aus, IP-Adresse, usw.)</li> </ul> |                                                                                                    |  |
| 5    | Verbindungsdaten speichern                     | Speichert die eingetragenen "Gl                                                                                                    | obalen Verbindungsdaten" (Pos. 4) auf das Gerät                                                                                   |  |

# 6.3 Handhabung der Konfigurationen und Gruppen

Handhabung und Anwahl der Symbole sind identisch mit der Dateiverwaltung im Windows Explorer.

Ein Einmalklick der linken Maustaste aktiviert eine Konfiguration oder Gruppe; ein Einmalklick mit der rechten Maustaste öffnet das Kontextmenü.

Konfigurationssymbole können per "Drag & Drop" in eine der 8 vorgegebenen Gruppen verschoben werden. Die Bezeichnung "GP" für Gruppe und die Gruppennummern 01...08 sind vorgegeben und können nicht geändert werden.

Insgesamt können 32 Konfigurationen in einem Gerät gespeichert werden.

| Symbol   | Funktion                                                                                                    |
|----------|----------------------------------------------------------------------------------------------------|
| 4        | Gerätesymbol Vergleichbar mit einem Hauptverzeichnis in der Verzeichnisstruktur des Windows-Explorers.                                                                                                    |
| 2        | Gruppe<br>Vergleichbar mit einem Unterverzeichnis in der Verzeichnisstruktur des Windows-Explorers.                                                                                                    |
| <b>2</b> | Aktive Gruppe<br>Das Gerät führt im Lesebetrieb die Konfigurationen in dieser Gruppe aus.<br>Bei einem Triggersignal werden alle Konfigurationen der Gruppe nacheinander durchprobiert bis eine Gutlesung<br>erfolgt. Gibt es für keine der enthaltenen Konfigurationen eine Gutlesung, ist das Ergebnis eine Schlechtlesung.<br>(Beachten $\rightarrow$ 6.3.2 Konfiguration innerhalb einer Gruppe) |
|          | Konfiguration (allgemein)<br>Vergleichbar mit einer Datei in der Verzeichnisstruktur des Windows-Explorers.<br>In der Konfiguration sind alle Parameter der jeweiligen Einstellung gespeichert.                                                                                                    |

# 6.3.1 Konfiguration außerhalb einer Gruppe

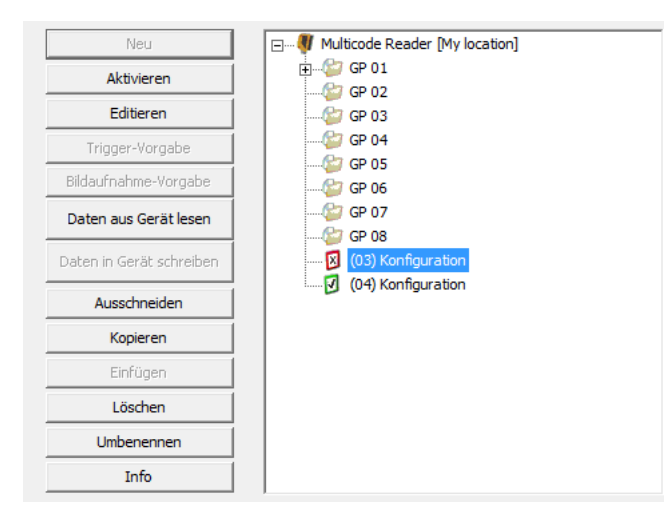

| Symbol | Funktion                                                                                                    |
|--------|----------------------------------------------------------------------------------------------------|
|        | Aktive Konfiguration, keiner Gruppe zugeordnet<br>Das Gerät führt im Lesebetrieb diese Konfigurationen aus. |
| X      | Inaktive Konfiguration                                                                                      |

## 6.3.2 Konfiguration innerhalb einer Gruppe

Beim Start einer Lesung werden alle Konfigurationen innerhalb der Gruppe nacheinander abgearbeitet, bis eine Gutlesung erfolgt. Gibt es für keine der enthaltenen Konfigurationen eine Gutlesung, ist das Ergebnis eine Schlechtlesung.

Bei der nächsten Lesung wird mit der Konfiguration gestartet, die die letzte Gutlesung geliefert hat.

Diese Funktion kann zum Beispiel genutzt werden, wenn mit demselben Codeleser verschiedene Codetypen erkannt werden sollen oder für verschiedene Lesungen unterschiedliche Bildeinstellungen notwendig sind.

Die Gruppenfunktion ermöglicht den Betrieb mit unterschiedlichen Konfigurationen, ohne die aktive Konfiguration manuell wechseln zu müssen.

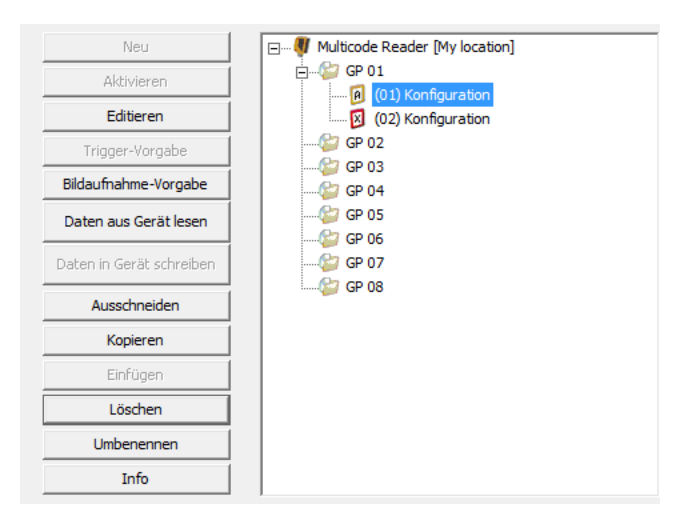

Innerhalb einer Gruppe muss eine Konfiguration enthalten sein, die die Trigger-Einstellungen vorgibt (wahlweise Trigger-Vorgabe "T" oder Kombination Trigger-/Bildaufnahme-Vorgabe "A").

Zusätzlich kann eine weitere oder die selbe Konfiguration die Vorgaben für die Bildaufnahme enthalten (Bildaufnahme-Vorgabe "C" oder Kombination Trigger-/Bildaufnahme-Vorgabe "A").

| Symbol | Funktion                                                                                                    |
|--------|----------------------------------------------------------------------------------------------------|
| 1      | Trigger-Vorgabe in einer Gruppe<br>Diese Konfiguration gibt für die Gruppe die Triggereinstellungen vor<br>(Triggerart, Triggerfenster, Anzahl Leseversuche, Zeitfenster)                             |
| C      | Bildaufnahme-Vorgabe in einer Gruppe<br>Diese Konfiguration gibt für die Gruppe die Einstellungen für die Bildqualität vor<br>(Art der Beleuchtung, Anzahl der Leuchtsegmente, Belichtungszeit, usw.) |
| A      | Trigger-/ und Bildaufnahme-Vorgabe für die Gruppe in einer Konfiguration kombiniert                                                                                                    |
|        | Konfiguration ohne Trigger-/Bildaufnahme-Vorgabe                                                                                                    |

 Arbeitsweise Gruppe ohne Bildaufnahme-Vorgabe (Gruppen nur mit <sup>[1]</sup>): Mit jeder probierten Konfiguration wird ein neues Bild mit den jeweiligen Einstellungen aufgenommen.

 Arbeitsweise Gruppe mit Bildaufnahme-Vorgabe (Gruppen mit <sup>1</sup>) oder <sup>1</sup>): Es wird nur ein Bild mit den Einstellungen der Bildaufnahme-Vorgabe aufgenommen.

# 6.3.3 Konfigurationsinformation abrufen

- ▶ Mit rechter Maustaste eine Konfiguration anwählen.
- > Kontextmenü wird geöffnet.
- ▶ [Info] wählen.

| Konfigurationsinformation |                 |      |                                |                      | × |
|---------------------------|-----------------|------|--------------------------------|----------------------|---|
| Konfiguration             |                 | Bil  | dqualität                      |                      |   |
| Konfigurationsname :      | Configuration   | Bel  | euchtung :                     | Intern               |   |
| Konfigurationsnummer :    | 1               | Beli | ichtungszeit :                 | 380.00 us            |   |
| Gruppe :                  | GP 01           | Ger  | äte-Charakteristik :           | Linear               |   |
| Code-Definition           |                 | Pro  | ozess-Schnittstelle            |                      |   |
| Codetyp :                 | ECC200          | Mo   | dus :                          | Lesen                |   |
| Erkennung :               | Erweitert       | Sta  | rtzeichenkette :               | start                |   |
| Codes per Bild :          | 1               | Sto  | ppzeichenkette :               | stop                 |   |
| Maximale Decodierzeit:    | 5000 ms         | Zei  | chenkette bei Fehllesung :     | fail                 |   |
| Vorverarbeitung :         | Keine           | Zei  | chenkette bei Gutlesung :      |                      |   |
| Vorverarbeitung :         | Keine           | Ref  | erenzcode ;                    |                      |   |
| Vorverarbeitung :         | Keine           | Inh  | altsbeschreibung übertragen:   | Nein                 |   |
| Composite-Komponente      | Nein            | Kor  | nfigurationsnummer übertragen: | Nein                 |   |
| Composite-Trennzeichen    | #               | Cod  | deposition übertragen:         | Nein                 |   |
|                           |                 | Bild | typ:                           | Windows Bitmap (BMP) |   |
| Triggereinstellungen      |                 | Stri | ing Nummerierung               | Nein                 |   |
| Triggerart :              | Positive Flanke | RD   | Y/OUT Aktivierung              | Standard             |   |
| Triggerfenster :          | Keine           |      |                                |                      |   |
|                           |                 | OK   |                                |                      |   |

# 6.4 Allgemeine Geräteverwaltung

- ► Name und Standort gemäß Applikation eintragen.
- ► Einträge mit [Zuweisen] auf das Gerät übertragen.

| Feld             | Funktion                                        |
|------------------|-------------------------------------------------|
| Geräte-Name      | Beliebiger, applikationsspezifischer Gerätename |
| Geräte-Standort  | Standortbeschreibung (z.B. Förderband 12)       |
| Firmware-Version | Firmware-Version des Gerätes (nicht änderbar)   |

# 6.5 Globale Geräteeinstellungen

► [Globale Geräteeinstellungen …] anklicken.

# 6.5.1 Globale Einstellungen

Einträge im Dialogfenster "Globale Geräteeinstellungen" kontrollieren und ggf. ändern.

| 😁 efector dualis Multicode Reader                |                                                                                                    |                                                                                                    |
|--------------------------------------------------|----------------------------------------------------------------------------------------------------|----------------------------------------------------------------------------------------------------|
| Datei Konfiguration Verbindungen Einstellungen H | ilfe                                                                                                    |                                                                                                    |
| ॐ\$\$ □×≌№  €, Q,                                | 1:1                                                                                                    | 0                                                                                                    |
|                                                  | Neu     Image: Multicode Reader [My location]       Aktivieren     Image: GP 01       Editieren     Image: GP 02       Trigger-Vorgabe     Image: GP 03       Bildaufnahme-Vorgabe     Image: GP 05 | Hier verwalten Sie Ihre Konfigurationen:<br>Kopieren, löschen, benennen und<br>erstellen Sie neue Konfigurationen.<br>Weitere Informationen hierzu erhalten<br>Sie in der Online-Hilfe. |
|                                                  | Globale Geräteeinstellungen                                                                                                    |                                                                                                    |
|                                                  | Globale Einstellungen Prozess-Schnittstelle Netzwerk-Parameter                                                                                                    |                                                                                                    |
|                                                  | Triggereingang-Entprellung : C Ein C Aus<br>Lasermodus : C Ein C Aus                                                                                                    |                                                                                                    |
| Konfigurationen     Monitor     Servicereport    | Zu speichernde Fehllesungen 50 ÷<br>von 100%                                                                                                    |                                                                                                    |
|                                                  | Hilfe Abbrechen OK                                                                                                    |                                                                                                    |
|                                                  | Globale Geräteeinstellungen Verbindungsdaten speichern                                                                                                    | Hilfe                                                                                                    |
|                                                  | < Zurück                                                                                                    | Abbrechen Weiter >                                                                                                    |
| ♥ ONLINE 192.168.0.79 O21100AK                   | [Ver.3117] Parametrisiermodus                                                                                                    |                                                                                                    |

| Feld                        | Funktion                                                                                                    |
|-----------------------------|----------------------------------------------------------------------------------------------------|
| Triggereingang-Entprellung  | Verhindert, dass mehrere, kurz hintereinander auftretende Pulse einen Triggervorgang auf<br>dem Gerät auslösen.<br>Bei "Ein" muss für mindestens 3 ms Dauer ein stabiler Puls am Eingang anliegen, um als<br>Triggerpuls erkannt zu werden. Kürzere Impulse werden ignoriert. |
| Lasermodus                  | Lasermarkierung (Laserpointer) Ein/Aus                                                                                                    |
|                             | Die Lasermarkierung dient als Ausrichtungshilfe und verläuft parallel zur optischen Achse. Sie befindet sich ca. 2 cm über der Bildfeldmitte.                                                                                                    |
| Zu speichernde Fehllesungen | Verhältnis der gespeicherten Fehlerbilder zur Gesamtanzahl der Bilder                                                                                                    |

# 6.5.2 Prozess-Schnittstelle

Einträge im Dialogfenster "Prozess-Schnittstelle" kontrollieren und ggf. ändern.

| 🗐 efector dualis Multicode Reader              |                                                                                                    |                                                                                                    |
|------------------------------------------------|----------------------------------------------------------------------------------------------------|----------------------------------------------------------------------------------------------------|
| Datei Konfiguration Verbindungen Einstellungen | Hilfe                                                                                                    |                                                                                                    |
| ॐ\$\$ □×≌№  €,€,                               | 1:1                                                                                                    | ۲                                                                                                    |
|                                                | Neu       Aktivieren       Editieren       Trigger-Vorgabe       Bildaufnahme-Vorgabe                                   | Hier verwalten Sie Ihre Konfigurationen;<br>Kopieren, löschen, benennen und<br>erstellen Sie neue Konfigurationen.<br>Weitere Informationen hierzu erhalten<br>Sie in der Online-Hilfe. |
| Konfigurationen                                | Globale Geräteeinstellungen Vetzwerk-Parameter Auswahl der Prozess-Schnittstelle TCP/IP  Protokollversion V1 (Standard) |                                                                                                    |
| Manitor Servicereport                          | Verbindungsnachricht schicken       Erweiterte Einstellungen       Hilfe     Abbrechen                                  |                                                                                                    |
|                                                | Globale Geräteeinstellungen Verbindungsdaten speichern                                                                  | Abbrechen Weiter >                                                                                                    |
| ONLINE 192.168.0.79 O21100A                    | K [Ver.3117] Parametrisiermodus                                                                                         |                                                                                                    |

| Feld                             | Funktion                                                                                                    |
|----------------------------------|----------------------------------------------------------------------------------------------------|
| Auswahl der Prozessschnittstelle | Definiert Übertragungsstandard<br>• TCP/IP<br>• Seriell<br>• EtherNet/IP                                                                                                    |
| Protokollversion                 | <ul> <li>Definiert Merkmale der Prozessdatenübertragung</li> <li>V1 (Standard)<br/>Nachrichten/Antworten ohne Ticket und ohne Nachrichtenlänge</li> </ul>                                                                                      |
|                                  | <ul> <li>V2 (mit Ticket)<br/>Den Nachrichten an das Gerät wird eine 4-stellige Dezimalzahl als Ticket vorangestellt.<br/>Die Antwort des Gerätes beginnt mit der gleichen Zahl.<br/>Nachrichten und Antworten sind damit verknüpft.</li> </ul> |
|                                  | <ul> <li>V3 (mit Ticket und Nachrichtenlänge)<br/>Den Nachrichten an das Gerät und den Antworten vom Gerät wird eine Längeninformation<br/>und ein Ticket vorangestellt.</li> </ul>                                                            |
|                                  | <ul> <li>V4 (mit Nachrichtenlänge)<br/>Den Antworten des Gerätes wird eine Längeninformation vorangestellt, den Nachrichten<br/>an das Gerät jedoch nicht.</li> </ul>                                                                          |
|                                  | Prozessdaten-Protokoll ( $\rightarrow$ 14)                                                                                                    |
| Verbindungsnachricht schicken    | Ist dieses Feld aktiviert, gibt das Gerät bei der Verbindungsaufnahme eigenständig eine Nachricht aus.                                                                                                    |
|                                  | Inhalt:<br>IFM ELECTRONIC, Artikel, Geräte-Name, Geräte-Standort, IP-Adresse, Subnetz-Maske,<br>Gateway, MAC-Adresse, XML-RPC Port                                                                                                    |
|                                  | Prozessdaten-Protokoll ( $\rightarrow$ 14)                                                                                                    |
| Erweiterte Einstellungen         | Schnittstellenspezifische Einstellungen<br>z.B. TCP/IP Port-Nummer, Baudrate, Stopp-Bits, usw.                                                                                                    |

DE

# 6.5.3 Netzwerkparameter

| 🧐 efector dualis Multicode Reader              |                                                                                                    |                                                                                                    |
|------------------------------------------------|----------------------------------------------------------------------------------------------------|----------------------------------------------------------------------------------------------------|
| Datei Konfiguration Verbindungen Einstellungen | Hilfe                                                                                                    |                                                                                                    |
| ՀՀՀՀՀՀՀՀՀՀՀՀՀՀՀՀՀՀՀՀՀՀՀՀՀՀՀՀՀՀՀՀՀՀՀՀՀ          | , 1:1                                                                                                    | 0                                                                                                    |
|                                                | Neu       Aktivieren       Editieren       Trigger-Vorgabe       Bildaufnahme-Vorgabe                                                                                                    | Her verwalten Sie Ihre Konfigurationen;<br>Kopieren, löschen, benennen und<br>erstellen Sie neue Konfigurationen,<br>Wetere Informationen hierzu erhalten<br>Sie in der Online-Hilfe. |
| Konfigurationen   Monitor   Servicereport      | Globale Geräteeinstellungen<br>Globale Einstellungen Prozess-Schnittstelle Netzwerk-Parameter<br>DHCP C Ein C Aus<br>IP-Adresse : 192 . 168 . 0 . 79<br>Subnetz-Maske : 255 . 255 . 0<br>Gateway : 192 . 168 . 0 . 201<br>XML-RPC Port : 8080<br>Video Port : 50002<br>MAC-Adresse : 00:02:01:21:65:80 |                                                                                                    |
|                                                | Globale Geräteeinstellungen Verbindungsdaten speichern                                                                                                    | Hilfe           Abbrechen         Weiter >                                                                                                    |
| T ONLINE 192.168.0.79 021100.                  | AK [Ver.3117] @ Parametrisiermodus                                                                                                    |                                                                                                    |

| Feld                                                                                                    | Funktion                                                                                |
|----------------------------------------------------------------------------------------------------|-----------------------------------------------------------------------------------------|
| DHCP Im DHCP-Modus sind die Eingabefelder für IP-Adresse, Subnetz-Maske und S<br>Gateway gesperrt. Dem Reader wird von einem DHCP-Server im Netzwerk ein<br>zugewiesen. |                                                                                         |
|                                                                                                    | Bei Umschaltung auf "Ein" den Warnhinweis des Programms beachten!                       |
| IP-Adresse                                                                                                    | Aktuell vergebene IP-Adresse des Gerätes                                                |
| Subnetz-Maske                                                                                                    | Aktuell vergebene Subnetz-Maske des Gerätes                                             |
| Gateway                                                                                                    | Standard Gateway-Adresse                                                                |
| XML-RPC-Port                                                                                                    | Portnummer für die Kommunikation über das XML-RPC-Protokoll.<br>(Remote Procedure Call) |
| Video-Port                                                                                                    | Portnummer für die Übertragung von Bildern                                              |
| MAC-Adresse                                                                                                    | MAC-Adresse des Gerätes (nicht änderbar)                                                |

DE

# 6.6 Vorhandene Konfiguration Up-/Downloaden

#### 6.6.1 Konfiguration von Festplatte auf Multicode Reader speichern

- Name/-Ort des Gerätes in der Verzeichnisstruktur mit einem Einmalklick anwählen. Soll die Konfiguration einer Gruppe zugeordnet werden, diese Gruppe mit einem Einmalklick anwählen.
- ► [Daten in Gerät schreiben] anklicken. Alternativ: Anwahl über Kontextmenü (rechte Maustaste) oder über Werkzeugleiste → №.

| 🛅 efector dualis Multicode Reader        |                          |                  |                              |        |                                                                                       |
|------------------------------------------|--------------------------|------------------|------------------------------|--------|---------------------------------------------------------------------------------------|
| Datei Konfiguration Verbindungen Einstel | lungen Hilfe             |                  |                              |        |                                                                                       |
| ॐ\$₽́ □×⊉№                               | €, ⊖, 1:1                |                  |                              |        | 0                                                                                     |
|                                          | Neu                      | Multicod         | e Reader [My location]       | F K    | lier verwalten Sie Ihre Konfigurationen;<br>opieren, löschen, benennen und            |
|                                          | Aktivieren               |                  | J1                           | e      | rstellen Sie neue Konfigurationen.<br><sup>^</sup> tere Informationen hierzu erhalten |
|                                          | Editieren                |                  | Neu                          | Ctrl+N | n der Online-Hilfe.                                                                   |
|                                          | Trigger-Vorgabe          |                  | Aktivieren                   |        |                                                                                       |
|                                          | Bildaufnahme-Vorgabe     |                  | Editieren<br>Trigger Vergebe |        | A                                                                                     |
|                                          | Daten aus Gerät lesen    |                  | Bildaufnahme-Vorgabe         |        |                                                                                       |
|                                          | Daten in Gerät schreiben |                  | Daten aus Gerät lesen        |        |                                                                                       |
|                                          | Ausschneiden             |                  | Daten in Gerät schreiben     |        | 2                                                                                     |
|                                          | Kopieren                 |                  | Ausschneiden                 | Ctrl+X | <i>v</i>                                                                              |
|                                          | Einfügen                 |                  | Kopieren                     | Ctrl+C |                                                                                       |
|                                          | Löschen                  |                  | Einfügen                     | Ctrl+V |                                                                                       |
|                                          | Limbenennen              |                  | Löschen                      |        |                                                                                       |
| Konfigurationen                          | Info                     |                  | Umbenennen                   |        |                                                                                       |
|                                          |                          |                  | Info                         |        | ·                                                                                     |
| Monitor                                  |                          |                  |                              |        |                                                                                       |
|                                          | Geräte-Name :            | Multicode Reader |                              |        |                                                                                       |
| Servicereport                            | Geräte-Standort:         | My location      |                              |        |                                                                                       |
|                                          | Firmware-Version:        | 3117             |                              |        |                                                                                       |
|                                          |                          | Zu               | weisen                       |        |                                                                                       |
|                                          | Globale Geräteeins       | stellungen       | Verbindungsdaten speid       | hern   | Hilfe                                                                                 |
|                                          |                          |                  | < Zurü                       | ick    | Abbrechen Weiter >                                                                    |
| ONLINE 192.168.0.79                      | O21100AK [Ver.3117]      |                  | Parametrisiermodus           |        |                                                                                       |

 Nummer und Name der neuen Konfiguration vergeben. Vorgaben: Namenslänge 1..32 Zeichen Umlaute möglich (Ä, ä, usw.) Keine Leer- oder Tabulatorzeichen vor und nach einem Eintrag Keine Sonderzeichen (&, \$, -, \_, usw.)

| Daten in Gerät | schreiben     |
|----------------|---------------|
| Konfiguratio   | nsname :      |
| 02 💌           | Konfiguration |
| 02<br>03<br>04 | OK Abbrechen  |

- Die Auswahlliste zeigt nur die freien, noch zu vergebenen Nummern an. Die Nummer ist für das Aktivieren und Abfragen einer Konfiguration über die Prozessschnittstelle erforderlich. Prozessdaten-Protokoll, z.B. Konfiguration/Gruppe dauerhaft aktivieren (→ 14.4.4)
- Mit [OK] bestätigen
- Speicherort auf der Festplatte bestimmen und Datei auswählen.
- > Konfiguration wird auf Gerät geladen und ist in der Verzeichnisstruktur sichtbar.

31

# 6.6.2 Konfiguration von Multicode Reader auf Festplatte speichern

- ► Konfiguration in der Verzeichnisstruktur mit einem Einmalklick anwählen.
- ► [Daten aus Gerät lesen] anklicken. Alternativ: Anwahl über Kontextmenü (rechte Maustaste) oder über Werkzeugleiste → Dec.

| 🕒 efector dualis Multicode Reader                    |                           |                  |                                         |                      |                                                             |
|------------------------------------------------------|---------------------------|------------------|-----------------------------------------|----------------------|-------------------------------------------------------------|
| Datei Konfiguration Verbindungen Einstellungen Hilfe |                           |                  |                                         |                      |                                                             |
| ॐ\$₽□×≌№                                             | <b>€</b> , <b>Q</b> , 1:1 |                  |                                         |                      | 0                                                           |
|                                                      | Neu                       | ⊡                | Reader [My location]                    | Hierverv<br>Kopieren | valten Sie Ihre Konfigurationen;<br>, löschen, benennen und |
|                                                      | Aktivieren                | GP 0             |                                         | erstellen<br>Motoro  | Sie neue Konfigurationen.<br>nformationen hierzu erhalten   |
|                                                      | Editieren                 |                  | Neu                                     | Ctrl+N               | Online-Hilfe.                                               |
|                                                      | Trigger-Vorgaba           |                  | Aktivieren                              |                      |                                                             |
|                                                      | Bildaufnahme-Vorg         | abe GP 04        | Editieren                               |                      |                                                             |
|                                                      | Daten aus Gerät le        | sen GP 0         | Trigger-Vorgabe<br>Bildaufnahme-Vorgabe |                      |                                                             |
|                                                      | Daten in Gerät schre      | iben 🛛 👘 🖓 GP 0  | Daten aus Gerät lesen                   |                      |                                                             |
|                                                      | Ausschneiden              |                  | Daten in Gerät schreiben                |                      |                                                             |
|                                                      | Kopieren                  |                  | Ausschneiden                            | Ctrl+X               |                                                             |
|                                                      | Einfügen                  |                  | Kopieren                                | Ctrl+C               |                                                             |
|                                                      | Löschen                   |                  | Einfügen                                | Ctrl+V               |                                                             |
|                                                      | Limbenennen               |                  | Löschen                                 |                      |                                                             |
| Konfigurationen                                      | Tafa                      |                  | Umbenennen                              |                      |                                                             |
|                                                      |                           |                  | Info                                    |                      | <b>T</b>                                                    |
| Monitor                                              |                           |                  |                                         |                      | ,                                                           |
| <u> </u>                                             | Geräte-Name :             | Multicode Reader |                                         |                      |                                                             |
| Servicereport                                        | Geräte-Standort:          | My location      |                                         |                      |                                                             |
| Ŭ                                                    | Firmware-Version:         | 3117             |                                         |                      |                                                             |
|                                                      |                           | Zuv              | veisen                                  |                      |                                                             |
|                                                      |                           |                  |                                         |                      |                                                             |
|                                                      | Globale Geräte            | einstellungen    | Verbindungsdaten speid                  | hern                 | Hilfe                                                       |
|                                                      |                           |                  |                                         |                      |                                                             |
|                                                      |                           |                  | < Zurüc                                 | ck Abbred            | hen Weiter >                                                |
| ♥ ONLINE 192.168.0.79                                | O21100AK [Ver.3117]       | P                | arametrisiermodus                       |                      |                                                             |

Speicherort auf der Festplatte bestimmen und Dateinamen vergeben.

| 6 Konfiguration öffnen                 |                                                                      | x |
|----------------------------------------|----------------------------------------------------------------------|---|
| 🕞 🔵 🗢 📕 🕨 O2I 🕨 Apps                   | ✓ 4y Apps durchsuchen                                                | 9 |
| Organisieren 🔻 Neuer Ordner            |                                                                      | 0 |
| Sibliotheken                           | Änderungsdatum Typ Größe<br>Es wurden keine Suchergebnisse gefunden. |   |
| n Heimnetzgruppe                       |                                                                      |   |
| 👰 Computer<br>🚢 Lokaler Datenträger (C |                                                                      |   |
| HP_RECOVERY (D:) ≡     HP_TOOLS (E:)   |                                                                      |   |
| 🗣 Netzwerk                             |                                                                      | Þ |
| Dateiname: MyConfig.02                 |                                                                      | - |
| Dateityp: Konfiguration (*.02I)        |                                                                      | • |
| 💿 Ordner ausblenden                    | Speichern Abbrechen                                                  |   |

- ► Mit [OK] bestätigen
- > Konfiguration wird auf Festplatte gespeichert und kann bei Bedarf auf andere Geräte geladen werden.

### 6.7 Passwort-Schutz

Geräte können mit einem Passwort vor Manipulationen geschützt werden. Hierzu muss das Gerät mit dem Bedienprogramm verbunden sein ( $\rightarrow$  5.4).

▶ In Menüleiste unter [Einstellungen]  $\rightarrow$  [Passwort-Schutz]  $\rightarrow$  [Sensor sperren] anwählen.

| 6 efector dualis Multicode Reader |                     |                                                              |                                                                                                    |
|-----------------------------------|---------------------|--------------------------------------------------------------|----------------------------------------------------------------------------------------------------|
| Datei Konfiguration Verbindungen  | Einstellungen Hilfe |                                                              |                                                                                                    |
| ∛\$\$ 😂 🗅 × ୬⊵ 😫                  | Sprache<br>Farben   |                                                              | ۲                                                                                                    |
| <b>f</b>                          | Passwort-Schutz     | Sensor sperren<br>Einloggen GP 01<br>GP 03<br>iltieren GP 03 | Hierverwalten Sie Ihre Konfigurationen:<br>Kopieren, löschen, benennen und<br>erstellen Sie neue Konfigurationen.<br>Weitere Informationen hierzu erhalten<br>Sie in der Online-Hilfe. |

- Passwort eingeben und durch wiederholte Eingabe bestätigen.
- ▶ [Zu schützende Menüpunkte] gem. Anforderung wählen

| Sensor sperren                              | ×                                                                                                    |
|---------------------------------------------|----------------------------------------------------------------------------------------------------|
| Vergeben Sie ein Pa<br>Zugriff zu schützen. | sswort um den Sensor vor ungewolltem                                                                         |
| Passwort eingeben:<br>Passwort bestätigen:  | *****                                                                                                    |
| Zu schützende Menupunkte:                   | <ul> <li>✓ Servicereport-Menu</li> <li>✓ Administrations-Menu</li> <li>✓ Statistik zurücksetzten.</li> </ul> |
| Abbrechen                                   | ОК                                                                                                    |

| Feld                   | Funktion                                                                                                    |
|------------------------|----------------------------------------------------------------------------------------------------|
| Servicereport-Menü     | Der Zugriff auf den Modus "Servicereport" ist passwortgeschützt. Es können keine im Gerät gespeicherten Leseergebnisse (Auswertungen) aufgerufen und betrachtet, extern gespeichert oder gelöscht werden. |
| Administrations-Menü   | Der Zugriff auf den Modus "Konfiguration" ist passwortgeschützt. Es können keine Geräteeinstellungen und Konfigurationen neu angelegt oder verändert werden.                                              |
| Statistik zurücksetzen | Im Modus "Monitor" können die im Gerät gespeicherte Leseergebnisse (Auswertungen) nicht gelöscht werden.                                                                                                  |

> Wird das Gerät erneut mit dem Bedienprogramm verbunden, erscheint nach der Anwahl eines geschützten Menüpunktes eine Passwort-Abfrage.

| Einloggen |                                                                                                  | × |
|-----------|--------------------------------------------------------------------------------------------------|---|
| Ĝ         | Dieses Sensormodul ist passwortgeschützt. Geben Sie das<br>Passwort hierfür ein oder verbleiben. |   |
|           | *****                                                                                            |   |
|           | Abbrechen OK                                                                                     |   |

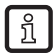

Unabhängig davon welche Menüpunkte geschützt werden, sperrt der Passwort-Schutz die Bedientasten des Gerätes. Parameterwerte können am Gerät nicht angezeigt und nicht verändert werden. Auf dem Display des Gerätes erscheint die Anzeige "Lok1".

### 6.8 Geräte-Firmware aktualisieren

▶ In Menüleiste unter [Datei] → [Geräte-Firmware aktualisieren ...] anwählen.

| efector dualis Multicode Reader<br>Datei Konfiguration Verbindungen Einstellunge | n Hilfe                                                                                                    |                                                                                                    |
|----------------------------------------------------------------------------------|----------------------------------------------------------------------------------------------------|----------------------------------------------------------------------------------------------------|
| Servicereport öffnen<br>Geräte-Firmware aktualisieren                            | Q, 1:1                                                                                                    | 0                                                                                                    |
| Beenden                                                                          | Neu<br>Aktivieren<br>Editieren<br>Trigger-Vorgabe<br>Bildaufnahme-Vorgabe<br>Daten aus Gerät lesen<br>Daten in Gerät schreiber<br>Ausschneiden<br>Kopieren | Image: Second Second Secon |
| Konfigurationen                                                                  | Einfügen<br>Löschen<br>Umbenennen<br>Info                                                                                                    |                                                                                                    |
| Monitor<br>Servicereport                                                         | Geräte-Name :<br>Geräte-Standort:                                                                                                    | Multicode Reader My location                                                                                                    |
|                                                                                  |                                                                                                    | Zuweisen                                                                                                    |
|                                                                                  | Globale Geräteein                                                                                                    | Verbindungsdaten speichern         Hilfe           < Zurück         Abbrechen         Weiter >                                                                                                    |
| CONLINE 192.168.0.79 0211                                                        | 00AK [Ver.3117]                                                                                                    | Parametrisiermodus                                                                                                    |

Speicherort der Update-Datei (.swu) bestimmen und mit [Öffnen] anwählen.

| 📁 Update-Daten wählen                                                                                                    |                                |                  |                    |               | x        |
|----------------------------------------------------------------------------------------------------|--------------------------------|------------------|--------------------|---------------|----------|
| Computer >                                                                                                    | USB DISK (G:) > O2I SW 08_2013 | •                | ↔ O2I SW 08_201    | 3 durchsuchen | ٩        |
| Organisieren 🔻 Neuer Ordr                                                                                                    | ner                            |                  |                    | = • <b>1</b>  | 0        |
| Desktop 🔨 Na                                                                                                    | ame                            | Änderungsdatum   | Тур                | Größe         |          |
| Downloads                                                                                                    | ] O2l1xx_3117.swu              | 08.08.2013 10:39 | SWU-Datei          | 1.360 KB      |          |
| <ul> <li>Bibliotheken</li> <li>Heimnetzgruppe</li> <li>Computer</li> <li>Lokaler Datenträg</li> <li>HP_RECOVERY (I</li> <li>HP_TOOLS (E:)</li> <li>USB DISK (G:)</li> </ul> |                                |                  |                    |               |          |
| Dateiname                                                                                                    | 0211xx_3117.swu                |                  | ▼ Update-Datei (*. | .swu)         | •        |
|                                                                                                    |                                |                  | Öffnen             | Abbrecher     | <b>۱</b> |

> Update-Vorgang wird gestartet.

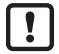

Das Update nimmt einige Zeit in Anspruch. Spannungsversorgung und Verbindung zum Gerät während des Updates nicht trennen.

ñ

Die Geräte-Firmware ist downloadbar unter: www.ifm.com  $\rightarrow$  Service  $\rightarrow$  Download  $\rightarrow$  Software fü

## 6.9 Neue Konfiguration anlegen

#### ▶ [Neu] anklicken.

Ist der Name/-Ort des Gerätes in der Verzeichnisstruktur angewählt (= blau hinterlegt), wird die neue Konfiguration keiner Gruppe zugeordnet und an das Ende der Datenstruktur gehängt. Soll die neue Konfiguration bereits einer Gruppe zugeordnet werden, diese Gruppe mit einem Einmalklick anwählen. Dann [Neu] anklicken.

| อ efector dualis Multicode Reader         |                         |                                        |                                                                              |
|-------------------------------------------|-------------------------|----------------------------------------|------------------------------------------------------------------------------|
| Datei Konfiguration Verbindungen Einstell | ungen Hilfe             |                                        |                                                                              |
| ॐ\$₽́\X⊉№                                 | B, O, 1:1               |                                        | 0                                                                            |
|                                           | Neu                     | D                                      | Hier verwalten Sie Ihre Konfigurationen;<br>Kopieren, löschen, benennen und  |
|                                           | Aktivieren              | ⊕                                      | erstellen Sie neue Konfigurationen.<br>Weitere Informationen hierzu erhalten |
|                                           | Editieren               | GP 03                                  | Sie in der Online-Hilfe.                                                     |
|                                           | Trigger-Vorgabe         | GP 04                                  |                                                                              |
|                                           | Bildaufnahme-Vorgabe    | GP 05                                  | A                                                                            |
|                                           | Daten aus Gerät leser   | GP 07                                  |                                                                              |
|                                           | Daten in Gerät schreibe | en                                     |                                                                              |
|                                           | Ausschneiden            |                                        |                                                                              |
|                                           | Kopieren                |                                        |                                                                              |
|                                           | Einfügen                |                                        |                                                                              |
|                                           | Löschen                 |                                        |                                                                              |
|                                           | Umbenennen              |                                        |                                                                              |
| Konfigurationen                           | Info                    |                                        | -                                                                            |
| Monitor                                   |                         |                                        |                                                                              |
|                                           | Geräte-Name :           | Multicode Reader                       |                                                                              |
| Servicereport                             | Gerate-Standort:        | 3117                                   |                                                                              |
|                                           | Firmware-version:       | 7000000                                |                                                                              |
|                                           |                         | Luweisen                               |                                                                              |
|                                           |                         |                                        | 186-                                                                         |
|                                           |                         | nstellungen verbindungsdaten speichern | Hilfe                                                                        |
|                                           |                         | < Zurück                               | Abbrechen Weiter >                                                           |
|                                           |                         | ;                                      |                                                                              |
| ₩ ONLINE 192.168.0.79                     | O21100AK [Ver.3117]     | Parametrisiermodus                     |                                                                              |

 Nummer und Name der neuen Konfiguration vergeben. Vorgaben: Namenslänge 1..32 Zeichen Umlaute möglich (Ä, ä, usw.) Keine Leer- oder Tabulatorzeichen vor und nach einem Eintrag Keine Sonderzeichen (&, \$, -, , usw.)

| Neue Konfigura | tion          | × |
|----------------|---------------|---|
| Konfiguration  | nsname :      |   |
| 02 💌           | Konfiguration |   |
| 04<br>05<br>06 | OK Abbrechen  |   |

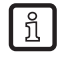

Die Auswahlliste zeigt nur die freien, noch zu vergebenen Nummern an. Die Nummer ist für das Aktivieren und Abfragen einer Konfiguration über die Prozessschnittstelle erforderlich. Prozessdaten-Protokoll, z.B. Konfiguration/Gruppe dauerhaft aktivieren ( $\rightarrow$  14.4.4)

- ► Mit [OK] bestätigen
- > Neue Konfiguration wird angelegt.
- > Benutzeroberfläche wechselt zum ersten Konfigurationsschritt "Bildqualität/Triggerkonfiguration" (→ 7).

# 7 Konfiguration "Bildqualität/Triggerkonfiguration"

# 7.1 Bildqualität

| 😁 efector dualis Multicode Re | eader                                    |                        |                                                                                                    |
|-------------------------------|------------------------------------------|------------------------|----------------------------------------------------------------------------------------------------|
| Datei Konfiguration Verbi     | ndungen Einstellungen I                  | Hilfe                  |                                                                                                    |
| 2 × □ <b>\$</b>               | <u>▶</u> ⊈  €, Q,                        | 1:1                    | 0                                                                                                    |
| <u> </u>                      | ► Bildqualität /<br>Triggerkonfiguration |                        | Dieses Modul dient zur Bildschäffe- und<br>Heiligkeitseinstellung. Wetere<br>Informationen hierzu erhalten Sie in der<br>Online-Hilfe. |
|                               | Code definieren                          |                        |                                                                                                    |
|                               | Prozess-Schnittstelle                    |                        | 10000 C                                                                                                    |
|                               | Gesamttest                               |                        |                                                                                                    |
|                               |                                          |                        |                                                                                                    |
|                               |                                          |                        |                                                                                                    |
| Konfigurationen               |                                          | Suchzone               |                                                                                                    |
| Monitor                       |                                          | Leuchtelemente         | Bildqualität Triggerkonfiguration                                                                                                    |
| Servicereport Servicereport   |                                          |                        | Beleuchtung Intern Extern                                                                                                    |
|                               |                                          |                        | Belichtungszeit • 1.50 ms Automatisch einstellen                                                                                       |
|                               |                                          |                        | Sensorcharakteristik Linear Logarithmisch                                                                                              |
|                               |                                          |                        | < Zurück Abbrechen Weiter >                                                                                                    |
| SONLINE 192.168.0.79          | O21100A                                  | K [Ver.3117] Kein Code | yp 🗃 Bildqualität einstellen                                                                                                    |

- ► Für eine zuverlässige Codeerkennung den Reader so justieren und einstellen, dass folgende Kriterien erfüllt sind:
  - Der Code muss scharf dargestellt werden und den höchstmöglichen Kontrast aufweisen (ideal = schwarz/weiß oder weiß/schwarz).
  - Der Code muss innerhalb der Suchzone dargestellt werden.
  - Die Größe des Codes im Bild darf maximal 2/3 der Bildhöhe betragen.
  - Bei der Auswahl des Arbeitsabstandes die minimale Modulgröße des Codes berücksichtigen. (Bedienungsanleitung "dualis Multicode Reader O2I" oder www.ifm.com → Datenblatt-Suche → z.B. O2I102 → weitere Informationen).
  - Die Drehung eines Codes ist beliebig.

Falls störende Reflexionen im Bild sichtbar sind, das Gerät ggf. schräg zur Codeebene montieren. Abhängig von der Codegröße ist die resultierende trapezförmige Verzerrung in gewissen Grenzen tolerierbar.

- ▶ Bildschärfe über die Einstellschraube an der Geräterückseite optimieren.
- ▶ Um die Lesesicherheit und -rate zu maximieren die blaue Suchzone einstellen.
  - Im laufenden Prozess muss der Code innerhalb der Suchzone erscheinen.
  - Nur Bilddaten dieser Suchzone werden zur Lesung herangezogen.
  - Die Leserate ist maßgeblich von der Größe der Suchzone abhängig. Deshalb die Suchzone in zeitkritischen Applikationen nicht unnötig auf Maximalgröße belassen.

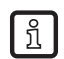

Die Feineinstellung und Optimierung der Suchzone erfolgt im anschließenden Konfigurationsschritt "Code definieren". Dort ist die Auswirkung der Suchzonengröße auf die Leserate im Ergebnisfeld ablesbar.
- Leuchtsegmente gemäß Applikation und Lichtverhältnisse ein-/ausschalten.
   Der Code muss gleichmäßig ausgeleuchtet sein.
   Die 4 Segmente der internen Beleuchtung sind mit einem Mausklick auf die Segmente unabhängig voneinander ansteuerbar (werkseitige Voreinstellung = interne Beleuchtung, 4 Segmente "Ein").
- Mit [Automatisch einstellen] die Belichtungszeit bestimmen.
   Bei problematischen Licht- oder Oberflächenverhältnissen die Belichtungszeit manuell nachstellen.
- ▶ Register [Triggerkonfiguration] wählen ( $\rightarrow$  7.2).

# 7.2 Triggerkonfiguration

| 📒 efector dualis Multicode F | Reader                                                      |                                                                                                | ×                  |
|------------------------------|-------------------------------------------------------------|------------------------------------------------------------------------------------------------|--------------------|
| Datei Konfiguration Verb     | indungen Einstellungen                                      | Hilfe                                                                                          |                    |
| à≴ 😂 🗅 × S                   | <u>▶▶</u>   <b>€ €</b>                                      | L 101                                                                                          | ?                  |
|                              | <ul> <li>Bildqualität /<br/>Triggerkonfiguration</li> </ul> | Hier spezifizieren Sie den Trigg<br>Wetere Informationen hierzu er<br>Sie in der Online-Hilfe. | ermodus.<br>halten |
|                              | Code definieren                                             |                                                                                                |                    |
|                              | Prozess-Schnittstelle                                       |                                                                                                | *                  |
|                              | Gesamttest                                                  |                                                                                                |                    |
| Konfigurationen              |                                                             | Suchzone                                                                                       | Ŧ                  |
| () Monitor                   |                                                             | Leuchtelemente         Bildqualität         Triggerkonfiguration                               |                    |
| Servicereport                |                                                             | Triggerart :     Positive Flanke     Trigger testen       Triggerfenster verwenden :           |                    |
|                              |                                                             | Versuche 1 - Guttesungen innerhalb 1000 -                                                      | l ms               |
|                              |                                                             | < Zurück Abbrechen Weiter                                                                      | >                  |
| 192.168.0.7                  | 9 O21100A                                                   | AK [Ver.3117] Kein Codetyp 📴 Trigger konfigurieren                                             |                    |

- ▶ Triggerart im Pulldown-Menü wählen.
  - Positive Flanke (externe Triggerung)
  - Negative Flanke (externe Triggerung)
  - Positive und Negative Flanke (externe Triggerung; diese Betriebsart löst einen Trigger aus, wenn am Schalteingang eine positive oder negative Flanke erkannt wird)
  - Seriell, TCP/IP oder EtherNet/IP (Triggerung über ausgewählte Prozess-Schnittstelle  $\rightarrow$  6.5.2)
  - Kontinuierlich (interne Triggerung)

Bei aktivierter Funktion "Triggerfenster verwenden" versucht der Reader, nach einem Triggerimpuls eine definierte Anzahl von Codes innerhalb einer bestimmten Zeitspanne zu lesen. Die Lesung wird gestoppt, wenn die Anzahl der "Versuche" erreicht wurde oder die Zeit "Gutlesungen innerhalb" abgelaufen ist.

#### Versuche (1...100):

Anzahl der Codes, die innerhalb des Zeitfensters erwartet werden.

Jeder Statuswechsel kennzeichnet einen Versuch:

Wird bei zwei aufeinanderfolgenden Gutlesungen ein und derselbe Code erfasst, gilt dies als 1 Versuch. Liegt eine Schlechtlesung zwischen zwei identischen Gutlesungen, gelten diese als 2 Versuche. Werden zwei unterschiedliche Codes bei zwei aufeinanderfolgenden Gutlesungen erfasst, gelten diese ebenfalls als 2 Versuche.

### Gutlesungen innerhalb (100...10000 ms, Schrittweite 100 ms):

Zeitspanne, innerhalb der die "Versuche" durchgeführt werden.

### **Beispiel 1:**

Versuche = 1; Gutlesungen innerhalb = 5000ms

Das Leseergebnis wird nach 2000ms ausgegeben, da der 1. Versuch nach dieser Zeit erreicht wurde.

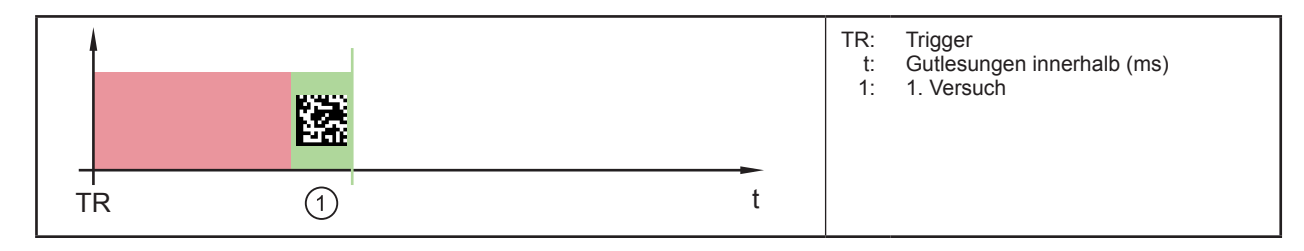

Ergebnisausgabe: startCODE1stop

### **Beispiel 2:**

Versuche = 5; Gutlesungen innerhalb = 5000ms

Das Leseergebnis wird nach 4000ms ausgegeben, da die 5 Versuche nach dieser Zeit erreicht wurden.

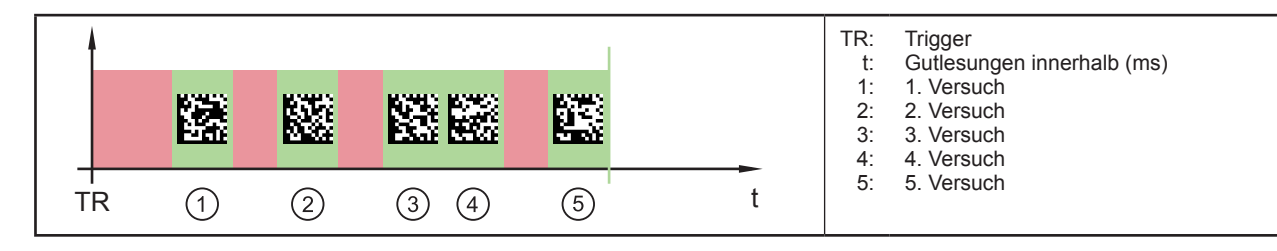

Ergebnisausgabe: startCODE1stopstartCODE2stopstartCODE3stopstartCODE4stopstartCODE5stop

## **Beispiel 3:**

Versuche = 5; Gutlesungen innerhalb = 5000ms

Das Leseergebnis wird nach 5000ms ausgegeben, da die 5 Versuche nach dieser Zeit nicht erreicht wurden.

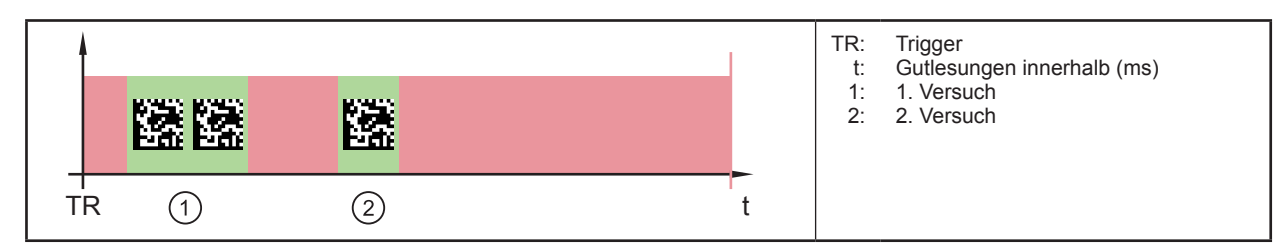

Ergebnisausgabe: startCODE1stopstartCODE1stopstartFAILstopstartFAILstopstartFAILstop

• Mit [Weiter] zum nächsten Konfigurationsschritt "Code definieren" wechseln ( $\rightarrow$  8).

# 8 Konfigurationsschritt "Code definieren"

 Wird eine neue Konfiguration angelegt, führt das Programm nach dem Schrittwechsel
 "Bildqualität/Triggerkonfiguration" → "Code definieren" eine automatische Codeerkennung durch. Dies kann einige Sekunden in Anspruch nehmen.

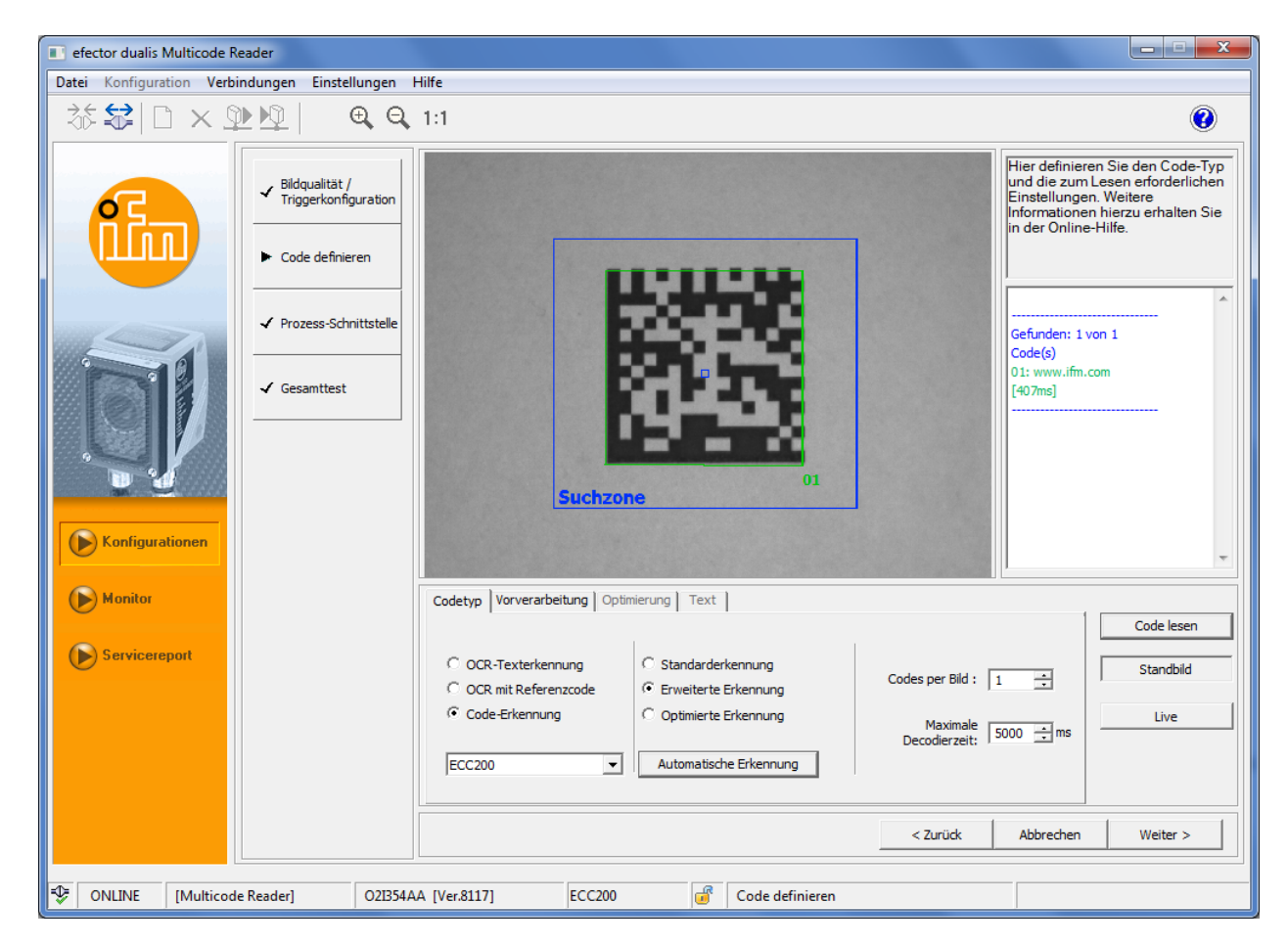

## 8.1 Code-Erkennung

▶ Im Reiter "Codetyp" [Code-Erkennung] auswählen.

## 8.1.1 Standarderkennung und Erweiterte Erkennung

Bevorzugt bei Code-Applikationen mit guten Kontrast-, Oberflächen- und Lichtverhältnissen. Bei der Standarderkennung werden keine Filterfunktionen benötigt.

[Erweiterte Erkennung] wählen bzw. beibehalten.

| Parameter                     |              | Erweiterte Erkennung<br>(Voreinstellung)                                              | Standarderkennung                                                                     |  |
|-------------------------------|--------------|---------------------------------------------------------------------------------------|---------------------------------------------------------------------------------------|--|
| Modulfarbe                    |              | Dunkle Symbole auf hellem Hintergrund<br>und helle Symbole auf dunklem<br>Hintergrund | Dunkle Symbole auf hellem Hintergrund                                                 |  |
| Kontrast                      |              | ≥ 10 %                                                                                | ≥ 30 %                                                                                |  |
| Modulgröße                    | ECC200<br>QR | ≥ 4 Pixel<br>(bei kontrastreichen Bildern ≥ 2 Pixel)                                  | 620 Pixel                                                                             |  |
|                               | PDF417       | ≥ 3 Pixel<br>(bei kontrastreichen Bildern ≥ 2 Pixel)                                  | 315 Pixel                                                                             |  |
| Spalten- und<br>Zeilenabstand |              | Größere Abstände möglich<br>(≤ 50 % der Modulgröße)                                   | Kein oder kleiner Abstand zwischen<br>angrenzenden Modulen<br>(≤ 10 % der Modulgröße) |  |
| Neigung                       | ECC200       | ≤ 30°                                                                                 | ≤ 10°                                                                                 |  |

# DE

 Unter [Codes per Bild] die Anzahl der zu erkennenden Codes eintragen. (Codes gleichen Typs!)

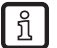

Wenn "OCR" ausgewählt wird, ist die Anzahl auf 1 beschränkt.

- [Maximale Dekodierzeit] eintragen.
   Wird der Code innerhalb dieser Zeit nicht gelesen, wird die Auswertung abgebrochen und die Lesung gilt als Schlechtlesung.
- ▶ Im Pulldown-Menü den Codetyp auswählen.

#### Unterstützte 2D-Codes

| O2I1xx und O2I3xx                                                     |
|-----------------------------------------------------------------------|
| ECC200<br>PDF417<br>QR                                                |
| zusätzlich O2I3xx                                                     |
| Micro-QR<br>Aztec Code<br>GS1 ECC200<br>GS1 QR Code<br>GS1 Aztec Code |

#### **Unterstützte 1D-Barcodes**

| O2I1xx und O2I3xx                   |             |
|-------------------------------------|-------------|
| Interleaved 2-of-5                  |             |
| Industrial 2-of-5                   |             |
| Code 39                             |             |
| Code 93                             |             |
| Code 128                            |             |
| Pharmacode                          |             |
| Codabar                             |             |
| EAN8                                |             |
| EAN8 Add-On 2                       |             |
| EAN8 Add-On 5                       |             |
| EAN13                               |             |
| EAN13 Add-On 2                      |             |
| EAN13 Add-On 5                      |             |
|                                     |             |
| UPC-A Add-On 2                      |             |
|                                     |             |
|                                     |             |
|                                     |             |
| UPU-E A00-UN 5                      |             |
| CS1 DataBar Truppated               |             |
| CS1 DataDar Stacked                 |             |
| CS1 DataBar Stacked Omnidiractional |             |
| GS1 DataBar Limited                 |             |
| GS1 DataBar Evnanded                |             |
| GS1 DataBar Expanded Stacked        |             |
|                                     |             |
| zusätzlich O2I3xx                   | Composite*) |
| GS1 DataBar Omnidirectional         | •           |
| GS1 DataBar Truncated               | •           |
| GS1 DataBar Stacked                 | •           |
| GS1 DataBar Stacked Omnidirectional | •           |
| GS1 DataBar Limited                 | •           |
| GS1 DataBar Expanded                | •           |
| GS1 DataBar Expanded Stacked        | •           |
| GS1 - 128                           | -           |
| MSI Barcode                         | -           |

\*) Composite ist eine Erweiterung eines 1D-Barcodes um einen zusätzlichen 2D-Code. Der 2D-Code kann erweiterte Informationen zum Produkt enthalten.

► Ist der zu erkennende Codetyp nicht bekannt [Automatische Erkennung] wählen.

Pharma-Code und MSI-Code werden von der automatischen Erkennung nicht unterstützt. Diese Code-Typen können nur manuell eingestellt werden.

Abhängig vom Umfang der zu verarbeitenden Bildinformationen, kann die automatische Codeerkennung einige Sekunden in Anspruch nehmen.

- > Ergebnisfeld zeigt den Codetyp und die Anzahl der erkannten Codes.
- ▶ [Code lesen] anwählen.
- Ergebnisfeld zeigt: Anzahl gefundener Codes (Zahl) Anzahl gesuchter Codes (Zahl) Code-String (Inhalt) Lesezeit (ms) Gesamtzeit (ms)
- Suchzone durch Verkleinern oder Verschieben optimieren. Auswirkungen auf die Lesezeit im Ergebnisfeld mit [Code lesen] überprüfen.
- > Erkannte Codes werden in einem grünen, nummerierten Codefeld dargestellt.
- > Wird der Mauszeiger über das grüne Codefeld bewegt, öffnet sich ein "Tooltip" mit spezifischen Codeinformationen (z.B. Codetyp, Status der Codeerkennung, Polarität, Codegröße, usw.).

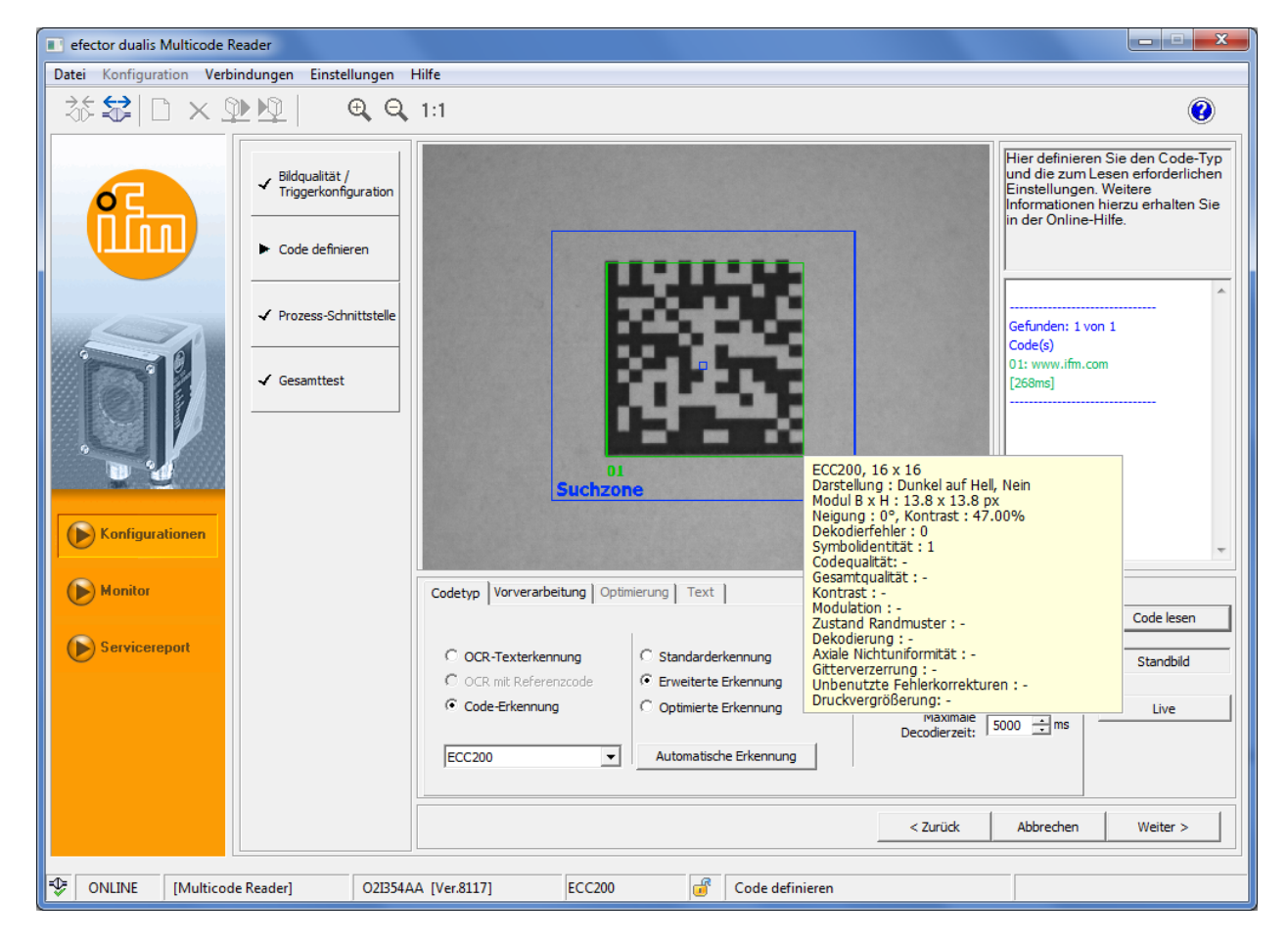

Mit [Weiter] zum nächsten Schritt "Prozess-Schnittstelle" wechseln.

War die Codeerkennung und der Lesevorgang nicht erfolgreich, den Vorgang mit den Filterfunktionen der "Vorverarbeitung" wiederholen ( $\rightarrow$  8.3).

Ist auch diese Einstellung nicht erfolgreich, den Vorgang mit der Einstellung "Optimierte Erkennung" wiederholen ( $\rightarrow$  8.1.2).

### 8.1.2 Optimierung (z.B. ECC200)

Zur Optimierung der Auswertezeit, stehen codespezifische Leseparameter zur Verfügung.

[Optimierte Erkennung] wählen.

> Register "Optimierung" wird sichtbar. (Wechsel: grau  $\rightarrow$  schwarz)

|     | Monitor                     |                   | Codetyp Vorverarbeitu | ung Optimierung      | Text                                  |                    |            |
|-----|-----------------------------|-------------------|-----------------------|----------------------|---------------------------------------|--------------------|------------|
|     |                             |                   |                       |                      |                                       |                    | Code lesen |
|     | Servicereport Servicereport |                   | C OCR-Texterkennur    | ng OSta<br>code OErv | andarderkennung<br>weiterte Erkennung | Codes per Bild : 1 | Standbild  |
|     |                             |                   | Code-Erkennung        | • Op                 | ptimierte Erkennung                   | Maximale 5000 💼 ms | Live       |
|     |                             |                   | ECC200                | Aut                  | tomatische Erkennung                  |                    |            |
|     |                             |                   |                       |                      |                                       |                    |            |
|     |                             |                   |                       |                      |                                       | < Zurück Abbrecher | n Weiter > |
|     |                             |                   |                       |                      |                                       |                    |            |
| -\$ | ONLINE [Multico             | le Reader] 02I354 | AA [Ver.8117]         | ECC200               | 💣 Code definierer                     | 1                  |            |

- ▶ [Optimierung] anklicken.
- > Einstellbare codespezifische Parameter werden aufgerufen (z.B. ECC200).

| (   | Monitor       |               | Codetyp Vorverarbeit | tung Optimierung Te: | ext        |                          |            |
|-----|---------------|---------------|----------------------|----------------------|------------|--------------------------|------------|
|     |               |               | Modulfarbe :         | Dunkel auf Hell      | •          | Max. Neigung [Grad] : 10 | Code lesen |
|     | Servicereport |               | Gespiegelt :         | Alle                 | -          | Min. Kontrast [%] : 30 📫 | Standbild  |
|     |               |               | Symbolspalten :      | 10 bis 1             | 144 -      | Striktes Model : 🔽       |            |
|     |               |               |                      |                      |            | Teach                    | Live       |
|     |               |               | Symbolzeilen :       |                      | 144 🛨 👘    | Standardeinstellungen    |            |
|     |               |               |                      |                      |            | o candarden o canaligen  |            |
|     |               |               |                      | Modulgeometrie       |            | Erweiterte Einstellungen |            |
|     |               |               |                      |                      |            |                          |            |
|     |               |               |                      |                      |            | < Zurück Abbrechen       | Weiter >   |
|     |               |               |                      |                      |            |                          |            |
| -D= |               | de Peaderl 02 | 21254 A A [Vor 9117] | FCC200               | Code defin | nioran                   |            |
| Ľ   |               |               | 2B34AA [Ver.8117]    | ECC200               | Code della | nieren                   |            |

- ► Codespezifische Parameter einstellen.
- [Striktes Modell] aktivieren, wenn das Gerät ausschließlich die eingestellten Codeparameter zur Lesung nutzen soll. Dieses Verhalten kann dazu genutzt werden, um im Bild nach Codes mit bestimmten Eigenschaften zu suchen, während abweichende Codes ignoriert werden.
   Ist der Menüpunkt deaktiviert, versucht das Gerät die Lesung zuerst mit den eingestellten Parametern.
   Ist dies nicht erfolgreich, werden automatisch alle möglichen Codeparameter durchlaufen.

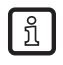

[Teach] übernimmt die erkannte Modulgeometrie (Modulfarbe, Symbolspalten, usw.). [Standardeinstellungen] und [Erweiterte Einstellungen] setzen die Parameter zurück.

| E | CC200-Code Geometrie  | ×                          |
|---|-----------------------|----------------------------|
|   |                       |                            |
|   | Modulgröße [px] :     | 6 <u>·</u> bis 20 <u>·</u> |
|   | Min. Spaltenabstand : | Nein                       |
|   | Max. Spaltenabstand : | Klein 💌                    |
|   | Min. Zeilenabstand :  | Nein 💌                     |
|   | Max. Zeilenabstand :  | Klein 🗸                    |
|   | Modulgitter:          | Konstant 💌                 |
|   | Abbrechen             | OK                         |

Die Min.-/Max.-Angaben zum Spalten- und Zeilenabstand sind relativ zur Zellgröße zu interpretieren.

ñ

| Spalten-/Zeilenabstand | Bedeutung                                                                                                  |   |   |                              |
|------------------------|----------------------------------------------------------------------------------------------------|---|---|------------------------------|
| Nein                   | Kein Abstand zwischen zwei benachbarten, gedruckten Modulen.                                               | 1 |   | 4                            |
| Klein                  | Abstand zwischen zwei benachbarten,<br>gedruckten Modulen beträgt maximal ca.<br>25% der Zellbreite/-höhe. | 2 |   | 5                            |
| Groß                   | Abstand zwischen zwei benachbarten,<br>gedruckten Modulen beträgt ca. 50% der<br>Zellbreite/-höhe.         | 3 | 2 | <u>→  </u> <sub>≈ 50 %</sub> |

1: kein Spalten-/Zeilenabstand

2: kleiner Spalten-/Zeilenabstand

3: großer Spalten-/Zeilenabstand

4: Zelle (entspricht idealer Modulbreite/-höhe)

5: gedrucktes Modul

- Leseergebnisse und -zeiten mit [Code lesen] im Ergebnisfeld prüfen.
- ▶ Mit [Weiter] zum nächsten Konfigurationsschritt "Prozess-Schnittstelle" wechseln (→ 9).

## 8.2 Texterkennung (nur O2I35x)

Die Geräte der Serie O2I35x unterstützen zusätzlich das Lesen von Texten (OCR).

Die Texterkennung unterstützt folgende Funktionen:

- Lesen von freistehenden Texten (OCR-Texterkennung)
- Lesen von Texten mit Hilfe eines Referenzobjekts (OCR mit Referenzcode)

### 8.2.1 OCR-Texterkennung

- ▶ Im Reiter "Codetyp" [OCR-Texterkennung] auswählen.
- > Der Reiter "Text" wird aktiviert und angezeigt.

| Codetyp Vorverarbeitung Optimierung | Text                                  |
|-------------------------------------|---------------------------------------|
| Zeichendefinition                   | Textdefinition                        |
| Einzelzeichenerkennung              | Bevorzugter Inhalt Regulärer Ausdruck |
| Schriftart Industrial 💌             | Relative Rotation                     |
| Erweitert                           | OCR ROI einstellen                    |

#### Textparameter einlernen

Das PC-Bedienprogramm unterstützt die automatische Erkennung der benötigten Leseparameter.

- ▶ Im Abschnitt "Zeichendefinition" auf [Einzelzeichenerkennung] klicken.
- Den "Einzelzeichen" Begrenzungsrahmen um ein einzelnes Zeichen des zu erkennenden Textes ziehen.

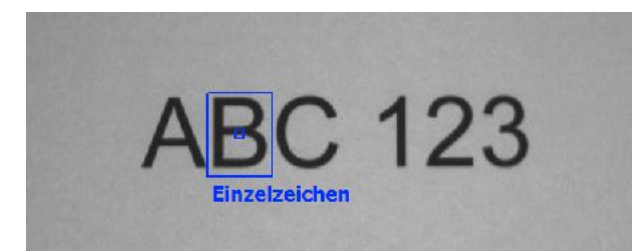

| ĩ |   |
|---|---|
|   | _ |

Wählen Sie ein Zeichen, das eine typische Höhe und Breite innerhalb der gewählten Schriftart besitzt. "2" oder "B" erzielen ein besseres Ergebnis als "1" oder "I", da diese zu schmal sind.

Für optimale Ergebnisse sollte der zu erkennende Text mindestens 70 Pixel hoch sein. Rücken Sie den Multicode Reader näher an den Zieltext, falls die Zeichen zu klein erscheinen.

- ► Auf [Zeichenidentifikation fertigstellen] klicken.
- > Die Leseparameter werden eingestellt und die Bilddrehung wird am Text ausgerichtet.

#### Schriftart auswählen

▶ Die gewünschte Schriftart auswählen.

| Schriftart                  | Beschreibung                                                                                                    |
|-----------------------------|----------------------------------------------------------------------------------------------------|
| Industrial (Voreinstellung) | Erkennt Zeichen in Arial, OCR-B oder anderen serifenlosen Schriftarten.<br>Diese Schriftarten werden üblicherweise auf Schildern oder ähnlichem<br>verwendet. |
|                             | Verfügbare Sonderzeichen: - / + . \$ % * e £ ¥                                                                                                    |
| DotPrint                    | Erkennt Zeichen, die mit Punktmatrixdruckern gedruckt wurden.<br>Kleinbuchstaben werden nicht erkannt.                                                        |
| Document                    | Erkennt Zeichen in Arial, Courier oder Times New Roman.<br>Diese Schriftarten werden üblicherweise in Dokumenten oder Briefen<br>verwendet.                   |
|                             | Bitte beachten Sie, dass die Zeichen "I" und "1" der Schriftart Arial nicht<br>unterschieden werden können. "I" kann als "1" erkannt werden und<br>umgekehrt. |
|                             | Verfügbare Sonderzeichen: - = + < > . # \$ % & ( ) @ * e £ ¥                                                                                                  |

#### Textinhalt auswählen

▶ Im Abschnitt "Textdefinition" den bevorzugten Textinhalt auswählen.

| Bevorzugter Textinhalt                    | Erlaubte Zeichen                                                       |  |  |
|-------------------------------------------|------------------------------------------------------------------------|--|--|
| Bevorzugte Zahlen                         | D-9 (i.e. 0, 1, 2, 3, 4, 5, 6, 7, 8, 9)                                |  |  |
| Bevorzugte Großbuchstaben                 | Großbuchstaben des englischen Alphabets                                |  |  |
| Bevorzugte Buchstaben<br>(Voreinstellung) | Groß- und Kleinbuchstaben des englischen Alphabets                     |  |  |
| Buchstaben und Zahlen                     | Alle Zeichen aus "Bevorzugte Zahlen" und "Bevorzugte Buchstaben"       |  |  |
| Alles                                     | Alle Zeichen                                                           |  |  |
| Regulärer Ausdruck                        | Öffnet den "Erweitert"-Dialog zur Erstellung eines regulären Ausdrucks |  |  |

#### **Einstellungen Testen**

- ▶ Auf [Zeichen lesen] klicken um zu prüfen, ob der Text korrekt erkannt wird.
- > Der erkannte Text wird in einem grünen, nummerierten Textfeld angezeigt.
- Falls nötig den Suchbereich durch Verkleinern oder Verschieben anpassen. Durch erneutes Anklicken von [Zeichen lesen] die Auswirkung auf die Lesezeit im Ergebnisfenster prüfen.

Falls der Text nicht korrekt erkannt wird, können die Leseeinstellungen in den erweiterten Einstellungen weiter verfeinert werden. ( $\rightarrow$  8.2.3)

# 8.2.2 OCR mit Referenzcode

Die Funktion "OCR mit Referenzcode" ermöglicht das Lesen von Texten innerhalb einer Region, die durch den Begrenzungsrahmen eines Referenzcodes und deren relative Position zum Text bestimmt wird. Durch Auswertung dieser Lageinformationen kann die Größe des Textsuchbereichs verkleinert und damit die Erkennungszeit verbessert werden.

| Unterstützte 1D-Barcodes:           |
|-------------------------------------|
| Interleaved 2-of-5                  |
| Industrial 2-of-5                   |
| Code 39                             |
| Code 93                             |
| Code 128                            |
| Pharmacode                          |
| Codabar                             |
| EAN8                                |
| EAN8 Add-On 2                       |
| EAN8 Add-On 5                       |
| EAN13                               |
| EAN13 Add-On 2                      |
| EAN13 Add-On 5                      |
| UPC-A                               |
| UPC-A Add-On 2                      |
| UPC-A Add-On 5                      |
| UPC-E                               |
| UPC-E Add-On 2                      |
| UPC-E Add-On 5                      |
| GS1 DataBar Omnidirectional         |
| GS1 DataBar Truncated               |
| GS1 DataBar Stacked                 |
| GS1 DataBar Stacked Omnidirectional |
| GS1 DataBar Limited                 |
| GS1 DataBar Expanded                |
| GS1 DataBar Expanded Stacked        |
| GS1 - 128                           |
| MSI bar code                        |

▶ Im Reiter "Codetyp" den Referenzcode aus dem Pulldown-Menü auswählen.

| C OCR-Texterkennung<br>C OCR mit Referenzcode<br>C Code-Erkennung | <ul> <li>Standarderkennung</li> <li>Erweiterte Erkennung</li> <li>Optimierte Erkennung</li> </ul> | Codes per Bild : 1 |
|-------------------------------------------------------------------|---------------------------------------------------------------------------------------------------|--------------------|
| EAN 13                                                            | Automatische Erkennung                                                                            |                    |

▶ [OCR mit Referenzcode] auswählen.

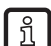

OCR mit Referenzcode ist nur wählbar, wenn ein Referenzcode im Bild gefunden wird.

- > Der Reiter "Text" wird angezeigt.
- ▶ Den Schritten "Textparameter einlernen", "Schriftart auswählen" und "Textinhalt auswählen" in (→ 8.2.1 OCR-Texterkennung) folgen.

DE

### Textrotation im Verhältnis zum Referenzcode einstellen

Im Abschnitt "Textdefinition" kann die Ausrichtung des Texts relativ zum Referenzcode in 90° Schritten eingestellt werden.

▶ Die gewünschte Ausrichtung über die Schaltflächen wählen.

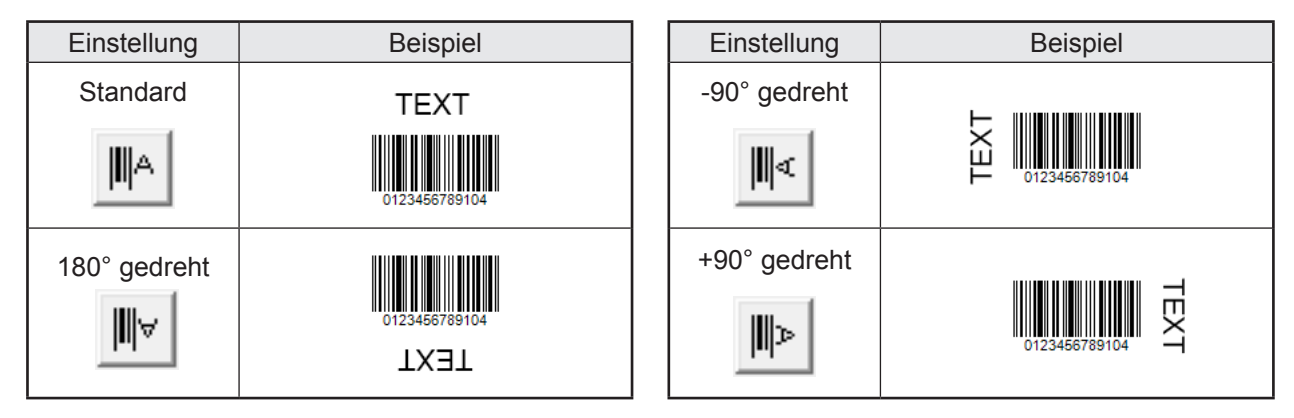

### **OCR Regionen einrichten**

- ► Auf [OCR ROI einstellen] klicken.
- > Der Begrenzungsrahmen des Referenzcodes wird erfasst und das Bild wird automatisch ausgerichtet.

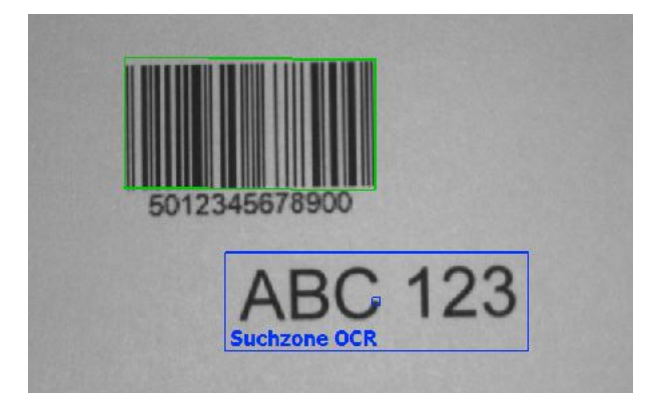

- ▶ Den Begrenzungsrahmen der "OCR Suchzone" um den zu erfassenden Text ziehen.
- ▶ [OCR ROI einstellen] erneut anklicken.
- > Die OCR Region ist eingerichtet.

#### Die Einstellungen testen

- ► Auf [Zeichen lesen] klicken um zu prüfen, ob der Test korrekt erkannt wird.
- > Der Code und der erkannte Text werden als Ergebnis 1 und Ergebnis 2 in einem grünen, nummerierten Textfeld angezeigt.
- Falls nötig den Suchbereich durch Verkleinern oder Verschieben anpassen. Durch erneutes Anklicken von [Zeichen lesen] die Auswirkung auf die Lesezeit im Ergebnisfenster prüfen.

Falls der Text nicht korrekt erkannt wird, können die Leseeinstellungen in den erweiterten Einstellungen weiter verfeinert werden. ( $\rightarrow$  8.2.3)

# 8.2.3 Erweiterte Einstellungen

Im Dialog "Erweiterte Einstellungen" können die Parameter zur Texterkennung weiter verfeinert werden.

| Extended Settings                                 |                                             |  |
|---------------------------------------------------|---------------------------------------------|--|
| - Gedrehtes Binärbild                             | Segmentierungsparameter                     |  |
|                                                   | Strichstärke medium                         |  |
|                                                   | Zeichenbreite 46                            |  |
|                                                   | Zeichenhöhe 66                              |  |
|                                                   | Zeichensetzung                              |  |
|                                                   | Striche unterdrücken                        |  |
|                                                   | Fragmente trennen 🗍                         |  |
|                                                   | Segmentierungsmethode Standardeinstellung 💌 |  |
|                                                   | Fragmentabstand medium                      |  |
|                                                   | Grenzwertoffset 0                           |  |
|                                                   | Kontrast 29                                 |  |
|                                                   | Diakritische Zeichen                        |  |
|                                                   | Max. Stördatengröße 10                      |  |
|                                                   | Trennstriche 🕅                              |  |
|                                                   | Trennmethode none 👻                         |  |
| Allgemeine Parameter                              | Zeichen Qualität Qualität nicht ausge 💌     |  |
| Textausrichtung 30 Schriftart Industrial          | Erkennung mit Platzhalter                   |  |
| Relative Rotation Code/Text: Textzeilen in Bild 1 | Ergebnis                                    |  |
| Regulärer Ausdruck [0-9a-zA-Z]*                   | ABC123                                      |  |
| Standardeinstellung OK                            | Anwenden Cancel                             |  |

#### **Allgemeine Parameter**

| Parameter                                                                                                    | Beschreibung                                                                                               |  |  |  |
|----------------------------------------------------------------------------------------------------|----------------------------------------------------------------------------------------------------|--|--|--|
| Textausrichtung                                                                                                    | Bestimmt die Ausrichtung einer einzelnen Textzeile oder eines Absatzes relativ zur horizontalen Bildachse. |  |  |  |
|                                                                                                    | Bereich: 045 Grad (Voreinstellung: 30)                                                                     |  |  |  |
| Textzeilen im Bild                                                                                                    | Legt die maximale Anzahl von Textzeilen im Bild fest.                                                      |  |  |  |
|                                                                                                    | Bereich: 010 (Voreinstellung: 1)                                                                           |  |  |  |
| Regulärer AusdruckLegt einen regulären Ausdruck als Erkennungskriterium fest. $(\rightarrow 9.1.2$ Regulärer Ausdruck) |                                                                                                    |  |  |  |
| Schriftart                                                                                                    | Legt die Schriftart des zu erfassenden Textes fest.                                                        |  |  |  |

Es kann nur Text mit einer Ausrichtung zwischen +45° und -45° erkannt werden.

### Segmentierungsparameter

ĩ

| Parameter     | Beschreibung                                                              |  |  |
|---------------|---------------------------------------------------------------------------|--|--|
| Strichstärke  | Strichstärke eines Zeichens.                                              |  |  |
|               | Mögliche Werte: bold, light, medium, ultra light (Voreinstellung: medium) |  |  |
| Zeichenbreite | Durchschnittliche Breite eines Zeichens.                                  |  |  |
|               | Bereich: 10640 Pixel (Voreinstellung: 130)                                |  |  |

| Parameter             | Beschreibung                                                                                                    |  |  |  |
|-----------------------|----------------------------------------------------------------------------------------------------|--|--|--|
| Zeichenhöhe           | Ungefähre Höhe der Textzeilen in der festgelegten Region.                                                                                                    |  |  |  |
|                       | Bereich: 10640 Pixel (Voreinstellung: 130)                                                                                                    |  |  |  |
| Zeichensetzung        | Dieser Parameter ermöglicht die Erkennung von Satzzeichen (z.B,: '"!?/()<br>[]-). Wenn der Parameter deaktiviert ist, werden Satzzeichen ignoriert.                                                                                             |  |  |  |
|                       | Voreinstellung: deaktiviert                                                                                                    |  |  |  |
| Striche unterdrücken  | Dieser Paramater sollte aktiviert werden, wenn die Zeichenerkennung durch horizontale und vertikale Linien gestört wird.                                                                                                    |  |  |  |
|                       | Voreinstellung: deaktiviert                                                                                                    |  |  |  |
| Fragmente<br>trennen  | Diese Parameter sollte aktiviert werden, wenn die zu erkennenden Zeichen fragmentiert sind, d.h. ein Zeichen nicht zusammenhängend sondern in mehrere Teile aufgetrennt ist.                                                                    |  |  |  |
|                       | Beispiel: Wenn statt einem kleinen "i" ein kleines "I" erkannt wird, sollte diese Checkbox aktiviert werden.                                                                                                    |  |  |  |
|                       | Voreinstellung: deaktiviert                                                                                                    |  |  |  |
| Segmentierungsmethode | Dieser Parameter steuert die Segmentierung, d.h, die Unterscheidung von<br>Text und Hintergrund in einer vorgegebenen Region des Bildes (ROI). Die<br>Segmentierungsmethoden gehen davon aus, dass der Text dunkler als der<br>Hintergrund ist. |  |  |  |
|                       | Mögliche Werte:                                                                                                    |  |  |  |
|                       | <ul> <li>Standardeinstellung:</li> <li>Diese Methode erfasst Text, der lokal vom Hintergrund abweicht. Dies<br/>ist das bevorzugte Verfahren bei stark texturierten Hintergründen.</li> </ul>                                                   |  |  |  |
|                       | <ul> <li>Rauschunterdrückung:<br/>Der minimale Kontrast wird automatisch eingestellt, um die Zahl der<br/>sehr kleinen Regionen zu verringern. Diese Methode eignet sich<br/>besonders bei verrauschten Bildern.</li> </ul>                     |  |  |  |
|                       | Voreinstellung: Standardeinstellung                                                                                                    |  |  |  |
| Fragmentabstand       | Dieser Parameter beeinflusst die Verbindung von Zeichenfragmenten.                                                                                                    |  |  |  |
|                       | Wenn zu viele Fragmente verbunden sind, sollte der Parameter auf "narrow" oder "medium" eingestellt werden.                                                                                                    |  |  |  |
|                       | Wenn zu wenige Fragmente verbunden sind, sollte der Parameter auf<br>"medium" oder "wide" eingestellt werden.                                                                                                    |  |  |  |
|                       | Dieser Parameter kann nur konfiguriert werden, wenn der Parameter<br>"Fragmente trennen" aktiviert ist.                                                                                                    |  |  |  |
|                       | Voreinstellung: medium                                                                                                    |  |  |  |
| Grenzwertoffset       | Wert zur Anpassung der Segmentierung.                                                                                                    |  |  |  |
|                       | Dieser Parameter kann nur konfiguriert werden, wenn der Parameter<br>"Segmentierungsmethode" auf "Rauschunterdrückung" eingestellt ist.                                                                                                    |  |  |  |
|                       | Bereich: 045 (Voreinstellung: 0)                                                                                                    |  |  |  |
| Kontrast              | Minimaler Unterschied des Grauwertes zwischen Text und Hintergrund.                                                                                                    |  |  |  |
|                       | Dieser Parameter kann nur konfiguriert werden, wenn der Parameter<br>"Segmentierungsmethode auf "Standardeinstellung" eingestellt ist.                                                                                                    |  |  |  |
|                       | Bereich: 1255 (Voreinstellung: 10)                                                                                                    |  |  |  |
| Diakritische Zeichen  | Dieser Parameter ermöglicht die Erkennung von diakritischen Zeichen (z.B. Aussprache- oder Betonungszeichen wie é, á). Wenn der Parameter deaktiviert ist, werden diakritische Zeichen ignoriert.                                               |  |  |  |
|                       | Voreinstellung: deaktiviert                                                                                                    |  |  |  |

DE

| Parameter                    | Beschreibung                                                                                                    |  |  |  |  |
|------------------------------|----------------------------------------------------------------------------------------------------|--|--|--|--|
| Max. Stördatengröße          | Dieser Wert sollte erhöht werden, wenn die nähere Umgebung des zu erfassenden Zeichens Stördaten (kleine Regionen) enthält.                                                                                                    |  |  |  |  |
|                              | Bereich: 1100 (Voreinstellung: 10)                                                                                                    |  |  |  |  |
| Trennstriche                 | Dieser Parameter sollte aktiviert werden, wenn benachbarte Zeichen oder Zeichen aus unterschiedlichen Textzeilen miteinander verbunden sind.                                                                                                    |  |  |  |  |
|                              | Voreinstellung: deaktiviert                                                                                                    |  |  |  |  |
| Trennmethode                 | Dieser Parameter steuert die Trennung benachbarter, miteinander verbundener Zeichen. Dieser Parameter kann nur konfiguriert werden, wenn der Parameter "Trennstriche" aktiviert ist.                                                                                                    |  |  |  |  |
|                              | Mögliche Werte:                                                                                                    |  |  |  |  |
|                              | <ul> <li>none: Es wird keine Trennung durchgeführt.</li> </ul>                                                                                                    |  |  |  |  |
|                              | <ul> <li>fixed_width:</li> <li>Für die Trennung wird eine konstante Zeichenbreite angenommen.</li> <li>Die Trennung beginnt ausgehend vom linken Rand der Region.</li> </ul>                                                                                                    |  |  |  |  |
|                              | <ul> <li>variable_width:</li> <li>Die Zeichen werden am Punkt der dünnsten Verbindung getrennt.</li> <li>Diese Methode sollte bei Schriftarten mir variabler Zeichenlänge oder<br/>bei mehreren aufeinanderfolgenden, miteinenander verbundenen<br/>Zeichen verwendet werden.</li> </ul> |  |  |  |  |
|                              | Voreinstellung: none                                                                                                    |  |  |  |  |
| Zeichenqualität              | Über diesen Parameter lassen sich Zeichen von der weiteren Verarbeitung ausschließen, die nur unzureichend erkannt werden.                                                                                                    |  |  |  |  |
|                              | Die Zeichenqualität ist ein prozentualer Wert, der die Differenz zwischen<br>dem erfassten Zeichen und einem idealen Referenzzeichen widerspiegelt.<br>Je höher der Wert, desto besser ist die Qualität des erfassten Zeichens.                                                          |  |  |  |  |
|                              | Mögliche Werte:                                                                                                    |  |  |  |  |
|                              | <ul> <li>Qualität nicht ausgewertet: Es findet keine Auswertung statt</li> </ul>                                                                                                    |  |  |  |  |
|                              | <ul> <li>Zeichen mit geringer Qualität: Zeichen mit einer Qualität von weniger<br/>als 90 % werden bei der Texterkennung verworfen.</li> </ul>                                                                                                    |  |  |  |  |
|                              | <ul> <li>Zeichen mit mittlerer Qualität: Zeichen mit einer Qualität von weniger<br/>als 95 % werden bei der Texterkennung verworfen.</li> </ul>                                                                                                    |  |  |  |  |
|                              | Voreinstellung: Qualität nicht ausgewertet                                                                                                    |  |  |  |  |
| Erkennung mit<br>Platzhalter | Dieser Parameter ermöglicht es, qualitativ minderwertige Zeichen durch einen Platzhalter "?" zu ersetzen, statt diese zu verwerfen.                                                                                                    |  |  |  |  |
|                              | Dieser Parameter kann nur konfiguriert werden, wenn der Parameter<br>"Zeichenqualität" auf "Zeichen mit geringer Qualität" oder "Zeichen mit<br>mittlerer Qualität" eingestellt ist.                                                                                                    |  |  |  |  |
|                              | Voreinstellung: deaktiviert                                                                                                    |  |  |  |  |

# 8.3 Vorverarbeitung (Filterfunktionen)

Bei problematischen Applikationen, die nicht mit der Standard- oder erweiterten Erkennung gelesen werden können, sind Filterfunktionen einsetzbar.

Dies kann z.B. bei Codes auf gewölbten, spiegelnden Oberflächen oder bei Codes mit starken Verschmutzungen oder bei invers gedruckten Codes der Fall sein.

- ► Register [Vorverarbeitung] wählen.
- ► Filterfunktion(en) wählen.
- > Die Wirkung einer Filterfunktion ist direkt im Bildfenster sichtbar.

|   | Monitor               |           |           |         | Codetyp Vorverarbei      | tung Optimierung                                                                                                    | Text                                   |                          |     |        | 1         | Code lesen |
|---|-----------------------|-----------|-----------|---------|--------------------------|----------------------------------------------------------------------------------------------------|----------------------------------------|--------------------------|-----|--------|-----------|------------|
|   | Servicerep Servicerep | ort       |           |         | Filter 1 :<br>Filter 2 : | Glätten 1x<br>Keine<br>Glätten 1x                                                                                           |                                        |                          | •   |        |           | Standbild  |
|   |                       |           |           |         | Filter 3 :               | Glätten 2x<br>Glätten 3x<br>1x dunkle Punkte<br>2x dunkle Punkte<br>1x helle Punkte ve<br>2x helle Punkte ve<br>Invertieren | vergröß<br>vergröß<br>rgröße<br>rgröße | bern<br>bern<br>rn<br>rn |     |        |           | Live       |
|   |                       |           |           |         |                          |                                                                                                    |                                        |                          | < 2 | ?urück | Abbrechen | Weiter >   |
| ⊉ | ONLINE                | [Multicod | e Reader] | 02I354A | A [Ver.8117]             | EAN 13                                                                                                    | ď                                      | Code definieren          |     |        |           |            |

| Filterfunktionen         | Beschreibung                                                                                                    |
|--------------------------|----------------------------------------------------------------------------------------------------|
| Glätten                  | Glättungsfilter<br>Entfernt/Unterdrückt Rauschen und Störpixel<br>(Filterstärke unterteilt in 1x, 2x, 3x)                                                |
| Dunkle Punkte vergrößern | Korrektur zu kleiner Module<br>Vergrößert/Verbindet dunkle Pixelgruppen<br>Verkleinert/Entfernt helle Pixellücken<br>(Filterstärke unterteilt in 1x, 2x) |
| Helle Punkte vergrößern  | Korrektur zu großer Module<br>Vergrößert/Verbindet helle Pixelgruppen<br>Verkleinert/Entfernt dunkle Pixelgruppen<br>(Filterstärke unterteilt in 1x, 2x) |
| Invertieren              | Umkehrung der Helligkeitswerte (Schwarz/Weiß $\rightarrow$ Weiß/Schwarz)                                                                                 |

Durch die Kombination von bis zu 3 Filtern sind Optimierungen für besondere Fälle möglich. Die einzelnen Filterfunktionen werden nacheinander auf den Lesebereich angewendet.

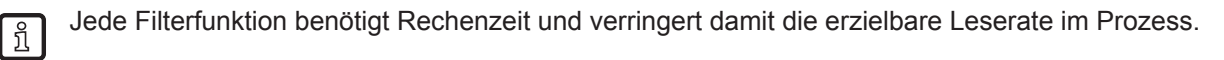

- ▶ Mit Klick auf das Register [Codetyp] zurück zum Ausgangsmenü wechseln.
- Anzahl der Codes in der Suchzone unter [Codes per Bild] festlegen. (Codes gleichen Typs!)
- Im Pulldown-Menü den Codetyp auswählen. Ist der zu erkennende Codetyp nicht bekannt [Automatische Erkennung] wählen.
- > Bild im Lesebereich wechselt vom "Livebild" zum "Standbild"
- > Erkannter Codetyp wird im Ergebnisfeld angezeigt.
- ▶ [Code lesen] anwählen.
- > Ergebnisfeld zeigt: Anzahl gefundener Codes (Zahl) Anzahl gesuchter Codes (Zahl) Code-String (Inhalt) Lesezeit (ms) Gesamtzeit (ms)
- ▶ Mit [Weiter] zum nächsten Schritt "Prozess-Schnittstelle" wechseln ( $\rightarrow$  9).

War die Codeerkennung und der Lesevorgang nicht erfolgreich, den Vorgang mit anderen Filterfunktionen wiederholen.

[Optimierung...] anwählen, wenn der Lesevorgang und die Auswertezeit weiter optimiert werden sollen (→ 8.1.2).

# 9 Konfigurationsschritt "Prozess-Schnittstelle"

# 9.1 Modus (Prozessverhalten)

Prozessverhalten des Gerätes unter [Modus] wählen.

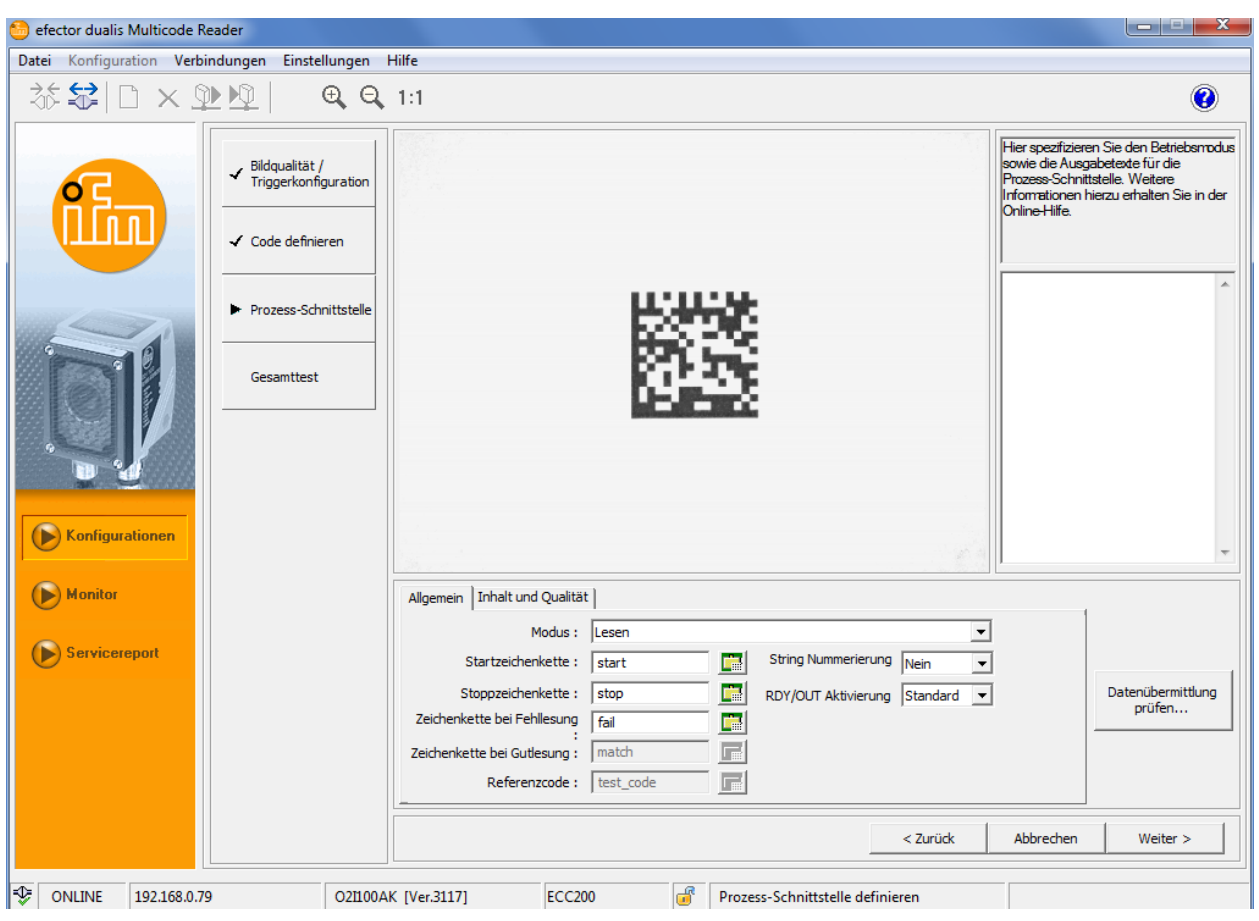

| Modus                                                 | Verhalten                                                                                                    |  |
|-------------------------------------------------------|----------------------------------------------------------------------------------------------------|--|
| Lesen                                                 | Codeinhalt wird gelesen und übertragen.                                                                                                    |  |
| Vergleichen                                           | Codeinhalt wird mit einem Referenzcode verglichen.<br>(Keine 1:1 Übereinstimmung = Fehllesung)                                                          |  |
| Veraleichen (Groß-/Kleinschreibung ignorieren)        | Wenn OCR-Texterkennung verwendet wird, werden nur die Textinhalte verglichen.                                                                           |  |
|                                                       | Hinweis: Die Vergleichsfunktion berücksichtigt nur das erste gefundene Ergebnis.                                                                        |  |
| Mustererkennung                                       | Codeinhalt wird mit einem Referenzcode verglichen.<br>Dieser Referenzcode kann Platzhalter enthalten (→ 9.1.1).<br>(Keine Übereinstimmung = Fehllesung) |  |
| Mustererkennung (Groß-/Kleinschreibung ignorieren)    |                                                                                                    |  |
| Regulärer Ausdruck                                    | Codeinhalt wird mit einem Regulären Ausdruck verglichen.                                                                                                |  |
| Regulärer Ausdruck (Groß-/Kleinschreibung ignorieren) | Dieser Referenzcode kann Platznalter enthalten ( $\rightarrow$ 9.1.2).<br>(Keine Übereinstimmung = Fehllesung)                                          |  |

Funktion "String Nummerierung" aktivieren, um an Start- und Stopzeichen eine fortlaufende Nummer anzuhängen.

Beispiel:

Zeichenkette ohne Nummerierung: startMATCHstopstartMATCHstopstartMATCHstop02 Zeichenkette mit Nummerierung: start01MATCHstop01start02MATCHstop02start03MATCHstop03

Mit der Funktion "RDY/OUT Aktivierung" kann der Zustand der beiden Schaltausgänge über die Prozess-Schnittstelle festgelegt werden. (nur O2I3xx)

- Standard: Schaltausgang "OUT" = Code-Auswertung, Schaltausgang "RDY" = Ready-Signal
- Extern: Setzen von RDY/OUT über die Prozess-Schnittstelle ( $\rightarrow$  14.4.16)

- ▶ Mit [Datenübermittlung prüfen] die eingetragenen Zeichenketten testen.
- > Im Bereich [Prozess-Schnittstellen-Ausgabe prüfen] können die eingetragenen Zeichenketten testweise an den Prozessrechner übertragen werden.

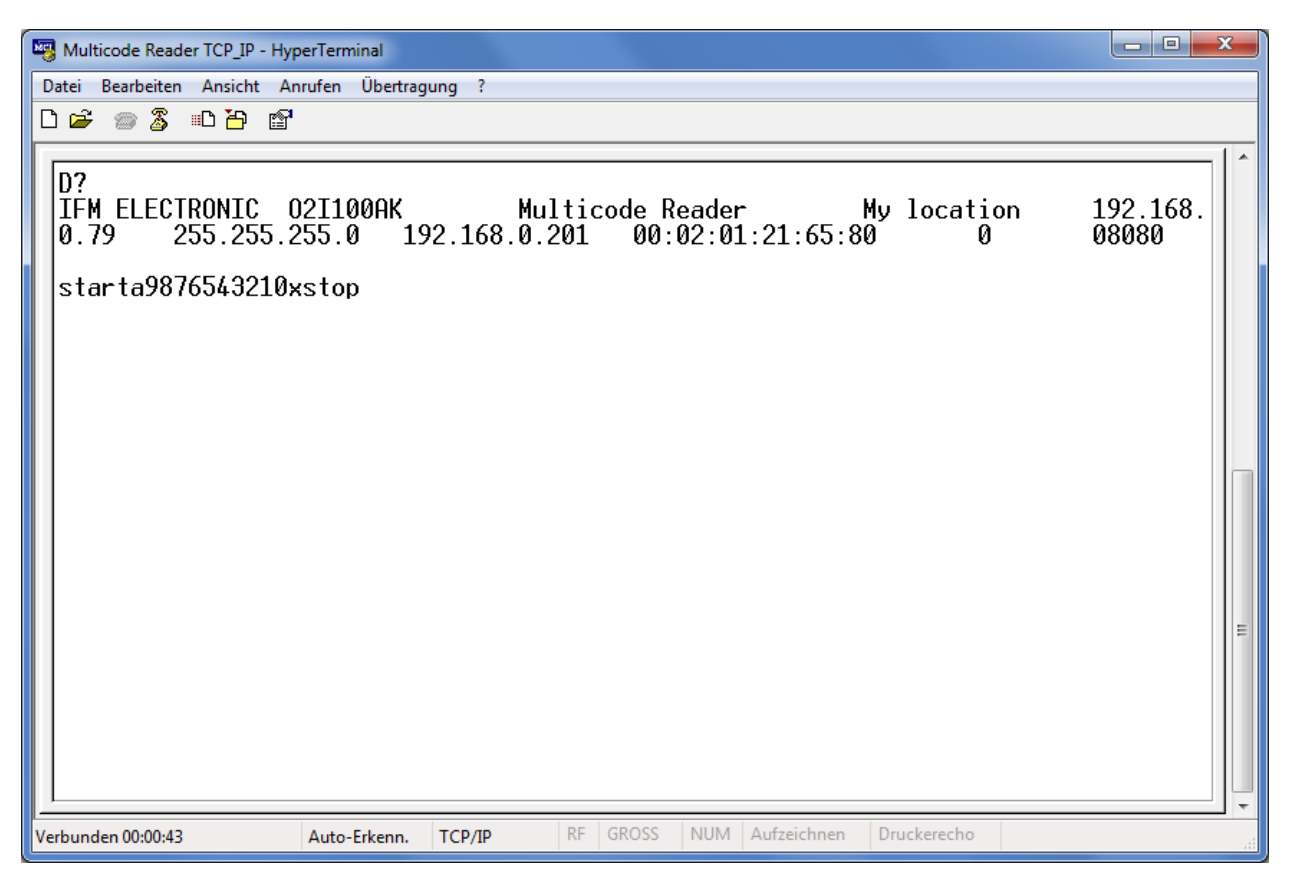

#### Prozessdaten-Protokoll ( $\rightarrow$ 14)

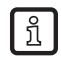

Bei Verwendung der Texterkennungsfunktion (OCR) wird statt "Multicode Reader" & "My Location" ein Text-String angezeigt.

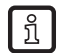

OCR mit Referenzcode gibt jeweils zwei Ergebnisse aus. Das erste Ergebnis enthält den Code-Inhalt, das zweite den erkannten Text.

## 9.1.1 Mustererkennung

Der Codeinhalt wird mit einem Muster im Referenzcode verglichen. Im Referenzcode steht ? für ein beliebiges Zeichen, \* für eine beliebige Zeichenfolge.

Beispiele

| Referenzcode                       | Codeinhalt      | Ergebnis       | Ausgabe                         |  |
|------------------------------------|-----------------|----------------|---------------------------------|--|
| 31-03-2009* 31-03-2009-ABCD Gutles |                 | Gutlesung      | Zeichenkette bei Gutlesung      |  |
|                                    | 31-03-2008-ABCD | Schlechtlesung | Zeichenkette bei Schlechtlesung |  |
| 31-0?-2009                         | 31-03-2009      | Gutlesung      | Zeichenkette bei Gutlesung      |  |
|                                    | 31-04-2009      | Gutlesung      | Zeichenkette bei Gutlesung      |  |
|                                    | 31-10-2009      | Schlechtlesung | Zeichenkette bei Schlechtlesung |  |
| 31-0?-20*                          | 31-03-2010      | Gutlesung      | Zeichenkette bei Gutlesung      |  |
| 31-0?-20*                          | 31-10-2010      | Schlechtlesung | Zeichenkette bei Schlechtlesung |  |

Groß-/Kleinschreibung kann über die entsprechende Wahl ignoriert werden.

# 9.1.2 Regulärer Ausdruck

Reguläre Ausdrücke stellen eine Art Filterkriterium für Texte dar. Mit ihnen können Zeichenketten auf eine bestimmte Zusammensetzung geprüft werden.

Beispiel 1

Vorgabe eines Zahlenbereiches als Gutlesung, ohne alle Zahlen explizit vorgeben zu müssen.

| Referenzcode                | Codeinhalt | Ergebnis       | Ausgabe                         |
|-----------------------------|------------|----------------|---------------------------------|
| 31-03-200[7-9]              | 31-03-2009 | Gutlesung      | Zeichenkette bei Gutlesung      |
| d.h. Zeichen 7, 8 und 9     | 31-03-2008 | Gutlesung      | Zeichenkette bei Gutlesung      |
|                             | 31-03-2006 | Schlechtlesung | Zeichenkette bei Schlechtlesung |
| 31-[0-3]{0,1}[0-9]-2009     | 31-03-2009 | Gutlesung      | Zeichenkette bei Gutlesung      |
| d.h. Zeichen 0 bis 3 dürfen | 31-3-2009  | Gutlesung      | Zeichenkette bei Gutlesung      |
| gefolgt von Zeichen 0 bis 9 | 31-43-2009 | Schlechtlesung | Zeichenkette bei Schlechtlesung |

Beispiel 2

Zugriff auf Teile eines Codes

Vorgaben:

Referenzcode:

Zeichenkette bei Gutlesung: Zeichenkette bei Schlechtlesung:

31-([0-3]{0,1}[0-9])-2009 Monat: \$1 (\$1 steht für den 1. Ausdruck in runden Klammern) fail

| Referenzcode              | Codeinhalt  | Ergebnis       | Ausgabe                         |           |
|---------------------------|-------------|----------------|---------------------------------|-----------|
| 31-([0-3]{0,1}[0-9])-2009 | 31-03-2009  | Gutlesung      | Zeichenkette bei Gutlesung      | Monat: 03 |
|                           | 31-3-2009   | Gutlesung      | Zeichenkette bei Gutlesung      | Monat: 3  |
|                           | 31-43-2009  | Schlechtlesung | Zeichenkette bei Schlechtlesung | fail      |
|                           | 31-143-2009 | Schlechtlesung | Zeichenkette bei Schlechtlesung | fail      |

Groß-/Kleinschreibung kann über die entsprechende Wahl ignoriert werden.

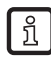

Eine Syntaxbeschreibung und weitere Information z.B. im Internet unter de.wikipedia.org/wiki/Regulärer\_Ausdruck

Mit [Datenübermittlung prüfen] einen Regulären Ausdruck testen. Eine beliebige Zeichenkette oder ein bereits gelesener Codeinhalt (→ 9.1.3) kann dabei mit einem Regulären Ausdruck geprüft werden.

| Testdaten übertragen                                                 | Daten für Fehllesung<br>übertragen | Daten für Gutlesung<br>übertragen |
|----------------------------------------------------------------------|------------------------------------|-----------------------------------|
| egulären-Ausdruck prüfen -                                           |                                    |                                   |
| Regulärer-Ausdruck:                                                  |                                    |                                   |
| 31-([0-3]{0,1}[0-9])-2009                                            |                                    | •                                 |
| Zeichenkette bei Gutlesung<br>Monat: \$1<br>Regulären-Ausdruck gegen | :<br>folgende Zeichenkette prüfen: |                                   |
| 31-03-2009                                                           |                                    | -                                 |
|                                                                      | -                                  |                                   |
| Regulären-Ausdruck<br>anwenden                                       |                                    |                                   |
| Regulären-Ausdruck<br>anwenden<br>Übereinstimmungs-Ergebnis          | <br>::                             |                                   |

## 9.1.3 Codeinhalt als Referenzcode verwenden

- ► Mit rechter Maustaste in das Codefeld klicken.
- > Kontextmenü wird geöffnet.
- ► [Als Referenzcode verwenden] wählen.

| 😁 efector dualis Multicode Reader                |                                                                    |                                                                                                    |
|--------------------------------------------------|--------------------------------------------------------------------|----------------------------------------------------------------------------------------------------|
| Datei Konfiguration Verbindungen Einstellu       | ngen Hilfe                                                         |                                                                                                    |
| ॐ\$₽`X₽₽                                         | Q 1:1                                                              | ۲                                                                                                    |
| Bildqualität / Triggerkonfigu     Code definiere | ation                                                              | Hier spezifizieren Sie den Betriebsmodus<br>sowie die Ausgebetede für die<br>Prozess-Schnittstelle. Weitere<br>Informationen hierzu erhalten Sie in der<br>Online-Hilfe. |
| Prozess-Schnit                                   | stelle                                                             |                                                                                                    |
| Gesamttest                                       | Codeinhalt in Zwischenablage speich<br>Als Referenzcode verwenden. | ern.                                                                                                    |
| N Kopfigurationen                                |                                                                    |                                                                                                    |
| (Configurationen                                 |                                                                    | Ψ                                                                                                    |
| () Monitor                                       | Allgemein Inhalt und Qualität                                      |                                                                                                    |
|                                                  | Modus : Regulärer-Ausdruck                                         |                                                                                                    |
| Servicereport                                    | Startzeichenkette : start 📰 String Nummerierung Nein 💌             |                                                                                                    |
|                                                  | Stoppzeichenkette : stop 📰 RDY/OUT Aktivierung Standard 💌          | Datenübermittlung                                                                                                    |
|                                                  | Zeichenkette bei Fehllesung                                        | proteinin                                                                                                    |
|                                                  | Zeichenkette bei Gutlesung : Monat: \$1                            |                                                                                                    |
|                                                  | Referenzcode :   www.ifm.com                                       |                                                                                                    |
|                                                  | < Zurück                                                           | Abbrechen Weiter >                                                                                                    |
| UNLINE 192.168.0.79                              | D21100AK [Ver.3117] ECC200 📴 Prozess-Schnittstelle definieren      |                                                                                                    |

Diese Funktion steht in den Modi Vergleichen, Mustererkennung und Regulärer Ausdruck zur Verfügung.

บี

# 9.1.4 Zeichenketten definieren

Zeichenketten (Datenstrings) definieren.
 Als Eingabehilfe ist für jedes Feld ein ASCII-Editor aufrufbar → □.

| statt     |       |    |    |     |    |     |       |       |
|-----------|-------|----|----|-----|----|-----|-------|-------|
| eichental | belle |    |    |     |    |     |       |       |
|           | HEX   |    |    | DEZ |    |     | ASCII |       |
| 00        | 01    | 02 | 0  | 1   | 2  | NUL | SOH   | STX · |
| 03        | 04    | 05 | 3  | 4   | 5  | ETX | EOT   | ENQ   |
| 06        | 07    | 08 | 6  | 7   | 8  | ACK | BEL   | BS    |
| 09        | 0A    | OB | 9  | 10  | 11 | HT  | LF    | VT    |
| 0C        | 0D    | 0E | 12 | 13  | 14 | FF  | CR    | SO    |
| 0F        | 10    | 11 | 15 | 16  | 17 | SI  | DLE   | DC1   |
| 12        | 13    | 14 | 18 | 19  | 20 | DC2 | DC3   | DC4   |
| 15        | 16    | 17 | 21 | 22  | 23 | NAK | SYN   | ETB   |
| 18        | 19    | 1A | 24 | 25  | 26 | CAN | EM    | SUB   |
| 1B        | 1C    | 1D | 27 | 28  | 29 | ESC | FS    | GS    |
| 1E        | 1F    | 20 | 30 | 31  | 32 | RS  | US    |       |
| 21        | 22    | 23 | 33 | 34  | 35 | !   |       | #     |
| 24        | 25    | 26 | 36 | 37  | 38 | \$  | %     | &     |
| 27        | 28    | 29 | 39 | 40  | 41 | 1   | (     | )     |
| 2A        | 2B    | 2C | 42 | 43  | 44 | *   | +     | ,     |
| 2D        | 2E    | 2F | 45 | 46  | 47 | -   |       | 1     |
| 30        | 31    | 32 | 48 | 49  | 50 | 0   | 1     | 2     |
| 33        | 34    | 35 | 51 | 52  | 53 | 3   | 4     | 5     |
| 36        | 37    | 38 | 54 | 55  | 56 | 6   | 7     | 8     |
| 30        | 3A    | 3B | 57 | 58  | 59 | 9   | :     | ; 1   |

## 9.2 Prozessdateninhalt

Unter der Registerkarte "Inhalt und Qualität" legen Sie fest, welche Inhalte zusammen mit den Prozessdaten übertragen werden sollen.

- ► "Inhaltsbeschreibung übertragen" aktivieren, um jedem Element der Ergebnisnachricht eine eindeutige Markierung voranzustellen (→ 14.7 Ergebnisausgabe mit Beschreibung).
- Mit "Konfigurationsnummer anhängen" bestimmen, ob die Konfigurationsnummer, mit der erfolgreich gelesen wurde, automatisch an die Prozessdaten gehängt wird.

Informationen zu den weiteren Einstellungen finden Sie in den entsprechenden Unterkapiteln:

- Codeposition ( $\rightarrow$  9.3)
- Bildausgabe ( $\rightarrow$  9.4)
- Codequalität ( $\rightarrow$  9.5)

## 9.3 Codeposition

ĩ

Unabhängig von der eingestellten Suchzone ist der Bezugspunkt der Codeposition immer die linke obere Bildecke (Pixelkoordinaten: x=1, y=1).

Die Ausgabereihenfolge der Codes erfolgt von oben nach unten, von links nach rechts.

Als Ausgabeformat "Mittelpunkt-Koordinaten" (= 1 Koordinatenpaar pro Code) oder "Eckpunkt-Koordinaten" (= 4 Koordinatenpaare pro Code) definieren.

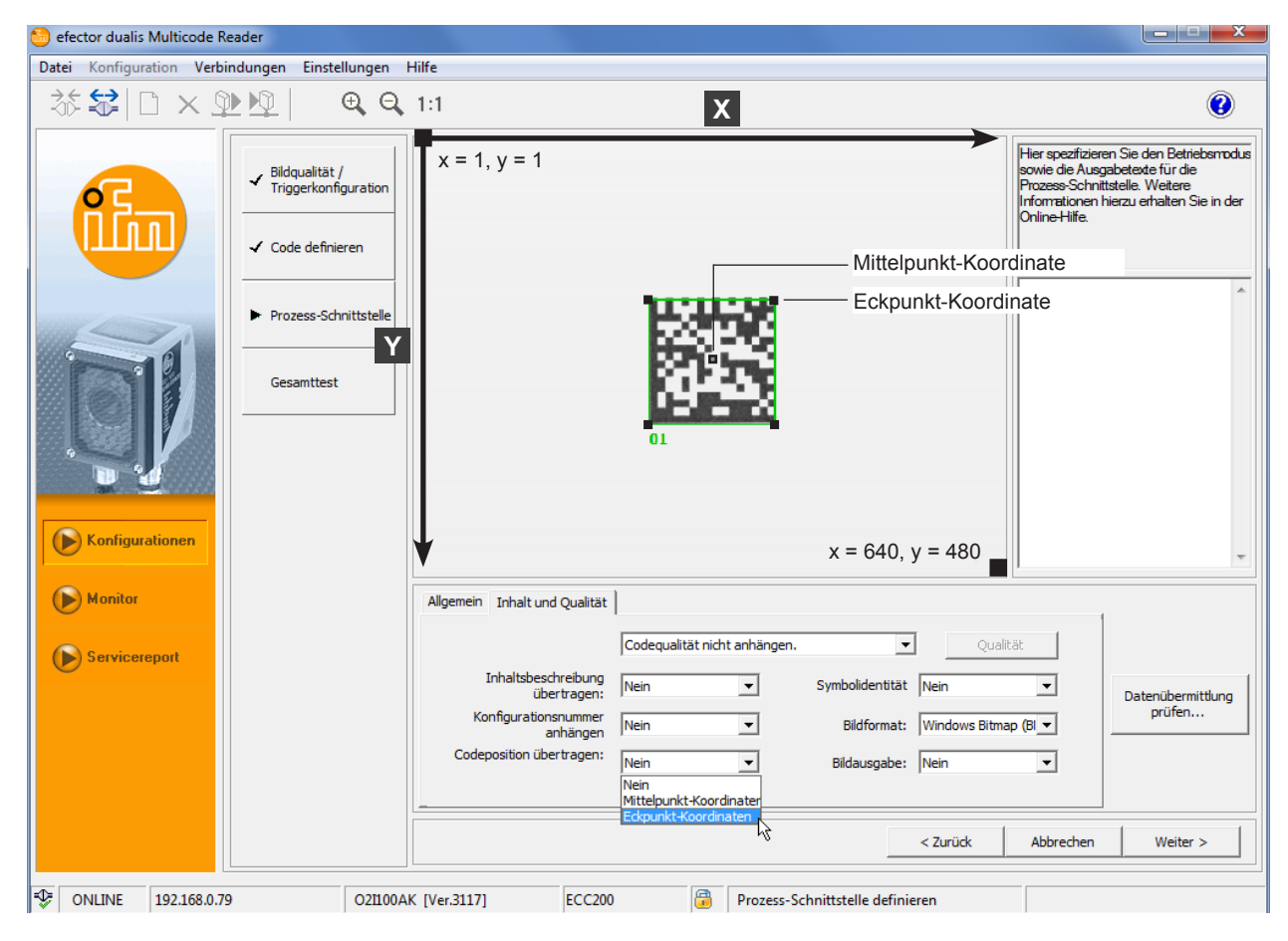

Beispiel Ausgabeformat für 4 Codes mit Eckpunkt-Koordinaten

startc22220509;0181;0333;0185;0331;0110;0506;0105;stop
startc11110247;0188;0071;0189;0072;0112;0246;0113;stop
startc44440518;0416;0337;0419;0336;0338;0515;0334;stop
startc33330248;0421;0069;0424;0069;0344;0248;0342;stop

Ergebnisausgabe siehe Prozessdaten-Protokoll ( $\rightarrow$  14.6 und  $\rightarrow$  14.7)

## 9.4 Bild übertragen

- [Bildausgabe] aktivieren, wenn das aufgenommene Bild über die Prozess-Schnittstelle ausgegeben werden soll.
- Über [Bildformat] das Dateiformat der Bilder definieren (Windows BMP oder JPEG).

# 9.5 Codequalität

Die Bewertung der Codequalität steht für die 2D-Codetypen ECC200, QR, PDF417, Micro-QR und Aztec zur Verfügung. Bei anderen Codetypen ist das Registerfeld [Qualität] ausgeblendet.

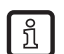

Geräte der Serie O2I3xx unterstützen zusätzlich die Bewertung der Codequalität von 1D-Barcodes, siehe dazu Kapitel ( $\rightarrow$  9.5.2).

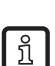

Die Testmethode SEMI T10 steht nur für die Geräte O2I300 bis O2I305 in Kombination mit dem 2D-Codetyp ECC200 zur Verfügung ( $\rightarrow$  9.5.3).

Die Codequalität wird im Reiter "Inhalt und Qualität" eingestellt.

- ▶ [Inhalt und Qualität] wählen.
- ▶ [Qualität] wählen.
- > Auswahlmenü mit Qualitätsparametern öffnet sich.

| Allgemein Inhalt und Qual                                              | tät                                                                                                    |                                |
|------------------------------------------------------------------------|----------------------------------------------------------------------------------------------------|--------------------------------|
|                                                                        | Codequalität anhängen (Bewertung 0-4)                                                                                                    | Qualität                       |
| Inhaltsbeschreibung<br>übertragen:<br>Konfigurationsnummer<br>anhängen | Codequalität nicht anhängen.<br>Codequalität anhängen (Bewertung 0-4)<br>Codequalität anhängen (Bewertung A-F)<br>SEMI TiO und Codequalität anhängen (Bewertung 0-4)<br>SEMI TiO und Codequalität anhängen (Bewertung A-F) | Nein 💌<br>Windows Bitmap (Bl 💌 |
| Codeposition übertragen:                                               | Nein 💌 Bildausgabe:                                                                                                    | Nein                           |

## 9.5.1 Bewertung der Codequalität

Zur Qualitätsbewertung eines ECC200, QR, PDF417, Micro-QR oder Aztec Codes definieren die Normen ISO/IEC 15415 und ISO/IEC 16022 unterschiedliche Qualitätsparameter.

Die Qualitätsparameter werden unabhängig voneinander analysiert und in 5 Stufen gewertet.

Gegenüberstellung ISO/IEC 15415 und ISO/IEC 16022:

| Qualitätsparameter (gem. Norm) | Qualitätsparameter (Bedeutung)   | ISO/IEC 15415 | ISO/IEC 16022 |
|--------------------------------|----------------------------------|---------------|---------------|
| Decode                         | Dekodierung                      | •             | •             |
| Symbol Contrast                | Kontrast                         | •             | •             |
| Print Growth                   | Druckvergrößerung                | -             | •             |
| Axial Nonuniformity            | Axiale Nichtuniformität          | •             | •             |
| Unused Error Correction        | Nicht verwendete Fehlerkorrektur | •             | •             |
| Grid Nonuniformity             | Gitterverzerrung                 | •             | -             |
| Fixed Pattern Damage           | Zustand Randmuster               | •             | -             |
| Modulation                     | Modulation                       | •             | _             |
| Overall Quality                | Gesamtqualität                   | •             | •             |

• = in Norm definiert / – nicht in Norm definiert

[Codequalität anhängen] anklicken, wenn die gewählten Qualitätsparameter mit den Prozessdaten übertragen werden sollen. Definieren, ob die Bewertung in den Stufen 0...4 gem. ISO/IEC 15415 oder in den Stufen A...F gem.

ISO/IEC 16022 erfolgen soll.

| ISO/IEC 15415 | ISO/IEC 16022 | Beschreibung                                |
|---------------|---------------|---------------------------------------------|
| 4             | A             | bestanden, sehr gut, höchste Qualitätsstufe |
| 3             | В             | bestanden ↓                                 |
| 2             | С             | bestanden ↓                                 |
| 1             | D             | bestanden ↓                                 |
| 0             | F             | nicht bestanden, niedrigste Qualitätsstufe  |

 Gewünschte Qualitätsparameter anklicken. (Gesamtqualität, Kontrast, usw.)

| ECC200 Qualitätsparameter                                                                                                    | QR Qualitätsparameter                                                                                                    |
|----------------------------------------------------------------------------------------------------|----------------------------------------------------------------------------------------------------|
| Qualitätsparameter: ECC200                                                                                                    | Qualitätsparameter: QR Code                                                                                                    |
| Gesamtqualität <sup>©</sup> Gesamtqualität aller Parameter <sup>©</sup> Gesamtqualität der ausgewählten Parameter <sup>©</sup> Gesamtqualität der ausgewählten Parameter <sup>©</sup> Gesamtqualität der ausgewählten Parameter <sup>©</sup> Gesamtqualität der ausgewählten Parameter <sup>©</sup> ECC200 <sup>©</sup> ECC200 <sup>©</sup> ECC200 <sup>©</sup> Modulation <sup>©</sup> Zustand Randmuster <sup>©</sup> Dekodierung <sup>©</sup> Aviale Nichtuniformität <sup>©</sup> Gitterverzerung <sup>©</sup> Nicht verwendete Fehlerkorrektur <sup>©</sup> Druckvergrößerung | Gesamtqualität                                                                                                    |
| OK Abbrechen                                                                                                    | OK Abbrechen                                                                                                    |
|                                                                                                    |                                                                                                    |
| Gesamtqualität  C Keine Gesamtqualität  G Gesamtqualität aller Parameter  G Gesamtqualität der ausgewählten Parameter  Qualitätsparameter  Qualitätsparameter  PDF417  ✓ Defekte  Modulation  Start-/Stopp-Muster  Oekodierbarkeit  Codewort-Ausbeute  Micht verwendete Fehlerkorrektur  Druckvergrößerung  OK Abbrechen                                                                                                    | Gesamtqualität <ul> <li>Gesamtqualität aller Parameter</li> <li>Gesamtqualität der ausgewählten Parameter</li> </ul> Qualitätsparameter <ul> <li>Micro-QR Code</li> <li>Kontrast</li> <li>Modulation</li> <li>Zustand Randmuster</li> <li>Dekodierung</li> <li>Axiale Nichtuniformität</li> <li>Gitterverzerrung</li> <li>Nicht verwendete Fehlerkorrektur</li> <li>Drudkvergrößerung</li> </ul> OK         Abbrechen |
| Aztec Qualitätsparameter: Aztec Code                                                                                                    |                                                                                                    |

# Übersicht und Beschreibung:

| Merkmal                             | wählbar |    |        |          |       |               |           |               | Beschreibung                                                                                                    |
|-------------------------------------|---------|----|--------|----------|-------|---------------|-----------|---------------|----------------------------------------------------------------------------------------------------|
|                                     | ECC200  | QR | PDF417 | Micro-QR | Aztec | GS1<br>ECC200 | GS1<br>QR | GS1<br>PDF417 |                                                                                                    |
| Symbolidentität                     | •       | •  | •      | •        | •     | •             | •         | •             | Verwendete Codierung<br>( $\rightarrow$ 14.6 und $\rightarrow$ 14.7)<br>Kennzeichnung ob der<br>Code FNCI und/oder ECI<br>Zeichen enthält.                                                        |
| Gesamtqualität                      | •       | •  | •      | •        | •     | •             | •         | •             | Gesamtqualität des Codes.<br>Entspricht dem<br>Einzelmerkmal mit der<br>schlechtesten Wertung.                                                                                                    |
| Kontrast                            | •       | •  | -      | •        | •     | •             | •         | _             | Kontrast der Module zum<br>Hintergrund.                                                                                                    |
| Modulation                          | •       | •  | •      | •        | •     | •             | •         | •             | Homogenität der hellen<br>und dunklen Module.                                                                                                    |
| Zustand<br>Randmuster               | •       | •  | _      | •        | •     | •             | •         | _             | Fehlerquote in den 3<br>Basiselementen des<br>Codes.<br>(Finder Pattern, Alternating<br>Pattern und Quiet Zone).                                                                                  |
| Dekodierung                         | •       | •  | •      | •        | •     | •             | •         | •             | Wertung 4 (A), wenn der<br>Code dekodierbar ist,<br>sonst 0 (F).                                                                                                    |
| Axiale<br>Nichtuniformität          | •       | •  | _      | •        | •     | •             | •         | _             | Verhältnis der<br>Modulgrößen in<br>horizontaler und vertikaler<br>Richtung.                                                                                                    |
| Gitterverzerrung                    | •       | •  | _      | •        | •     | •             | •         | -             | Ein Maß für die Einhaltung<br>der Module an das<br>spezifische Symbolraster.                                                                                                    |
| Nicht verwendete<br>Fehlerkorrektur | •       | •  | •      | •        | •     | •             | •         | •             | Ein Maß dafür, wie stark<br>der Code gestört ist<br>und welcher Anteil der<br>vorhanden Fehlerkorrektur-<br>mechanismen erforderlich<br>war, um den Code<br>dennoch erfolgreich zu<br>dekodieren. |
| Druckvergrößerung                   | •       | •  | •      | •        | •     | •             | •         | •             | Verhältnis der dunklen<br>zu den hellen Module im<br>Alternating Pattern                                                                                                    |
| Defekte                             | -       | -  | •      | -        | _     | -             | _         | _             | Bewertung der Balken-/<br>Lückenabbildung des<br>Codes.                                                                                                    |
| Start-/Stopp-Muster                 | _       | -  | •      | _        | _     | _             | _         | _             | Bewertung der Start-/<br>Stopp Muster.                                                                                                    |
| Codewort-Ausbeute                   | -       | -  | •      | _        | _     | -             | _         | -             | Auswertung der relativen<br>Anzahl an korrekt<br>decodierten Wörtern.                                                                                                    |

• = Merkmal relevant / - = Merkmal nicht relevant

• Mit [Weiter] zum nächsten Konfigurationsschritt "Gesamttest" wechseln ( $\rightarrow$  10).

# 9.5.2 Codequalität von 1D-Barcodes

Geräte der Serie O2I3xx unterstützen die Bewertung der Codequalität folgender 1D-Barcodes:

- Interleaved 2-of-5, Industrial 2-of-5
- Code 39, Code 93, Code 128
- EAN8, EAN8 Add-On 2, EAN8 Add-On 5
- EAN13, EAN13 Add-On 2, EAN13 Add-On 5
- UPC-A, UPC-A Add-On 2, UPC-A Add-On 5
- UPC-E, UPC-E Add-On 2, UPC-E Add-On 5
- GS1 128
- MSI Barcode
- Codabar
- Pharmacode
- GS1 Databar

#### Übersicht der Qualitätsparameter (außer GS1 Databar)

| Element | Qualitätsparameter       |
|---------|--------------------------|
| 0       | Gesamtqualität           |
| 1       | Dekodierung              |
| 2       | Symbolkontrast           |
| 3       | Minimaler Reflexionswert |
| 4       | Minimaler Kantenkontrast |
| 5       | Modulation               |
| 6       | Defekte                  |
| 7       | Dekodierbarkeit          |
| 8       | Weitere Anforderungen    |

Die Qualitätsparameter für GS1 Databar Barcodes sind in drei Gruppen unterteilt:

- Gesamtqualität
- Linear
- Composite inkl. Untergruppe Composite RAP

Die Composite-Qualitätsparameter stehen nur zur Verfügung, wenn im Bedienprogramm unter "Code definieren"  $\rightarrow$  "Optimierung" die Composite-Komponente aktiviert ist. (Einstellung "Optional" oder "Erforderlich.)

#### Gesamtqualität

| Element | Qualitätsparameter       |
|---------|--------------------------|
| 0       | Gesamtqualität           |
| 1       | Gesamtqualität Linear    |
| 2       | Gesamtqualität Composite |

#### Gesamtqualität Linear

| Element | Qualitätsparameter       |
|---------|--------------------------|
| 3       | Dekodierung              |
| 4       | Symbolkontrast           |
| 5       | Minimaler Reflexionswert |
| 6       | Minimaler Kantenkontrast |
| 7       | Modulation               |
| 8       | Defekte                  |
| 9       | Dekodierbarkeit          |
| 10      | Weitere Anforderungen    |

# Gesamtqualität Composite

| Element | Qualitätsparameter               |                    |  |  |
|---------|----------------------------------|--------------------|--|--|
| 11      | Dekodierung                      |                    |  |  |
| 12      | Gesamtqualität RA                | NP Muster          |  |  |
|         | Composite RAP                    |                    |  |  |
|         | Element                          | Qualitätsparameter |  |  |
|         | 13                               | Kontrast           |  |  |
|         | 14 Minimaler Reflexionswert      |                    |  |  |
|         | 15 Minimaler Kantenkontrast      |                    |  |  |
|         | 16                               | Modulation         |  |  |
|         | 17                               | Defekte            |  |  |
|         | 18                               | Dekodierbarkeit    |  |  |
| 19      | Codewort-Ausbeut                 | le                 |  |  |
| 20      | Nicht verwendete Fehlerkorrektur |                    |  |  |
| 21      | Modulation                       |                    |  |  |
| 22      | Dekodierbarkeit                  |                    |  |  |
| 23      | Defekte                          |                    |  |  |

DE

# 9.5.3 Bewertung der Codequalität nach SEMI T10

Die Testmethode SEMI T10 kann zusätzlich zu den Qualitätsparametern der ISO/IEC 15415 und ISO/IEC 16022 verwendet werden.

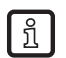

Die Testmethode SEMI T10 steht nur für die Geräte O2I300 bis O2I305 in Kombination mit dem 2D-Codetyp ECC200 zur Verfügung

| Allgemein Inhalt und Qua                                   | tät                                                                                                    |                      |
|------------------------------------------------------------|----------------------------------------------------------------------------------------------------|----------------------|
|                                                            | Codequalität anhängen (Bewertung 0-4)                                                                                                | Qualität             |
| Inhaltsbeschreibung<br>übertragen:<br>Konfigurationsnummer | Codequalität anhängen (Bewertung 0-4)<br>Codequalität anhängen (Bewertung A-F)<br>SEMI T10 und Codequalität anhängen (Bewertung 0-4) | Nein 💌               |
| anhängen<br>Codeposition übertragen:                       | SEMI T10 und Codequalität anhängen (Bewertung A-F)<br>Nein 💌 Bildausgabe:                                                            | Windows Bitmap (Bl 💌 |

- ▶ [Inhalt und Qualität] wählen.
- ► Oberstes Dropdown-Menü wählen.
- > Im Dropdown-Menü ist "Codequalität nicht anhängen" voreingestellt.
- ▶ [SEMI T10 und Codequalität anhängen (Bewertung 0-4 / A-F)] wählen.

Zur Qualitätsbewertung eines ECC200-Codes liefert SEMI T10 verschiedene Qualitätswerte. Die Qualitätswerte werden definierten Qualitätsparametern zugeordnet.

#### Übersicht der Qualitätsparameter

| Element | Qualitätsparameter<br>(Bedeutung)                 | Qualitätsparameter<br>(Gruppe, gem. Norm) | Qualitätsparameter<br>(Name, gem. Norm)     | Qualitätsparameter<br>(Details)                                                                                                    |
|---------|---------------------------------------------------|-------------------------------------------|---------------------------------------------|----------------------------------------------------------------------------------------------------|
| 1       | Position und<br>Ausrichtung der                   | Location and orientation of the           | Data Matrix Location<br>Descriptors         | Koordinate der Eckpunkte des Bildes.                                                                                                    |
|         | Data-Matrix-<br>Symbole                           | Data Matrix Symbol                        | Data Matrix Grid                            | Das Bild in Reihen M und Spalten N teilen.                                                                                                    |
| 2       | Symbolkontrast                                    | Symbol contrast                           | Symbol contrast                             | Der Wert für Symbolkontrast bezeichnet den Kontrast<br>zwischen hell- und dunkeleingestuften Symbolpixeln<br>hinsichtlich des vollen Grauwertbereichs (255 für<br>Bytebilder) in Prozent. |
| 3       | Verhältnis<br>Symbolkontrast zu<br>Signalrauschen | Symbol contrast to SNR                    | Symbol Contrast<br>Signal To Noise<br>Ratio | Symbolkontrast SNR ist der entsprechende<br>Störabstand. Wenn der Wert unendlich ist, wird "nicht<br>zutreffend" zurückgegeben.                                                           |
| 4       | Wachstum der<br>Data-Matrix-Zellen                | Mark Growth                               | Horizontal Mark<br>Growth                   | Dieser Parameter informiert über die tatsächliche<br>Größe der Zelle gegenüber der beobachteten Größe -<br>horizontaler Unterschied in der Zellgröße.                                     |
|         |                                                   |                                           | Vertical Mark Growth                        | Dieser Parameter informiert über die tatsächliche<br>Größe der Zelle gegenüber der beobachteten Größe -<br>vertikaler Unterschied in der Zellgröße.                                       |
| 5       | Größe der Data-<br>Matrix-Zellen                  | Data Matrix Cell Size                     | Data Matrix Cell<br>Height                  | Höhe jeder Zelle im Raster.                                                                                                    |
|         |                                                   |                                           | Data Matrix Cell<br>Width                   | Breite jeder Zelle im Raster.                                                                                                    |
| 6       | Verschiebung der<br>Data-Matrix-Zellen            | Data Matrix Mark<br>Misplacement          | Horizontal Mark<br>Misplacement             | Versatz des Zentrums der Alternating-Pattern-<br>Markierung in horizontaler Richtung in Prozent in<br>Bezug auf die Zellenbreite.                                                         |
|         |                                                   |                                           | Vertical Mark<br>Misplacement               | Versatz des Zentrums der Alternating-Pattern-<br>Markierung in vertikaler Richtung in Prozent in Bezug<br>auf die Zellenhöhe.                                                             |
| 7       | Fehler                                            | Defects                                   | Cell Defects                                | Prozentwert der identifizierten Bilderpixel mit falschen Binärwerten.                                                                                                    |
|         |                                                   |                                           | Finder Pattern<br>Defects                   | Innerhalb des L-Musters - Prozentwert des identifizierten Bildes mit falschen Binärwerten.                                                                                                |
| 8       | Nicht verwendete<br>Fehlerkorrektur               | Unused Error<br>Correction                | Unused Error<br>Correction Value            | Der Wert für ungenutzte Fehlerkorrektur meldet die<br>Kapazitäten für Fehlerkorrektur, die nicht bereits von<br>jedem Block benutzt werden.                                               |

 [Codequalität anhängen] anklicken, wenn die gewählten Qualitätsparameter mit den Prozessdaten übertragen werden sollen.

### Format der Qualitätswerte

| Element | Qualitätsparameter<br>(Name, gem. Norm)                                                                                           | Beschreibung des<br>Wertes                                                               | Wertlänge  | Beispiel | Beschreibung des<br>Beispiels         |
|---------|----------------------------------------------------------------------------------------------------|------------------------------------------------------------------------------------------|------------|----------|---------------------------------------|
| 1       | Data Matrix Location<br>Descriptors                                                                                               | Ecke 1 Position X-<br>und Y-Koordinaten                                                  | 4 Byte x 2 | 01250136 | X=125, Y=136                          |
|         |                                                                                                    | Ecke 2 Position X-<br>und Y-Koordinaten                                                  | 4 Byte x 2 | 00440612 | X=44, Y=612                           |
|         |                                                                                                    | Ecke 3 Position X-<br>und Y-Koordinaten                                                  | 4 Byte x 2 | 01230125 | X=123, Y=125                          |
|         |                                                                                                    | Ecke 4 Position X-<br>und Y-Koordinaten                                                  | 4 Byte x 2 | 00030065 | X=3, Y=65                             |
|         | Data Matrix Grid                                                                                                    | ECC200 N (Zeilen)                                                                        | 4 Byte     | 0010     | ECC200 Zeilen=10                      |
|         |                                                                                                    | ECC200 M (Spalten)                                                                       | 4 Byte     | 0010     | ECC200 Spalten=10                     |
| 2       | Symbol contrast                                                                                                    | Kontrast zwischen<br>hell und dunkel, in<br>Prozent                                      | 4 Byte     | 9800     | Kontrast: 8,9 %                       |
| 3       | Symbol Contrast Signal To<br>Noise Ratio                                                                                          | Kontrastverhältnis<br>zwischen hellen und<br>dunklen Modulen                             | 4 Byte     | 0311     | Verhältnis von 3,11                   |
| 4       | Horizontal Mark Growth                                                                                                    | Modulbreite<br>hinsichtlich der<br>Summe der hellen<br>und dunklen Module,<br>in Prozent | 4 Byte     | 0415     | Wert von 41,5 %                       |
|         | Vertical Mark Growth                                                                                                    | Modulhöhe<br>hinsichtlich der<br>Summe der hellen<br>und dunklen Module,<br>in Prozent   | 4 Byte     | 0325     | Wert von 32,5 %                       |
| 5       | Data Matrix Cell Height                                                                                                    | Durchschnittliche<br>Modulhöhe                                                           | 4 Byte     | 0020     | Zellenhöhe<br>durchschnittlich = 20   |
|         | Data Matrix Cell Width                                                                                                    | Durchschnittliche<br>Modulbreite                                                         | 4 Byte     | 0019     | Zellenbreite<br>durchschnittlich = 19 |
| 6       | Horizontal Mark<br>Misplacement                                                                                                   | Fehlanordnung in<br>horizontaler Richtung,<br>in Prozent                                 | 4 Byte     | 0152     | Wert von 15,2 %                       |
|         | Vertical Mark Misplacement                                                                                                    | Fehlanordnung in vertikaler Richtung, in Prozent                                         | 4 Byte     | 0178     | Wert von 17,8 %                       |
| 7       | Cell Defects                                                                                                    | Prozentwert der<br>falsch eingestuften<br>Symbolpixel                                    | 4 Byte     | 0485     | Wert von 4,5 %                        |
|         | Finder Pattern Defects                                                                                                    | Prozentwert der<br>falsch eingestuften<br>Finder-Pattern-Pixel                           | 4 Byte     | 0237     | Wert von 23,7 %                       |
| 8       | Finder-Pattern-       Unused Error Correction     Ungenutzte       Value     Kapazitäten für       Fehlerkorrektuu     in Prozent |                                                                                          | 4 Byte     | 0666     | Wert von 66,6 %                       |

 Gewünschte Qualitätsparameter anklicken. (Gesamtqualität, Kontrast, usw.)

| SEMI T10 Qualitätsparameter                                                                                                    |   |
|----------------------------------------------------------------------------------------------------|---|
| Qualitätsparameter: ECC200                                                                                                    | ) |
| Gesamtqualität                                                                                                    |   |
| C Keine Gesamtqualität                                                                                                    |   |
| Gesamtqualität aller Parameter                                                                                                    |   |
| C Gesamtqualität der ausgewählten Parameter                                                                                                    |   |
| Qualitätsparameter                                                                                                    |   |
| <ul> <li>SEMI T10</li> <li>Pixel 1 (X)</li> <li>Pixel 1 (Y)</li> <li>Pixel 2 (X)</li> <li>Pixel 3 (X)</li> <li>Pixel 3 (X)</li> <li>Pixel 4 (X)</li> <li>Pixel 4 (X)</li> <li>Pixel 4 (Y)</li> <li>Grid columns</li> <li>Grid columns</li> <li>Grid columns</li> <li>Symbol contrast SNR</li> <li>Horizontal mark growth</li> <li>Vertical mark growth</li> <li>Vertical mark growth</li> <li>Vertical mark growth</li> <li>Vertical mark misplacement</li> <li>Vertical mark misplacement</li> </ul> |   |
| OK Abbrechen                                                                                                    |   |

• Mit [Weiter] zum nächsten Konfigurationsschritt "Gesamttest" wechseln ( $\rightarrow$  10).

# 10 Konfigurationsschritt "Gesamttest"

Dieser abschließende Schritt testet alle Einstellungen der neuen Konfiguration.

- ▶ [Test ein] anklicken.
- ▶ [Trigger auslösen] anklicken.
- > Das Gerät führt auf Basis der vorherigen Einstellungen eine Lesung aus.
- Ergebnisfeld zeigt: Anzahl gefundener Codes (Zahl) Anzahl gesuchter Codes (Zahl) Code-String (Inhalt) Lesezeit (ms) Gesamtzeit (ms)

Bei einer internen Triggerung ist [Trigger auslösen] deaktiviert. Hier erfolgt der Lesevorgang kontinuierlich sobald [Test ein] angeklickt wird.

▶ [Test aus] zur Beendigung anklicken.

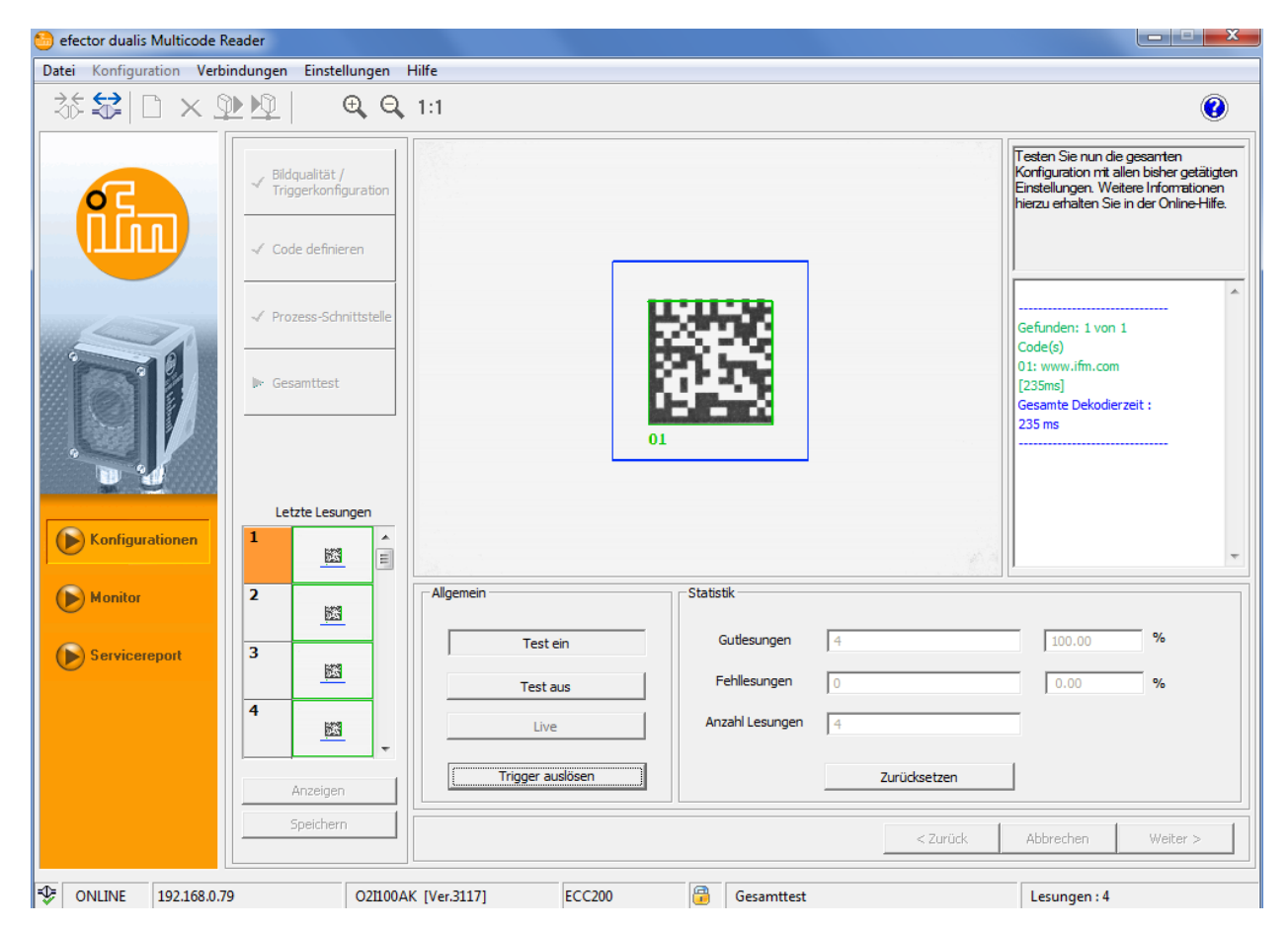

- ▶ Mit [Weiter] Konfiguration abschließen.
- ► Hinweis mit [Ja] bestätigen.

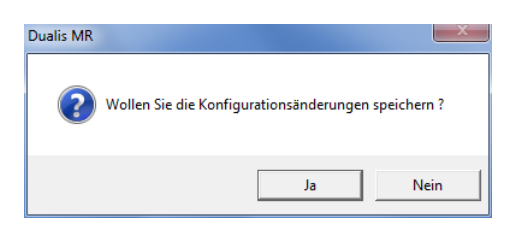

> Konfiguration wird gespeichert.

Programm wechselt zurück zur Verzeichnisstruktur. Die neu angelegte Konfiguration ist aktiv.

# 10.1 Leseergebnis speichern

Die letzten 32 Lesungen werden nach dem First-In-First-Out Prinzip protokolliert. Sie können einzeln angewählt und zu Auswertezwecken gespeichert werden.

Darstellung (Voreinstellung): Gutlesung = grün, Fehler = rot. ( $\rightarrow$  5.3.2 Farben)

► Gewünschte Lesung im Fenster "Letzte Lesungen" anwählen.

|   | Konfigurationen    | Le<br>1<br>2 | tzte Lesunge          | n<br>A III | Allgemein                    | Statistik                                            | <u></u>        | •                  |
|---|--------------------|--------------|-----------------------|------------|------------------------------|------------------------------------------------------|----------------|--------------------|
|   | Servicereport      | 3            |                       | •          | Test ein<br>Test aus<br>Live | Gutlesungen 4<br>Fehllesungen 0<br>Anzahl Lesungen 4 | 7.iriirksetzen | 100.00 %           |
| ÷ | ONLINE 192.168.0.7 |              | Anzeigen<br>Speichern | 21100A     | K [Ver.3117] ECC200          | Gesamttest                                           | < Zurück       | Abbrechen Weiter > |

- ▶ [Speichern] anklicken.
- Speicherort bestimmen, Dateinamen vergeben.
- Leseergebnis und Bild werden als HTML-/XML- bzw. BMP-Datei gespeichert. Die Ansicht erfolgt mit einem beliebigen Internet Browser.

| Test.htm ×                                               |     |
|----------------------------------------------------------|-----|
| ← → C f file:///C:/Users/Win7/Desktop/Test.htm           | ☆ = |
|                                                          |     |
| Dualis MR :: Test report, saved on: 08/16/13 06:30:46 PM |     |
|                                                          |     |
|                                                          |     |
|                                                          |     |
|                                                          |     |
|                                                          |     |
| TTTTTTT                                                  |     |
|                                                          |     |
| 1898 G.23                                                |     |
| K2 2 4 7                                                 |     |
|                                                          |     |
| 01                                                       |     |
|                                                          |     |
|                                                          |     |
|                                                          |     |
|                                                          |     |
| Gefunden: 1 von 1 Code(s)                                |     |
| 01: www.fm.com [252ms]<br>Gesamte Dekodierzeit : 232 ms  |     |
|                                                          |     |

# 10.2 Leseergebnisse löschen

- ► [Zurücksetzen] anklicken.
- Statistiken werden zurückgesetzt. Leseergebnisse und Bildspeicher werden gelöscht. Fenster "Letzte Lesungen" ist leer.

# 11 Monitor-Modus

In diesem Modus wird die Arbeitsweise des Gerätes beobachtet.

Bei jeder Triggerung wird das aufgenommene Bild zum Bedienprogramm übertragen, dargestellt und ausgewertet. Das zugehörige Leseergebnis wird im Ergebnisfeld angezeigt.

| 📁 efector dualis Multicode Reader        |                                 |                        |                                     |                                                                                                    |
|------------------------------------------|---------------------------------|------------------------|-------------------------------------|----------------------------------------------------------------------------------------------------|
| Datei Konfiguration Verbindungen Einstel | lungen Hilfe                    |                        |                                     |                                                                                                    |
| ☆\$\$ □×⊉⊉  ·                            | €, ⊖, 1:1                       |                        |                                     | 0                                                                                                    |
|                                          |                                 |                        | In die<br>Ausw<br>beob<br>hierzy    | ssemModus können Sie die<br>vertungen des Gerätes<br>achten: Wettere Informationen<br>u erhalten Sie in der Online-Hilfe. |
|                                          |                                 | 01                     | (02)<br>Gefu<br>(35)<br>Gesa<br>351 | Konfiguration :<br>inden: 1 von 1<br>e(s)<br>www.ifm.com<br>ims]<br>amte Dekoderzeit :<br>ms                              |
| Konfigurationen                          |                                 |                        |                                     | Ŧ                                                                                                    |
| Monitor                                  | Statistik                       |                        |                                     | Anzeigeoptionen                                                                                                    |
| Servicereport                            | Gutlesungen                     | 1 100.00               | %                                   | Bilder                                                                                                    |
|                                          | Fehllesungen<br>Anzahl Lesungen | 0 0.00                 | %                                   | Suchzonen                                                                                                    |
|                                          |                                 | Statistik zurücksetzen |                                     | Ergebnisse                                                                                                    |
|                                          |                                 |                        | < Zurück Abl                        | brechen Weiter >                                                                                                    |
| ♥ ONLINE 192.168.0.79                    | O21100AK [Ver.3117]             | Monitor-Modus          | Le                                  | esungen : 1                                                                                                    |

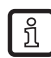

Durch die Bildübertragung an das Bedienprogramm verringert sich die Leserate.

- Sollen die Leseergebnisse gespeichert oder ausgewertet werden, weiter mit einem Klick auf [Servicereport].
- Gerät stoppt den Lesevorgang. Monitor-Modus wird verlassen.

# 12 Servicereport-Modus

Der Zugriff auf diesen Modus lässt sich mit einem Passwort sperren.  $(\rightarrow 6.7 \text{ Passwort-Schutz})$ 

# 12.1 Auswertungen

บ็

Die im Monitor-Modus erzielten Leseergebnisse können als Auswerteprotokoll lokal gespeichert werden.

## 12.1.1 Einzelauswertungen

- Mit [Alle Lesungen] oder [Fehllesungen] bestimmen welche Auswertungen im Protokollfenster erscheinen sollen.
- Gewünschte Auswertung im Protokollfenster anwählen.
- > Im Monitorfenster und im Ergebnisfeld erscheint die angewählte Auswertung.

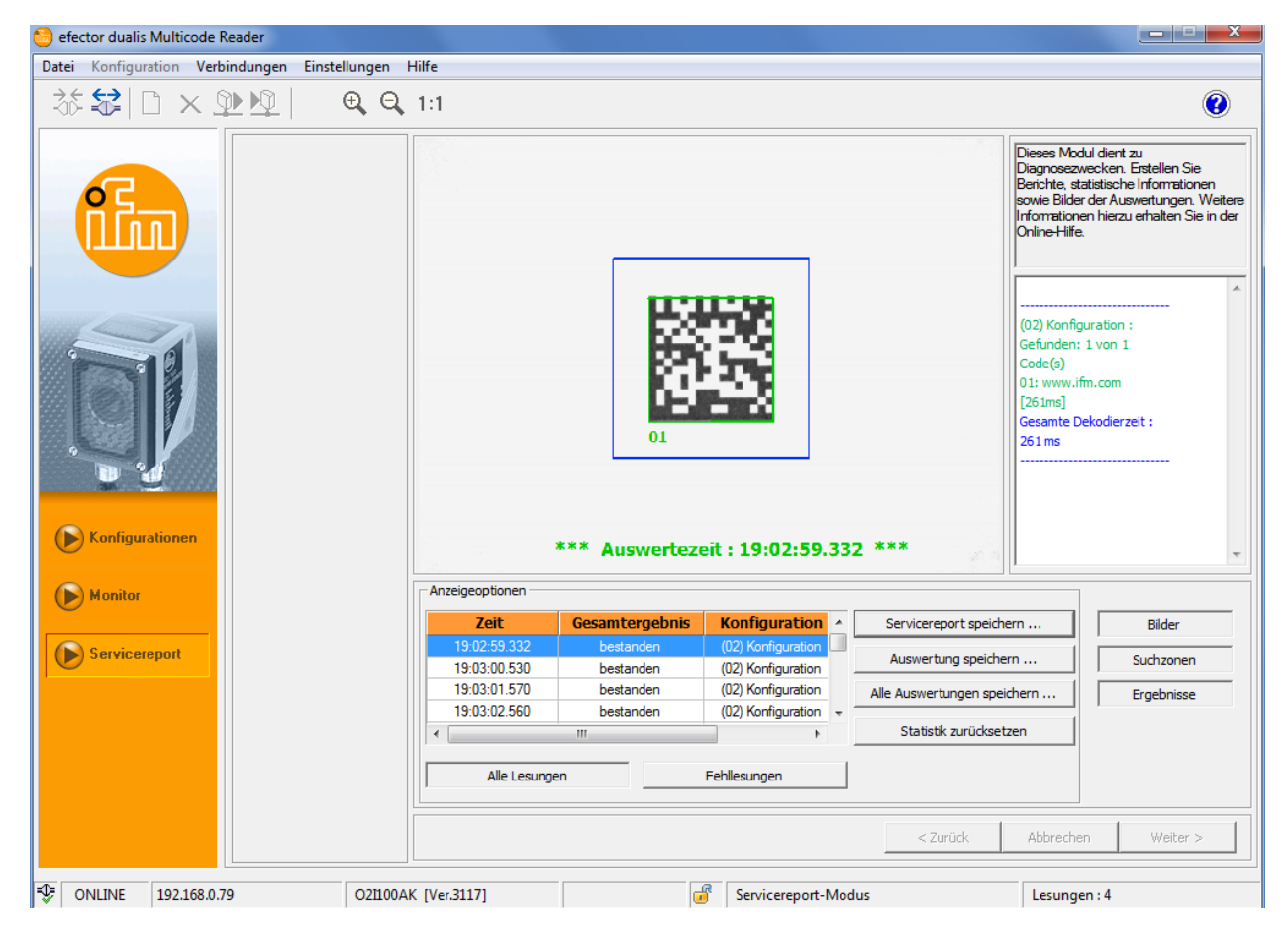

- ▶ [Auswertung speichern] anklicken.
- Speicherort bestimmen und Dateinamen vergeben.
- > Die Auswertung und das Bild werden gespeichert.

## 12.1.2 Alle Auswertungen

- ► [Alle Auswertungen speichern …] anklicken.
- ► Speicherort bestimmen und Dateinamen vergeben.
- > Alle Auswertungen und alle Bilder werden gespeichert.

# 12.2 Servicereport speichern

Der Servicereport speichert die Konfiguration des Gerätes, die Auswertestatistik (Gut-/Schlechtlesungen) und die letzten Leseergebnisse mit Bild.

- ▶ [Servicereport speichern ...] anklicken.
- ► Speicherort bestimmen und Dateinamen vergeben.
- > Servicereport (HTML-/XML-Datei und BMP-Dateien) wird gespeichert

Die Ansicht der Auswertungen oder Servicereporte erfolgt mit einem beliebigen Internet Browser (z.B. Windows Internet Explorer)

## 12.3 Servicereport öffnen

▶ In Menüleiste unter [Datei]  $\rightarrow$  [Servicereport öffnen ...] anwählen.

| 6   | fector dualis Multicode Reader              |       |                                                                                                    |
|-----|---------------------------------------------|-------|----------------------------------------------------------------------------------------------------|
| Dat | ei Konfiguration Verbindungen Einstellungen | Hilfe |                                                                                                    |
|     | Servicereport öffnen                        | 1:1   |                                                                                                    |
|     | Geräte-Firmware aktualisieren               |       |                                                                                                    |
|     | Beenden                                     |       | Dieses Modul dient zu                                                                                                    |
|     |                                             |       | Diagnosezwecken. Erstellen Sie<br>Berichte, statistische Informationen<br>sowie Bilder der Auswertungen. Weitere<br>Informationen hierzu erhalten Sie in der<br>Online-Hilfe. |

- Speicherort bestimmen und Datei (.htm/.xml) öffnen.
- Der unter Windows als Standard definierte Internet Browser wird geöffnet (z.B. Windows Internet Explorer).
- > Servicereport wird angezeigt.

| C:\Users\Win7\Desktop\O2I S 🔎 | ) 🕂 🖒 🗙 🏉 Dual | is O2I Service Repor | t G ×          |              | ♠ ★ 亞 |
|-------------------------------|----------------|----------------------|----------------|--------------|-------|
|                               |                |                      |                |              | 4     |
| Dualis O2I Servio             | e Repor        | t Genera             | ated on 2013-0 | 8-16 at 18:3 | 5:15  |
| _                             |                |                      |                |              |       |
| Sensor Configuration          |                |                      |                |              |       |
| Name                          |                | Multicode            | Reader         |              |       |
| Location                      |                | My locati            | on             |              |       |
| Article Number                |                | O2I100A              | (              |              |       |
| Firmware version              |                | 3117                 |                |              |       |
| Trigger debounced             |                | Off                  |                |              |       |
| Process Interface             |                | TCP/IP               |                |              |       |
| TCP/IP Port                   |                | 50003                |                |              |       |
| Baud Rate                     |                |                      |                |              |       |
| Stop Bits                     |                |                      |                |              |       |
| Parity                        |                |                      |                |              |       |
| DCHP                          |                | No                   |                |              |       |
| IP Address                    |                | 192.168.0            | ).79           |              |       |
| Gateway Address               |                | 192.168.0            | 0.201          |              |       |
| NetMask                       |                | 255.255.2            | 255.0          |              |       |
| Ola Valia                     |                |                      |                |              |       |
| Statistics                    |                |                      |                |              |       |
| Total Readings                | 6              |                      |                |              |       |
| Good Readings                 | 6              |                      | 100.0          | 00 %         |       |
| Failed Readings               | 0              |                      | 0.00           | %            |       |
| Last Concer Desdines          |                |                      |                |              |       |
| Last Sensor Readings          |                |                      |                |              |       |
|                               | Overal         | l Result             | Passed         |              |       |
|                               | Total 1        | īme                  | 351 ms         |              |       |
|                               | Code C         | Contents             | www.ifm.com    |              |       |
|                               | Group          |                      | Group 02       |              |       |

| C:\Users\Win7\Desktop\02I S 🔎 👻 🖒 🗙 | 🤗 Dualis O2I Service Report G 🗙 | ☆ ☆      |
|-------------------------------------|---------------------------------|----------|
| Active Configuration                |                                 | <b>^</b> |
| Name                                |                                 |          |
|                                     |                                 |          |
| Active Group                        |                                 |          |
| Name                                | Group 02                        |          |
| Trigger Master                      | (02) Konfiguration              |          |
| Group Members                       | (02) Konfiguration              |          |
| Configuration                       |                                 |          |
| (02) Konfiguration                  |                                 |          |
| Group                               | Group 02                        |          |
| Trigger Master                      | Yes                             |          |
|                                     |                                 |          |
| Image Quality Settings              |                                 |          |
| Illumination Segments               | OnOnOnOn                        |          |
| Lighting                            | Internal                        |          |
| Exposure Time                       | 1500 us                         |          |
| Sensor Characteristics              | Linear                          |          |
| ROI                                 | 132, 352, 430, 214              | =        |
| Code Definition (Basic)             |                                 |          |
| Code Type                           | Data Matrix ECC 200             |          |
| Recognition Type                    | ENHANCED_RECOGNITION            |          |
| Codes Per Image                     | 1                               |          |
| Code Definition (Filters)           |                                 |          |
| PreProcessing Filter 1              | None                            |          |
| PreProcessing Filter 2              | None                            |          |
| PreProcessing Filter 3              | None                            |          |

Servicereporte oder Auswertungen können auch in den Programmmodi Konfiguration oder Monitor geöffnet werden.

# 13 Programm beenden

## 13.1 Verbindung trennen

In Menüleiste unter [Verbindungen] → [Trennen] anwählen. Alternativ: In Werkzeugleiste das Trennsymbol anklicken → \$\vec{2}\$.

| 🙆 efe | ctor dualis Multic | code Reader  |               |       |                 |                                    | X                                                                            |
|-------|--------------------|--------------|---------------|-------|-----------------|------------------------------------|------------------------------------------------------------------------------|
| Datei | Konfiguration      | Verbindungen | Einstellungen | Hilfe |                 |                                    |                                                                              |
| 26    | : 😒 🗅 >            | IP-Adress    | • e           | 1:1   |                 |                                    | $\bigcirc$                                                                   |
|       |                    | Trennen      |               |       |                 |                                    | <br>                                                                         |
|       |                    |              | v             |       | Neu             | 🖃 📲 Multicode Reader [My location] | Hier verwalten Sie Ihre Konfigurationen;<br>Konieren, löschen, benennen und  |
|       |                    |              |               |       | Aktivieren      | ⊕ GP 01                            | erstellen Sie neue Konfigurationen.<br>Weitere Informationen hierzu erhalten |
|       | n Gaan             |              |               |       | Editieren       | GP 02                              | Sie in der Online-Hilfe.                                                     |
|       |                    |              |               |       | Trigger-Vorgabe |                                    |                                                                              |

- ► Warnmeldung mit [OK] bestätigen.
- Verbindung zwischen Programm und Gerät wird getrennt.
   Gerät wartet auf Triggerimpuls und führt die zuletzt aktivierte Gruppe oder Konfiguration aus.

## 13.2 Programm schließen

▶ In Menüleiste unter [Datei] → [Beenden] anwählen.

| 😁 efector dualis Multicode Reader |                     |                                            |                                                              |                                                                                                    |
|-----------------------------------|---------------------|--------------------------------------------|--------------------------------------------------------------|----------------------------------------------------------------------------------------------------|
| Datei Konfiguration Verbindungen  | Einstellungen Hilfe |                                            |                                                              |                                                                                                    |
| Servicereport öffnen              | Ð Q 1:1             |                                            |                                                              |                                                                                                    |
| Geräte-Firmware aktualisieren     |                     |                                            |                                                              |                                                                                                    |
| Beenden                           |                     | Neu                                        | Em W Multicode Reader [My location]                          | Hier verwalten Sie Ihre Konfigurationen;                                                                                                   |
|                                   |                     | Aktivieren<br>Editieren<br>Triqqer-Vorqabe | E - Car GP 01<br>E - Car GP 02<br>- Car GP 03<br>- Car GP 04 | Kopieren, löschen, benennen und<br>erstellen Sie neue Konfigurationen<br>Weitere Informationen hierzu erhalten<br>Sie in der Online-Hilfe. |

# 14 Prozessdaten-Protokoll

# 14.1 Schnellübersicht der Kommandos

| Kommando                                  | ASCII-Zeichen                                | Kapitel         |
|-------------------------------------------|----------------------------------------------|-----------------|
| Trigger auslösen                          | Т                                            | → 14.4.1        |
| Trigger auslösen und Ergebnis ausgeben    | t                                            | → 14.4.2        |
| Triggermodus abfragen                     | g?                                           | → 14.4.3        |
| Konfiguration/Gruppe dauerhaft aktivieren | a <gruppe><nummer></nummer></gruppe>         | → <b>14.4.4</b> |
| Konfiguration/Gruppe aktivieren           | c <gruppe><nummer></nummer></gruppe>         | → 14.4.5        |
| Konfiguration/Gruppe abfragen             | a?                                           | → 14.4.6        |
| Referenzcode setzen                       | r <nummer><refcode></refcode></nummer>       | → 14.4.7        |
| Referenzcode abfragen                     | r?                                           | → 14.4.8        |
| Statistik abfragen                        | s?                                           | → 14.4.9        |
| Letztes Bild abfragen                     | l?                                           | → 14.4.10       |
| Letztes Fehlerbild abfragen               | F?                                           | → 14.4.11       |
| Geräteinformation abfragen                | D?                                           | → 14.4.12       |
| Protokollversion wählen                   | v <ziffer><ziffer></ziffer></ziffer>         | → 14.4.13       |
| Protokollversion abfragen                 | V?                                           | → 14.4.14       |
| Fehlercode vom Gerät abfragen             | E?                                           | → 14.4.15       |
| Externes Umschalten der Ausgänge RDY/OUT  | o <digline><digstatus></digstatus></digline> | → 14.4.16       |

# 14.2 Gültigkeit und Anwendungsbereich

Die beschriebenen Merkmale sind ab Version 3070 der Firmware implementiert. Die zugehörige Version des Bedienprogrammes ist 1.3.006.
## 14.3 Grundlagen

| 14.3.1 Abkürzungen und Beze | ichnungen |
|-----------------------------|-----------|
|-----------------------------|-----------|

| Abkürzung | Bedeutung                                                                      |                | ASCII-Code (dez) |
|-----------|--------------------------------------------------------------------------------|----------------|------------------|
| CR        | Carriage Return                                                                | Wagenrücklauf  | 13               |
| LF        | Linefeed                                                                       | Zeilenvorschub | 10               |
| CAN       | Cancel                                                                         | Abbruch        | 24               |
| »         | Tabulator 9                                                                    |                | 9                |
| <>        | Kennzeichnung eines Platzhalters (z.B. <code> ist Platzhalter für code)</code> |                |                  |
| []        | Optionales Argument (kann vorkommen, muss aber nicht)                          |                |                  |

#### 14.3.2 Kommandos zum Gerät

- 8-Bit ASCII-Zeichen sind erlaubt
- Alle Kommandos zum Gerät werden mit einem LF-Zeichen abgeschlossen. Das Gerät ignoriert empfangene CR-Zeichen.
- Ein Kommando an das Gerät muss innerhalb von 5 s übermittelt werden. Sonst bricht das Gerät die Kommandoerkennung ab.
- Eine Sequenz von 16 aufeinanderfolgenden CAN-Zeichen reinitialisiert die Kommandoerkennung.

### 14.3.3 Antworten vom Gerät

ñ

- Alle Antworten vom Gerät werden mit einem CR- und einem LF-Zeichen abgeschlossen.
- Als Antwort auf ein gültiges Kommando liefert das Gerät die Zeichenfolge \* CR LF.
- Als Antwort auf ein ungültiges Kommando liefert das Gerät die Zeichenfolge ? CR LF.
- Ist das Gerät beschäftigt, liefert es als Antwort die Zeichenfolge ! CR LF.

In der folgenden Protokollbeschreibung werden die CR- und LF-Zeichen nicht dargestellt.

## 14.4 Kommandos zum Gerät

## 14.4.1 Trigger auslösen

| Kommando                                                                             | Т                                                                   |
|--------------------------------------------------------------------------------------|---------------------------------------------------------------------|
| Mögliche Antwort                                                                     |                                                                     |
| Trigger wurde ausgelöst                                                              | *                                                                   |
| Gerät ist mit Auswertung beschäftigt oder eine andere Triggerquelle ist konfiguriert | !                                                                   |
| Hinweis                                                                              | Das Leseergebnis wird nach Abschluss der<br>Dekodierung ausgegeben. |

## 14.4.2 Trigger auslösen und Ergebnis ausgeben

| Kommando                                   | t                                                                                                    |
|--------------------------------------------|----------------------------------------------------------------------------------------------------|
| Mögliche Antwort                           |                                                                                                    |
| Ergebnis                                   | Standard-Ergebnisausgabe ( $\rightarrow$ 14.6)<br>Ergebnisausgabe mit Beschreibung ( $\rightarrow$ 14.7) |
| Gerät ist mit Auswertung beschäftigt       | !                                                                                                    |
| Eine andere Triggerquelle ist konfiguriert | ?                                                                                                    |
| Hinweis                                    | Die Standard-Ergebnisausgabe wird nicht mit einem CR- und LF-Zeichen abgeschlossen.                      |

# 14.4.3 Triggermodus abfragen

| Kommando                                                                 | g? |
|--------------------------------------------------------------------------|----|
| Mögliche Antwort                                                         |    |
| Triggereingang positive Flanke                                           | ТО |
| Triggereingang negative Flanke                                           | T1 |
| Prozessschnittstelle                                                     | T2 |
| Freilaufender Trigger (kontinuierlich)                                   | Т3 |
| Gerät ist mit Auswertung beschäftigt oder zur Zeit keine Anwendung aktiv | !  |

## 14.4.4 Konfiguration/Gruppe dauerhaft aktivieren

| Kommando                                           | a <gruppe><nummer></nummer></gruppe>                                                                                       |
|----------------------------------------------------|----------------------------------------------------------------------------------------------------|
|                                                    | <pre><gruppe> ist eine 1-stellige Zahl und kennzeichnet<br/>die Gruppe. Gruppe 0 bezeichnet "keine Gruppe".</gruppe></pre> |
|                                                    | <nummer> ist eine 2-stellige Zahl, ggf.<br/>mit führender Null zur Kennzeichnung der<br/>Konfiguration.</nummer>           |
|                                                    | <nummer> wird ignoriert, wenn die Gruppe<br/>ungleich Null ist.</nummer>                                                   |
| Mögliche Antwort                                   |                                                                                                    |
| Konfiguration/Gruppe wurde aktiviert               | *                                                                                                    |
| Gerät ist mit Auswertung beschäftigt               | !                                                                                                    |
| Gruppe ist leer oder Konfiguration nicht vorhanden | ?                                                                                                    |

| Beispiel                                                  |                                                                                                    |
|-----------------------------------------------------------|----------------------------------------------------------------------------------------------------|
| Aktivieren von Gruppe 3                                   | a300                                                                                                    |
| Aktivieren von Konfiguration 12, keiner Gruppe zugehörend | a012                                                                                                    |
| Hinweis                                                   | Die Konfiguration/Gruppe wird dauerhaft<br>aktiviert, d.h. sie ist automatisch nach dem<br>Wiedereinschalten des Gerätes aktiv.<br>Mit dem Aktivieren einer Konfiguration/Gruppe wird<br>auch gleichzeitig auf diese Konfiguration/Gruppe<br>umgeschaltet. |

# 14.4.5 Konfiguration/Gruppe aktivieren

| Kommando                                                     | c <gruppe><nummer></nummer></gruppe>                                                                                                    |
|--------------------------------------------------------------|----------------------------------------------------------------------------------------------------|
|                                                              | <pre><gruppe> ist eine 1-stellige Zahl und kennzeichnet<br/>die Gruppe. Gruppe 0 bezeichnet "keine Gruppe".</gruppe></pre>                  |
|                                                              | <nummer> ist eine 2-stellige Zahl, ggf. mit führender<br/>Null zur Kennzeichnung der Konfiguration.</nummer>                                |
|                                                              | <nummer> wird ignoriert, wenn die Gruppe ungleich Null ist.</nummer>                                                                        |
| Mögliche Antwort                                             |                                                                                                    |
| Konfiguration/Gruppe wurde aktiviert                         | *                                                                                                    |
| Gerät ist mit Auswertung beschäftigt                         | 1                                                                                                    |
| Gruppe ist leer oder Konfiguration nicht vorhanden           | ?                                                                                                    |
| Beispiel                                                     |                                                                                                    |
| Aktivieren von Gruppe 3                                      | c300                                                                                                    |
| Aktivieren von Konfiguration 12, keiner Gruppe<br>zugehörend | c012                                                                                                    |
| Hinweis                                                      | Die Konfiguration/Gruppe wird nicht dauerhaft<br>aktiviert, d.h. sie ist nicht automatisch nach dem<br>Wiedereinschalten des Gerätes aktiv. |
|                                                              | Mit dem Aktivieren einer Konfiguration/Gruppe<br>wird auch gleichzeitig auf diese Konfiguration/<br>Gruppe umgeschaltet.                    |

# 14.4.6 Konfiguration/Gruppe abfragen

| Kommando                             | a?                                                                                                    |
|--------------------------------------|----------------------------------------------------------------------------------------------------|
| Mögliche Antwort                     |                                                                                                    |
| Liste aller Konfigurationen          | <nummer> <g><nn> <g><nn> <g><nn></nn></g></nn></g></nn></g></nummer>                                                                                                    |
|                                      | <nummer> ist eine 3-stellige Zahl und bezeichnet<br/>die Anzahl der Konfigurationen<br/><g> bezeichnet die Gruppe.<br/><nn> bezeichnet die Konfigurationsnummer.</nn></g></nummer> |
|                                      | Zuerst wird die Nummer der aktiven Konfiguration ausgegeben.                                                                                                    |
|                                      | Die 3-stelligen Nummern werden durch ein Leerzeichen getrennt.                                                                                                    |
| Gerät ist mit Auswertung beschäftigt | !                                                                                                    |

## 14.4.7 Referenzcode setzen

| Kommando                                                | r <nummer><refcode></refcode></nummer>                                                                                        |
|---------------------------------------------------------|----------------------------------------------------------------------------------------------------|
|                                                         | <nummer> ist eine 3-stellige Zahl, ggf. mit<br/>führenden Nullen zur Kennzeichnung der Code-<br/>Länge.</nummer>              |
| Mögliche Antwort                                        |                                                                                                    |
| Referenzcode wurde gesetzt                              | *                                                                                                    |
| Gerät ist mit Auswertung beschäftigt                    | !                                                                                                    |
| Fehler im Kommando (z.B. Länge 0)                       | ?                                                                                                    |
| Beispiel                                                |                                                                                                    |
| Referenzcode mit 13 Zeichen setzen (z.B. 4711081547110) | r0134711081547110                                                                                                    |
| Hinweis                                                 | Das Setzen des Referenzcodes hat nur<br>Auswirkung, wenn sich das Gerät im Vergleich-<br>oder Mustererkennung-Modus befindet. |
|                                                         | Der übergebene Referenzcode wird nicht<br>permanent gespeichert.                                                              |

## 14.4.8 Referenzcode abfragen

| Kommando                                                                 | r?                                                                                                    |
|--------------------------------------------------------------------------|----------------------------------------------------------------------------------------------------|
| Mögliche Antwort                                                         |                                                                                                    |
| Normalfall                                                               | <lange><referenzcode></referenzcode></lange>                                                                                                    |
| Gerät ist mit Auswertung beschäftigt oder zur Zeit keine Anwendung aktiv | !                                                                                                    |
| Hinweis                                                                  | <li><länge> ist eine Zeichenkette mit genau 3 Ziffern,<br/>die als Dezimalzahl interpretiert die Anzahl<br/>Zeichen des folgenden Referenzcodes angibt.</länge></li> |

# 14.4.9 Statistik abfragen

| Kommando                                                                                                    | s?                                                                                           |
|----------------------------------------------------------------------------------------------------|----------------------------------------------------------------------------------------------|
| Mögliche Antwort                                                                                                    |                                                                                              |
| Anzahl Lesungen insgesamt (Nummer <sub>1</sub> )<br>Anzahl Gutlesungen (Nummer <sub>2</sub> )<br>Anzahl Schlechtlesungen (Nummer <sub>3</sub> ) | <nummer<sub>1&gt; <nummer<sub>2&gt; <nummer<sub>3&gt;</nummer<sub></nummer<sub></nummer<sub> |
|                                                                                                    | Die 10-stelligen Zahlen werden durch ein Leerzeichen getrennt.                               |
| Gerät ist mit Auswertung beschäftigt                                                                                                    | !                                                                                            |

## 14.4.10 Letztes Bild abfragen

| Kommando                                                                                                    | 1?                                                                                                    |
|----------------------------------------------------------------------------------------------------|----------------------------------------------------------------------------------------------------|
| Mögliche Antwort                                                                                                  |                                                                                                    |
| Normalfall                                                                                                    | <länge><bilddaten></bilddaten></länge>                                                                                                    |
| Gerät ist mit Auswertung beschäftigt oder keine<br>Auswertung durchgeführt oder zur Zeit keine<br>Anwendung aktiv | !                                                                                                    |
| Hinweis                                                                                                    | <li><länge> ist eine Zeichenkette mit genau 9 Ziffern,<br/>die als Dezimalzahl interpretiert die Länge der<br/>folgenden Bilddaten in Byte angibt.</länge></li> |
|                                                                                                    | Bildformat gemäß Einstellung im<br>Bedienprogramm.                                                                                                    |

## 14.4.11 Letztes Fehlerbild abfragen

| Kommando                                                                                                    | F?                                                                                                    |
|----------------------------------------------------------------------------------------------------|----------------------------------------------------------------------------------------------------|
| Mögliche Antwort                                                                                                  |                                                                                                    |
| Normalfall                                                                                                    | <länge><bilddaten></bilddaten></länge>                                                                                                    |
| Gerät ist mit Auswertung beschäftigt oder keine<br>Auswertung durchgeführt oder zur Zeit keine<br>Anwendung aktiv | !                                                                                                    |
| Hinweis                                                                                                    | <li><länge> ist eine Zeichenkette mit genau 9 Ziffern,<br/>die als Dezimalzahl interpretiert die Länge der<br/>folgenden Bilddaten in Byte angibt.</länge></li> |
|                                                                                                    | Bildformat gemäß Einstellung im<br>Bedienprogramm.                                                                                                    |

# 14.4.12 Geräteinformation abfragen

| Kommando         | D?                                                                                                    |  |
|------------------|----------------------------------------------------------------------------------------------------|--|
| Mögliche Antwort |                                                                                                    |  |
| Normalfall       | IFM ELECTRONIC » Artikel » Geräte-Name »<br>Geräte-Standort » IP-Adresse » Subnetz-Maske<br>» Gateway » MAC-Adresse » XML-RPC Port |  |

#### 14.4.13 Protokollversion wählen

| Kommando                                             | v <ziffer><ziffer></ziffer></ziffer>                                                                                                    |  |
|------------------------------------------------------|----------------------------------------------------------------------------------------------------|--|
| Mögliche Antwort                                     |                                                                                                    |  |
| Normalfall                                           | *                                                                                                    |  |
| Gerät unterstützt angegebene Protokollversion nicht. | !                                                                                                    |  |
| Hinweis                                              | <ziffer><ziffer> ist als 2-stellige Dezimalzahl<br/>für die Protokollversion zu interpretieren. Die<br/>Protokollversion wird erst nach der Antwort des<br/>Gerätes umgestellt.</ziffer></ziffer> |  |

| Kommando         | V?                                                                        |  |
|------------------|---------------------------------------------------------------------------|--|
| Mögliche Antwort |                                                                           |  |
| Normalfall       | <current><leer><min><leer><max></max></leer></min></leer></current>       |  |
| Hinweis          | <current> ist eine 2-stellige Dezimalzahl mit aktueller Version</current> |  |
|                  | <leer> ist ein Leerzeichen</leer>                                         |  |
|                  | <min> ist eine 2-stellige Dezimalzahl mit minimaler<br/>Version</min>     |  |
|                  | <max> ist eine 2-stellige Dezimalzahl mit maximaler Version</max>         |  |

## 14.4.14 Protokollversion abfragen

## 14.4.15 Fehlercode vom Gerät abfragen

| Kommando         | E?                                                                                                   |  |
|------------------|----------------------------------------------------------------------------------------------------|--|
| Mögliche Antwort |                                                                                                    |  |
| Normalfall       | <code></code>                                                                                        |  |
| Hinweis          | <code> ist der Fehlercode, Zeichenkette mit 4<br/>Ziffern, zu interpretieren als Dezimalzahl.</code> |  |
|                  | Fehlercodes ( $\rightarrow$ 14.8)                                                                    |  |

## 14.4.16 Externes Umschalten der Ausgänge RDY/OUT (nur O2I3xx)

| Kommando                                                                           | o <digline><digstatus></digstatus></digline>                                                                                                    |  |
|------------------------------------------------------------------------------------|----------------------------------------------------------------------------------------------------|--|
|                                                                                    | <digline> ist eine 1-stellige Zahl und kennzeichnet<br/>den Ausgang, der umgeschaltet werden soll.<br/>1 = OUT<br/>2 = RDY</digline>                                  |  |
|                                                                                    | <digstatus> ist eine 1-stellige Zahl und<br/>kennzeichnet den Schaltzustand.<br/>0 = LOW<br/>1 = HIGH</digstatus>                                                     |  |
| Mögliche Antwort                                                                   |                                                                                                    |  |
| Schaltzustand wurde gesetzt                                                        | *                                                                                                    |  |
| Gerät ist mit Auswertung beschäftigt oder<br>Kommando kann nicht ausgeführt werden | !                                                                                                    |  |
| Fehler im Kommando (z.B. Länge 0)                                                  | ?                                                                                                    |  |
| Beispiel                                                                           |                                                                                                    |  |
| Schaltzustand von Ausgang OUT auf HIGH setzen                                      | 011                                                                                                    |  |
| Hinweis                                                                            | Der Schaltzustand von OUT kann nicht verändert werden, wenn eine externe Beleuchtung aktiv ist.                                                                       |  |
|                                                                                    | Das Kommando kann nur ausgeführt werden,<br>wenn die Funktion "RDY/OUT Aktivierung" in der<br>aktiven Konfiguration auf "Extern" gesetzt wird.<br>$(\rightarrow 9.1)$ |  |
|                                                                                    | Innerhalb einer Gruppe muss die externe<br>Umschaltung in der Konfiguration aktiviert werden,<br>die als Bildaufnahme-Vorgabe dient. ( $\rightarrow$ 6.3.2)           |  |

## 14.5 Globale Geräteeinstellungen

#### 14.5.1 Verbindungsnachricht schicken

Ist unter [Globale Geräteeinstellungen] das Feld [Verbindungsnachricht schicken] aktiviert, gibt das Gerät bei der Verbindungsaufnahme von sich aus eine Nachricht aus.

Format dieser Nachricht:

IFM ELECTRONIC » Artikel » Geräte-Name » Geräte-Standort » IP-Adresse » Subnetz-Maske » Gateway » MAC-Adresse » XML-RPC Port

## 14.5.2 Protokollversion V1 (Standard)

| Kommando (Beispiel) | s?                            |
|---------------------|-------------------------------|
| Mögliche Antwort    |                               |
| Statistik           | 000000012 000000011 000000001 |

### 14.5.3 Protokollversion V2 (mit Ticket)

Den Nachrichten an das Gerät wird eine 4-stellige Dezimalzahl als Ticket vorangestellt. Die Antwort des Gerätes beginnt mit der gleichen Zahl. Nachrichten und Antworten sind damit verknüpft.

| Kommando (Beispiel)  | <ziffer>s?</ziffer>                                                                                                    |  |
|----------------------|----------------------------------------------------------------------------------------------------|--|
| Mögliche Antwort     |                                                                                                    |  |
| Ticket und Statistik | <ziffer>0000000012 000000011 000000001</ziffer>                                                                                                    |  |
| Hinweis              | <pre><ziffer> ist eine 4-stellige Dezimalzahl als Ticket.</ziffer></pre>                                                                                        |  |
|                      | Tickets sind im Bereich 00009999 erlaubt.                                                                                                    |  |
|                      | Antworten, die das Gerät ohne vorangegangene<br>Kommandos sendet (z.B. Ausgabe eines<br>Leseergebnisses bei freilaufendem Trigger)<br>besitzen das Ticket 0000. |  |

### 14.5.4 Protokollversion V3 (mit Ticket und Nachrichtenlänge)

Den Nachrichten an das Gerät und den Antworten vom Gerät wird eine Längeninformation und ein Ticket vorangestellt. Die Längenangabe ist eine 9-stellige Dezimalzahl und bezieht sich auf die nachfolgenden Zeichen.

| Kommando (Beispiel)                      | <ziffer>L00000008<br/><ziffer>s?</ziffer></ziffer>                                                       |  |
|------------------------------------------|----------------------------------------------------------------------------------------------------|--|
| Mögliche Antwort                         |                                                                                                    |  |
| Ticket und Nachrichtenlänge<br>Statistik | <ziffer>L000000038<br/><ziffer>0000000012 000000011 000000001</ziffer></ziffer>                          |  |
| Hinweis                                  | <ziffer> ist eine 4-stellige Dezimalzahl als Ticket.</ziffer>                                            |  |
|                                          | Tickets sind im Bereich 00009999 erlaubt.                                                                |  |
|                                          | L00000008 ist die Längenangabe des folgenden<br>Kommandos<br>(z.B. 8 Zeichen " <ziffer>s?CRLF")</ziffer> |  |

## 14.5.5 Protokollversion V4 (mit Nachrichtenlänge)

Den Antworten vom Gerät wird eine Längeninformation vorangestellt; den Kommandos an das Gerät jedoch nicht.

| Kommando (Beispiel)           | s?                                                                           |  |
|-------------------------------|------------------------------------------------------------------------------|--|
| Mögliche Antwort              |                                                                              |  |
| Nachrichtenlänge<br>Statistik | L00000034<br>000000012 000000011 000000001                                   |  |
| Hinweis                       | L000000034 ist die Längenangabe der folgende<br>Nachricht (z.B. 34 Zeichen). |  |

DE

#### 14.6 Standard-Ergebnisausgabe

Die Standard-Ergebnisausgabe wird nicht mit einem CR- und LF-Zeichen abgeschlossen.

#### Ausgabe:

!!

Leseergebnis [[Leseergebnis] ...] [Bildtyp Bildlänge Bilddaten]

#### Leseergebnis:

Startzeichenkette Dekodierergebnis [Symbolidentität] [Codequalität] [Konfigurationsnummer] [Codeposition] Stoppzeichenkette

- Dekodierergebnis Zeichenkette\_bei\_Fehllesung oder Codeinhalt oder Zeichenkette\_bei \_Gutlesung
- Bildtyp Entsprechend Einstellung "Bildformat" im Bedienprogramm, entweder Zeichenkette "BMP" für Windows Bitmap Format oder "JPG" für JPEG-Format
- Bildlänge
   9 Ziffern, die als Dezimalzahl interpretiert die die Anzahl Bytes in Bilddaten angibt
- Bilddaten Bildinhalt
- Startzeichenkette Entsprechend Einstellung "Startzeichenkette" im Bedienprogramm
- Stoppzeichenkette Entsprechend Einstellung "Stoppzeichenkette" im Bedienprogramm
- Symbolidentität Zeichen "0" oder "1" als Kennzeichen ob der Code FNC1 und/oder ECI Zeichen enthält. Wird übertragen wenn "Symbolidentität" im Bedienprogramm aktiviert ist.
- SEMI T10-Codequalität

Code-Qualitätsparameter entsprechend der Einstellung und Reihenfolge im Bedienprogramm.

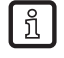

SEMI T10 steht nur für die Geräte O2I300 bis O2I305 zur Verfügung.

Konfigurationsnummer

3 Ziffern. Die erste steht für die Gruppe, die letzten beiden für die Nummer der Konfiguration, mit der die Dekodierung erfolgte.

• Codeposition

Position der gefundenen Codes (Pixelkoordinaten). Bei Einstellung "Codeposition übertragen: Mittelpunkt-Koordinaten" werden die Mittelpunktskoordinaten jedes Codes im Format "xxxx; yyyy;" ausgegeben. xxxx und yyyy sind 4-stellige Dezimalzahlen für die X- bzw. Y-Mittelpunktskoordinate. Bei Einstellung "Codeposition übertragen: Eckpunkt-Koordinaten" werden die Koordinaten der vier Eckpunkte im Format "xxx1;yyy1;xxx2;yyy2;xxx3;yyy3;xxx4;yyy4;" ausgegeben.

- Zeichenkette bei Fehllesung Entsprechend Einstellung "Zeichenkette bei Fehllesung" im Bedienprogramm
- Zeichenkette bei Gutlesung Entsprechend Einstellung "Zeichenkette bei Gutlesung" im Bedienprogramm. Bei Modus "Regulärer Ausdruck" können Ersetzungen vorgenommen werden.

Legende:

- [] = optional
- ... = Wiederholung

81

## 14.7 Ergebnisausgabe mit Beschreibung

Bei der Ergebnisausgabe mit Beschreibung werden der Ausgabe beschreibende Markierungen hinzugefügt, anhand derer die Ausgabe ohne weitere Zusatzinformationen interpretiert werden kann.

Eine Marke besteht aus Bezeichner und Längenangabe.

Bezeichner: 8-stellige Hexadezimalzahl, z.B. "1000f02e"

Längenangabe: 8-stellige Hexadezimalzahl, startet immer mit dem Zeichen "1". Die eigentliche Länge ergibt sich durch das Weglassen dieser führenden "1".

Beispiel: "10000015" entspricht einer Länge von 15h = 21d Zeichen.

#### Ausgabe:

Vorspann Hauptmarke Leseergebnis [[Leseergebnis] ...] [Bildmarke Bilddaten]

Leseergebnis:

Ergebnismarke Startzeichenkette Codemarke Dekodierergebnis [Listenmarke [Symbolidentität] [Codequalität]] [Konfigurationsnummer] [Positionsmarke Codeposition] Stoppzeichenkette

- Dekodierergebnis Zeichenkette\_bei\_Fehllesung oder Codeinhalt oder Zeichenkette\_bei\_Gutlesung
- Codeposition
   Punkt X-Koord Wert Textmarke ; Y-Koord Wert Textmarke
   [Punkt X-Koord Wert Textmarke ; Y-Koord Wert Textmarke ;
   Punkt X-Koord Wert Textmarke ; Y-Koord Wert Textmarke ;
   Punkt X-Koord Wert Textmarke ; Y-Koord inate Wert Textmarke ;
   Punkt X-Koord Wert Textmarke ; Y-Koord Wert Textmarke ;
- Vorspann
   Feste Zeichenkette
   "1a45dfa38e428288ifm pcic"
- Hauptmarke Bezeichner "1000001f"
- Ergebnismarke Bezeichner "1000002f"
- Codemarke Bezeichner "100001ee"
- Startzeichenkette Entsprechend Einstellung "Startzeichenkette" im Bedienprogramm Bezeichner "1000100e"
- Stoppzeichenkette Entsprechend Einstellung "Stoppzeichenkette" im Bedienprogramm Bezeichner "1000100e"
- Listenmarke Bezeichner "1000003f"
- Symbolidentität Zeichen "0" oder "1" als Kennzeichen ob der Code FNC1 und/oder ECI Zeichen enthält. Wird übertragen, wenn "Symbolidentität" im Bedienprogramm aktiviert ist. Bezeichner "1000 030e"

- Codequalität Code-Qualitätsparameter entsprechend der Einstellung und Reihenfolge im Bedienprogramm.
  - Bezeichner "1000 031e"
     Code Quality Overall (ECC200, PDF417, QR)
  - Bezeichner "1000 032e"
     Code Quality Contrast (ECC200, QR), Code Quality Defects (PDF417)
  - Bezeichner "1000 033e"
     Code Quality Modulation (ECC200, PDF417)
  - Bezeichner "1000 034e"
     Code Quality Finder Pattern Damage (ECC200, QR), Start/stop pattern (PDF417)
  - Bezeichner "1000 035e"
     Code Quality Decoding (ECC200, PDF417, QR)
  - Bezeichner "1000 036e"
     Code Quality Axial Non Uniformity (ECC200, QR), Codeword yield (PDF417)
  - Bezeichner "1000 037e"
     Code Quality Grid Distortion (ECC200, QR)
  - Bezeichner "1000 038e" Code Quality Unused Error Correction (ECC200, PDF417, QR)
  - Bezeichner "1000 039e"
     Code Quality Print Growth (ECC200, PDF417, QR)
- SEMI T10-Codequalität Code-Qualitätsparameter entsprechend der Einstellung und Reihenfolge im Bedienprogramm.
  - ກິ SEMI T10 steht nur für die Geräte O2I300 bis O2I305 zur Verfügung.
  - Bezeichner "1000 0600"
     P1 Ecke, Zeilenwert
  - Bezeichner "1000 0601"
     P1 Ecke, Spaltenwert
  - Bezeichner "1000 0602"
     P2 Ecke, Zeilenwert
  - Bezeichner "1000 0603"
     P2 Ecke, Spaltenwert
  - Bezeichner "1000 0604"
     P3 Ecke, Zeilenwert
  - Bezeichner "1000 0605"
     P3 Ecke, Spaltenwert
  - Bezeichner "1000 0606"
     P4 Ecke, Zeilenwert
  - Bezeichner "1000 0607"
     P4 Ecke, Spaltenwert
  - Bezeichner "1000 0608" Data Matrix Zeilen
  - Bezeichner "1000 0609" Data Matrix Spalten
  - Bezeichner "1000 060a" Symbol Contrast
  - Bezeichner "1000 060b" Symbol Contrast SNR
  - Bezeichner "1000 060c" Horizonal Mark Growth

- Bezeichner "1000 060d" Vertical Mark Growth
- Bezeichner "1000 060e" Data Matrix Cell Width
- Bezeichner "1000 060f" Data Matrix Cell Height
- Bezeichner "1000 0610" Horizontal Mark Misplacement
- Bezeichner "1000 0611" Vertical Mark Misplacement
- Bezeichner "1000 0612" Cell Defects
- Bezeichner "1000 0613"
   Finder Pattern Defects
- Bezeichner "1000 0614" Unused Error Correction
- Konfigurationsnummer
   3 Ziffern. Die erste steht f
  ür die Gruppe die letzten beiden f
  ür die Nummer der Konfiguration, mit der die Dekodierung erfolgte.
   Bezeichner "1000 1050"
- Positionsmarke Bezeichner "1000 004f"
- Punkt Bezeichner "1000 020f"
- X-Koordinate Bezeichner "1000 0210"
- Y-Koordinate Bezeichner "1000 0220"
- Textmarke Bezeichner "1000 100e"
- Wert
- Wert der X- bzw. Y-Pixelkoordinate als 4-stellige Dezimalzahl. Bei Einstellung "Codeposition übertragen: Mittelpunkt-Koordinaten" werden die Mittelpunktskoordinaten jedes Codes ausgegeben. Bei Einstellung "Codeposition übertragen: Eckpunkt-Koordinaten" werden die Koordinaten der vier Eckpunkte ausgegeben.
- Zeichenkette\_bei\_Fehllesung Entsprechend Einstellung "Zeichenkette bei Fehllesung" im Bedienprogramm Bezeichner "100001ee"
- Zeichenkette\_bei\_Gutlesung Entsprechend Einstellung "Zeichenkette bei Gutlesung" im Bedienprogramm. Bei Modus "Regulärer Ausdruck" können Ersetzungen vorgenommen werden. Bezeichner "100001ee"
- Bildmarke Entsprechend Einstellung "Bildformat" im Bedienprogramm, entweder Bezeichner "1000 f02e" für Windows Bitmap Format oder "1000 f01e" für JPEG-Format
- Bilddaten Bildinhalt

DE

### 14.7.1 Beispielausgabe

Beispiel:

1a45dfa38e428288ifm pcic1000001f10000316100002f100001731000100e10000005start100 001ee10000003IFM1000003f100000aa1000030e1000000111000031e10000001C1000032e100000 01C1000033e1000001C1000034e10000001C1000035e10000001A1000036e10000001A1000037e1 0000001A1000038e10000001A1000039e10000001A10001050100000030011000004f1000005a100 0020f1000004a10000210100000404701000100e10000001;100002201000000400811000100e10 000001;1000100e10000004stop1000002f100001831000100e10000005start100001ee10000013 30Q324343430794<OQQ1000003f100000aa1000030e1000000111000031e10000001C1000032e100 00001C1000033e1000001B1000034e10000001A1000035e10000001A1000036e10000001A100003 7e10000001A1000038e1000001A1000039e10000001A100015010000030011000004f1000005a 1000020f1000004a10000210100000404641000100e10000001;100002201000000403621000100 e1000001;1000100e1000000404641000100e10000001;10000220100000403621000100

Bedeutung:

1a45dfa3 8e Bezeichner '1a45dfa3': MAGIC Länge: Eh = 14d Inhalt: "

4282 88 ifm pcic Bezeichner '4282': DOCTYPE Länge: 8h = 8d Inhalt: 'ifm pcic'

1000001f 10000316 Bezeichner '1000001f': HAUPTMARKE Länge: 316h = 790d Inhalt: "

1000002f 10000173 Bezeichner '1000002f': ERGEBNISMARKE Länge: 173h = 371d Inhalt: "

1000100e 10000005 start Bezeichner '1000100e': TEXTMARKE Länge: 5h = 5d Inhalt: 'start'

100001ee 10000003 IFM Bezeichner '100001ee': CODEMARKE Länge: 3h = 3d Inhalt: 'IFM'

1000003f 100000aa Bezeichner '1000003f': LISTENMARKE Länge: AAh = 170d Inhalt: "

1000030e 10000001 1 Bezeichner '1000030e': SYMBOLIDENTITAET Länge: 1h = 1d Inhalt: '1' 1000031e 10000001 C Bezeichner '1000031e': CODEQUALITYOVERALL Länge: 1h = 1d Inhalt: 'C' 1000032e 10000001 C

1000032e 10000001 C Bezeichner '1000032e': CODEQUALITYCONTRAST/DEFECTS Länge: 1h = 1d Inhalt: 'C'

85

1000033e 10000001 C Bezeichner '1000033e': CODEQUALITYMODULATION Länge: 1h = 1dInhalt: 'C' 1000034e 10000001 C Bezeichner '1000034e': CODEQUALITYPATTERN Länge: 1h = 1d Inhalt: 'C' 1000035e 10000001 A Bezeichner '1000035e': CODEQUALITYDECODING Länge: 1h = 1d Inhalt: 'A' 1000036e 10000001 A Bezeichner '1000036e': CODEQUALITYAXNONUNIF/YIELD Länge: 1h = 1d Inhalt: 'A' 1000037e 10000001 A Bezeichner '1000037e': CODEQUALITYGRIDDISTO Länge: 1h = 1d Inhalt: 'A' 1000038e 10000001 A Bezeichner '1000038e': CODEQUALITYUEC Länge: 1h = 1dInhalt: 'A' 1000039e 10000001 A Bezeichner '1000039e': CODEQUALITYPRINTGROWTH Länge: 1h = 1d Inhalt: 'A' 10001050 10000003 001 Bezeichner '10001050': KONFIGURATIONSNUMMER Länge: 3h = 3d Inhalt: '001' 1000004f 1000005a Bezeichner '1000004f': POSITIONSMARKE Länge: 5Ah = 90d Inhalt: " 1000020f 1000004a Bezeichner '1000020f': PUNKT Länge: 4Ah = 74d Inhalt: " 10000210 10000004 0470 Bezeichner '10000210': X-KOORD Länge: 4h = 4d Inhalt: '0470' 1000100e 10000001 ; Bezeichner '1000100e': TEXTMARKE Länge: 1h = 1d Inhalt: ':' 10000220 10000004 0081 Bezeichner '10000220': Y-KOORD Länge: 4h = 4d Inhalt: '0081' 1000100e 10000001; Bezeichner '1000100e': TEXTMARKE Länge: 1h = 1dInhalt: ';'

1000100e 10000004 stop Bezeichner '1000100e': TEXTMARKE Länge: 4h = 4dInhalt: 'stop' 1000002f 10000183 Bezeichner '1000002f': ERGEBNISMARKE Länge: 183h = 387d Inhalt: " 1000100e 10000005 start Bezeichner '1000100e': TEXTMARKE Länge: 5h = 5d Inhalt: 'start' 100001ee 10000013 30Q324343430794<OQQ Bezeichner '100001ee': CODEMARKE Länge: 13h = 19d Inhalt: '30Q324343430794<OQQ' 1000003f 100000aa Bezeichner '1000003f': LISTENMARKE Länge: AAh = 170d Inhalt: " 1000030e 10000001 1 Bezeichner '1000030e': SYMBOLIDENTITAET Länge: 1h = 1dInhalt: '1' 1000031e 10000001 C Bezeichner '1000031e': CODEQUALITYOVERALL Länge: 1h = 1d Inhalt: 'C' 1000032e 10000001 C Bezeichner '1000032e': CODEQUALITYCONTRAST/DEFECTS Länge: 1h = 1d Inhalt: 'C' 1000033e 10000001 B Bezeichner '1000033e': CODEQUALITYMODULATION Länge: 1h = 1d Inhalt: 'B' 1000034e 10000001 A Bezeichner '1000034e': CODEQUALITYPATTERN Länge: 1h = 1d Inhalt: 'A' 1000035e 10000001 A Bezeichner '1000035e': CODEQUALITYDECODING Länge: 1h = 1d Inhalt: 'A' 1000036e 10000001 A Bezeichner '1000036e': CODEQUALITYAXNONUNIF/YIELD Länge: 1h = 1d Inhalt: 'A' 1000037e 10000001 A Bezeichner '1000037e': CODEQUALITYGRIDDISTO Länge: 1h = 1d Inhalt: 'A' 1000038e 10000001 A Bezeichner '1000038e': CODEQUALITYUEC Länge: 1h = 1d Inhalt: 'A'

DE

1000039e 10000001 A Bezeichner '1000039e': CODEQUALITYPRINTGROWTH Länge: 1h = 1dInhalt: 'A' 10001050 10000003 001 Bezeichner '10001050': KONFIGURATIONSNUMMER Länge: 3h = 3d Inhalt: '001' 1000004f 1000005a Bezeichner '1000004f': POSITIONSMARKE Länge: 5Ah = 90d Inhalt: " 1000020f 1000004a Bezeichner '1000020f': PUNKT Länge: 4Ah = 74d Inhalt: " 10000210 10000004 0464 Bezeichner '10000210': X-KOORD Länge: 4h = 4d Inhalt: '0464' 1000100e 10000001; Bezeichner '1000100e': TEXTMARKE Länge: 1h = 1dInhalt: ';' 10000220 10000004 0362 Bezeichner '10000220': Y-KOORD Länge: 4h = 4d Inhalt: '0362' 1000100e 10000001; Bezeichner '1000100e': TEXTMARKE Länge: 1h = 1d Inhalt: ';' 1000100e 10000004 stop Bezeichner '1000100e': TEXTMARKE Länge: 4h = 4dInhalt: 'stop'

## 14.8 Fehlercodes

| Code | Bedeutung                                                                  | Memnonic                    |
|------|----------------------------------------------------------------------------|-----------------------------|
| 103  | Keine Konfiguration aktiv                                                  | SENSOR_NOT_INITIALIZED      |
| 137  | Aktive Konfiguration erlaubt keinen Trigger über Prozessschnittstelle PCIC | SENSOR_INVALID_TRIGGER_MODE |
| 138  | Ungültiges Kommandoformat                                                  | SENSOR_INVALID_PARM         |
| 139  | Kein Bild oder Fehlerbild verfügbar                                        | SENSOR_NO_IMAGE             |

## 15 Historie

| PC-Bedienprogramm | Programmhandbuch |         |                                                                                                    |
|-------------------|------------------|---------|----------------------------------------------------------------------------------------------------|
| Version           | Sachnummer       | Stand   | Änderungen                                                                                                    |
| 1.0               | 704247 / 00      | 03.2008 | Erstausgabe                                                                                                    |
| 1.1               | 704247 / 01      | 10.2008 | Ergänzung<br>→ 3 Systemvoraussetzungen<br>→ 3.4 Geräte-Firmware<br>Funktionserweiterung<br>Nachrichtenlänge voranstellen<br>→ 7.5 Globale Geräteeinstellungen                                                                                                    |
| 1.3               | 704743 / 00      | 04.2010 | <ul> <li>Code-Qualität</li> <li>Gesamtqualität wahlweise über ausgewählte Qualitätsmerkmale<br/>oder über alle Merkmale</li> <li>Wählbare Stufen 0-4 oder A-F</li> <li>Support für Print Growth</li> <li>Gewählte Qualitätsparameter werden im Tooltip markiert</li> <li>Qualitätsparameter im Servicereport</li> <li>Ausgabe der Codeposition über Prozessschnittstelle</li> <li>Eckpunkt-Koordinaten oder Mittelpunkt-Koordinaten</li> <li>Ausgabe sortiert von links nach rechts, oben nach unten</li> <li>Vergleich Codeinhalt mit Referenzcode über Muster und reguläre<br/>Ausdrücke möglich</li> <li>Neue Einstellungen für verbessertes Barcode-Lesen</li> <li>min./max. Balkenbreite, min./max. Zeichenzahl, Leserichtung für<br/>Pharmacodes</li> <li>Passwortschutz</li> <li>Prozessschnittstelle</li> <li>Wählbare Ausgabe aktuelles Bild, Abfrage letztes Bild, letztes<br/>Fehlerbild</li> <li>EtherNet/IP Protokoll</li> <li>Optional Senden einer Nachricht bei Verbindungsaufnahme</li> <li>Support für RSS-14, RSS Limited und RSS Expanded Codes</li> <li>Eine Bildaufnahme pro Konfiguration in Gruppe möglich</li> <li>Verschiedenes</li> <li>Suchbereich nun auch bei der Codedefinition änderbar</li> <li>Automatische Codeerkennung im erweiterten Modus</li> <li>verbesserter Servicereport</li> <li>Besseres Verhalten bei Ausschalten der Versorgungsspannung<br/>während DHCP- und IP-Änderungen</li> <li>Teach optimierter Einstellungen</li> <li>Einstellbares Verhältnis gespeicherter Fehlerbilder/Bilder</li> <li>Statistik kann im Monitormodus zurückgesetzt werden</li> <li>Prozessdaten-Protokoll</li> </ul> |
| 1.4               | 706359 / 00      | 08.2013 | <ul> <li>Lesbare Codes</li> <li>Unterstützung von Micro-QR und Aztec Codes</li> <li>Prozessschnittstelle</li> <li>neue Funktion "String Nummerierung"</li> <li>neue Funktion "RDY/OUT Aktivierung"</li> </ul>                                                                                                    |
| 1.4               | 706359 / 00      | 07.2015 | Ergänzung     Texterkennung OCR                                                                                                    |
| 1.4               | 706359 / 01      | 12.2015 | Ergänzung     SEMI T10-Codequalität                                                                                                    |